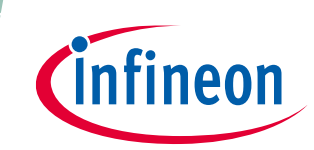

# How to Use iMOTION<sup>™</sup> Script Language

# About this document

#### Scope and purpose

This application note provides a guideline for using the iMOTION<sup>™</sup> script language on Motion Control Engine (MCE) platform with typical script examples covering the implementation of Low-Pass Filter (LPF), 2-level speed selection interface, motor target speed shaping based on DC bus voltage with brown-out protection, and dynamic motor current limit customization. Each script example is prepared for both the MCEWizard/MCEDesigner platform and for the iMOTION<sup>™</sup> Solution Designer (iSD) platform.

#### **Intended audience**

This document is intended for customers who would like to understand how to use the iMOTION<sup>™</sup> script language to realize customization of system start-up behavior, specific speed profile design, and system specific fault handling design.

# **Table of contents**

| About   | t this document                                               | 1  |
|---------|---------------------------------------------------------------|----|
| Table   | of contents                                                   | 1  |
| 1       | Script Language Overview                                      |    |
| 1.1     | Introduction                                                  | 3  |
| 1.2     | Script Development Workflow                                   | 3  |
| 1.2.1   | Using MCEWizard/MCEDesigner                                   | 3  |
| 1.2.2   | Using iMOTION <sup>™</sup> Solution Designer                  | 3  |
| 1.2.3   | Migrating from MCEWizard/MCEDesigner platform to iSD Platform | 4  |
| 2       | Script Application Examples                                   | 8  |
| 2.1     | 2-Level Speed Selection Interface                             | 8  |
| 2.1.1   | Speed Selection Interface Requirement                         | 8  |
| 2.1.2   | Analog Input Pin for Speed Selection Interface                | 8  |
| 2.1.3   | Speed Selection State Machine                                 | 9  |
| 2.1.4   | Speed Selection Interface Script Implementation               | 10 |
| 2.1.4.2 | 1 Script Code for MCEWizard/MCEDesigner                       | 10 |
| 2.1.4.2 | 2 Script Code for iSD                                         | 12 |
| 2.2     | Low-Pass Filter for DC Bus Voltage                            | 15 |
| 2.2.1   | DC Bus Voltage Ripple                                         | 15 |
| 2.2.2   | DC Bus Voltage Sensing                                        | 16 |
| 2.2.3   | LPF Design & Implementation                                   | 17 |
| 2.2.3.  | 1 Script Code for MCEWizard/MCEDesigner                       |    |
| 2.2.3.2 | 2 Script Code for iSD                                         | 19 |
| 2.2.4   | LPF Test Results                                              | 20 |
| 2.3     | Target Speed Shaping & Brown-out Protection                   | 22 |
| 2.3.1   | Target Speed Requirements                                     | 22 |
| 2.3.2   | DC Bus Status State Machine                                   | 23 |

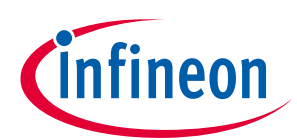

# Table of Contents

| Revis   | ion history                                                       | 62 |
|---------|-------------------------------------------------------------------|----|
| 5       | References                                                        | 62 |
| 4       | Script Guidelines & Limitations                                   | 60 |
| 3.2.3.2 | 2 Execution Period Evaluation Using iSD                           | 59 |
| 3.2.3.1 | Execution Period Evaluation Using MCEWizard/MCEDesigner           |    |
| 3.2.3   | Script Task Execution Period Evaluation                           | 58 |
| 3.2.2.2 | 2 Execution Time Evaluation Using iSD                             | 57 |
| 3.2.2.2 | Execution Time Evaluation Using MCEWizard/MCEDesigner             | 56 |
| 3.2.2   | Script Task Execution Time Evaluation                             | 56 |
| 3.2.1   | Script Task Timing Setup                                          | 55 |
| 3.2     | Script Task Timing                                                | 55 |
| 3.1.2   | CPU Load Evaluation Using iSD                                     | 54 |
| 3.1.1   | CPU Load Evaluation Using MCEWizard/MCEDesigner                   | 53 |
| 3.1     | CPU Load Evaluation                                               | 53 |
| 3       | Script Performance Evaluation                                     | 53 |
| 2.4.3   | Dynamic Motor Current Limit Measurement Results                   | 50 |
| 2.4.2.2 | 2 Script Code for iSD                                             | 43 |
| 2.4.2.2 | 1 Script Code for MCEWizard/MCEDesigner                           |    |
| 2.4.2   | Dynamic Motor Current Limit Algorithm Design & Implementation     |    |
| 2.4.1   | Motor Current Limit Requirement                                   |    |
| 2.4     | Dynamic Motor Current Limit Customization                         |    |
| 2.3.5   | Target Speed Shaping Measurement Results                          |    |
| 2.3.4.2 | 2 Script Code for iSD                                             |    |
| 2.3.4.1 | 1 Script Code for MCEWizard/MCEDesigner                           |    |
| 2.3.4   | Target Speed Shaping & Brown-out Protection Script Implementation |    |
| 2.3.3   | Scaling for Target Speed Shaping Calculation                      | 24 |

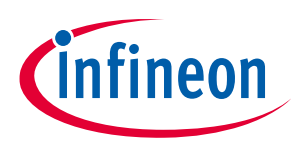

Script Performance EvaluationScript Language Overview

# **1** Script Language Overview

# **1.1** Introduction

The latest software release of iMOTION<sup>™</sup> MCE includes a script engine, which offers users the ability to customize system level functionalities without affecting the motor and PFC control algorithm. The script engine is a light weight virtual machine that supports the reading and writing of all the motor control and PFC parameters and variables, allowing users to take advantage of the analog and digital resources that are not used by motor and / or PFC control, and is scalable for any functional extension in future. Typical script use cases include customization of system start-up behavior, specific speed profile definition and parameter configuration, and fault handling.

- The CPU resource is prioritized for the execution of the motor and PFC control algorithms. The spare CPU resource is used for the execution of background tasks as well as the script engine which is used to drive the execution of the script code. The priority of the execution of the script code is lower than that of the motor and PFC control algorithm execution, so that it won't affect the performance of the control algorithms. It is highly recommended to check actual CPU load during the run time to ensure the CPU resource is allocated appropriately.
- The script engine supports 2 independent tasks, namely Task 0 and Task 1, running concurrently. The user script program runs repeatedly on a configurable interval within the Task 0 or Task 1 loop. The shortest possible execution period is 1 ms for Task 0 and 10 ms for Task 1. The execution period for each task can be configured to the multiples of 1 ms for Task 0 or 10 ms for Task 1 in the script code. Task 0 has greater priority than Task 1.
- iMOTION<sup>™</sup> script language is a type of interpreted language, for which its implementation compiles a script program into pseudo code (bytecode) first, and then executes instructions directly by a virtual machine running on MCE.

# 1.2 Script Development Workflow

# 1.2.1 Using MCEWizard/MCEDesigner

The typical workflow of script program development starts from using MCEWizard [4] (or any other text editors) to write script code and save as script input file with '.mcs' suffix. MCEWizard is used to configure available Analog-to-Digital Converter (ADC) or General-Purpose-Input-Output (GPIO) pins if needed, and MCEWizard is also used to compile the script code to generate a script object file with '.ldf' suffix. The ldf file contains information about the total number of script instructions for Task 0 and Task 1, as well as a list of global variables defined in the script code. Then MCEDesigner [3] is used to download the ldf file to the target MCE, and it also supports monitoring the values of global variables used in the script program. More details about the script language and its development can be found in [2].

# **1.2.2** Using iMOTION<sup>™</sup> Solution Designer

A typical workflow for script program development starts from using the Script Editor in the iSD to create a new script project. The created script project is saved in the "Script" folder of the active iSD project. The created script project has three default template files for script source code files, each with the suffix '.mcs' (Globals.mcs, Script\_Task0.mcs and Script\_Task1.mcs). Use the Script Editor to edit source code, define the global variables (Globals.mcs), write instructions to be executed in Task 0 (Script\_Task0.mcs) and Task 1 (Script\_Task1.mcs) respectively, and then save the source code. It is also possible to put all the instructions in

12/15/2022

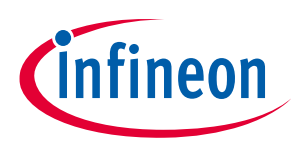

#### Script Performance EvaluationScript Language Overview

one script file, as is the case with MCEWizard/MCEDesigner. In that case, exclude the unused script source code files in the active script project.

The available ADC (Analog-to-Digital Converter) or General-Purpose-Input-Output (GPIO) pins can be configured in the Parameter Configuration Wizard window in the iSD if needed. The Script Editor can also compile the script source code to generate a script bytecode file with the '.ldf' suffix in the "Output" folder, located in the script project directory. The ldf file contains information about the total number of script instructions for Task 0 and Task 1, as well as a list of global variables defined in the script code.

After having successfully built a script project using the Script Editor, program the script bytecode using the iSD ('Project --> Build Project --> build' with script, and 'Tools --> Programmer --> Connect --> Program' to program the target device). The Script Editor supports a debugging function, and users can monitor the value of global variables, set break points, etc. using the debug session in Script Editor after connecting to the target device with the iSD. Compared to the workflow using MCEWizard/MCEDesigner, the workflow of script program development using the iSD is simpler. More details about the script language and its development can be found in [5].

# **1.2.3** Migrating from MCEWizard/MCEDesigner platform to iSD Platform

This section explains how to migrate the script code developed using the MCEWizard/MCEDesigner to the iSD platform. Please refer to the following steps.

- 1. Prepare an original script source code file developed using the MCEWizard/MCEDesigner's.
- 2. Create new project: click "Project" in the Script Editor menu and click "New Project". Type in the desired new project name in the text box of the "New Project" window, then click "Ok" to generate a new script project. In the example shown in Figure 1, the script project name is given as "mce\_script". By default, there are three \*.mcs files included in the script project: "Global.mcs", "Script\_Task0.mcs" and "Script\_Task1.mcs".
- 3. Copy the original script source code developled using MCEWizard/MCEDesigner to the relevant script source code files in the Script Editor.
  - a. Script system parameters, such as execution period and exection steps for Task 0 and Task 1, are defined in the "Properties" window of the Script Editor as shown in Figure 1, and it is not necessary to repeat this information in the source code. Please type in each value of the script system parameters here with reference to the original script source code developed using MCEWizard/MCEDesigner.
  - b. Open Globals.mcs file and copy the code of the definition of global variables from the original script source code developed using MCEWizard/MCEDesigner.
  - c. Open Script\_Task0.mcs file and copy the code of the Task 0 functions, such as Script\_Task0\_init() and Script\_Task0() from the original script source code developed using MCEWizard/MCEDesigner.
  - Open Script\_Task1.mcs file and copy the code of the Task 1 functions, such as Script\_Task1\_init() and Script\_Task1() from the original script source code developed using MCEWizard/MCEDesigner.

# PUBLIC How to Use iMOTION<sup>™</sup> Script Language

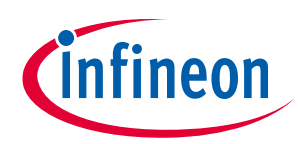

#### Script Performance EvaluationScript Language Overview

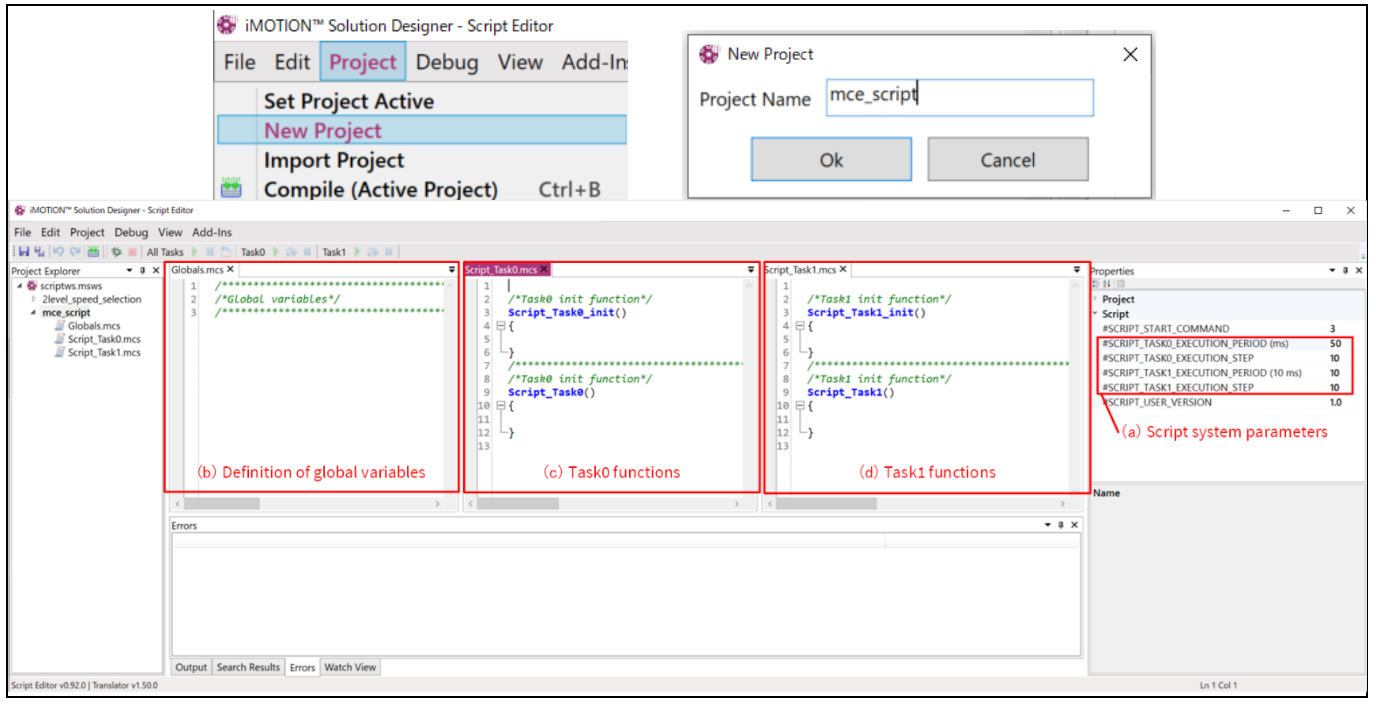

Create new script project on Script Editor in iSD Figure 1

4. Change the parameter names for the iSD.

MCE parameter names are different between the MCEDesigner and the iSD. Therefore, it is necessary to modify the parameter names appropriately for the iSD. For example, as shown in Figure 2, you can find the error in the line 17, and the error message in the "Errors" window of the Script Editor is "Error #11: Unknown identifier 'VdcFilt' at mce\_script\script\_task0.mcs:17". From this error message, you can find that this variable should be modify for the iSD.

| MOTION <sup>™</sup> Solution Designer - Scr                                                                                                    | ipt Editor                            |                                                                                                    | -                                                                                                    | □ × □                         |
|----------------------------------------------------------------------------------------------------|---------------------------------------|----------------------------------------------------------------------------------------------------|----------------------------------------------------------------------------------------------------|-------------------------------|
| File Edit Project Debug                                                                                                    | View Add-Ins                          |                                                                                                    |                                                                                                    |                               |
| [ 등 년 19 연 🐻 🕸 🔳 All                                                                                                    | Tasks 🕨 🔢 🔼 Task0 🕨 🐼 🖩 🛛 Task1 🕨 🐼 🖩 |                                                                                                    |                                                                                                    |                               |
| Project Explorer • 0 ×<br>• Scriptus mass<br>• Zievel speed_selection<br>• Imee_script<br>· Globals mcs<br>· Script_Task0 mcs<br>· Script_Task1 mcs |                                       | <pre>cript_task0mcr ×  cript_task0mcr ×  cript_task0mcr ×  cript_task0mcr ×  cript_task0mcr ×  cript_task0_init()  f { * Tark80_init()</pre> | Properties     Project     Script     Script start_COMMAND     sSCRIPT_IASK0_DECUTION_PERIOD (ms)     sSCRIPT_IASK0_DECUTION_PERIOD (ms)     sSCRIPT_IASK1_DECUTION_PERIOD (10 ms)     sSCRIPT_LASK1_DECUTION_PERIOD     SSCRIPT_USER_VERSION     Script     X | 3<br>1<br>2<br>10<br>10<br>10 |
| Script Editor v0.92.0   Translator v1.50.0                                                                                                    |                                       |                                                                                                    | Ln 4 Col 15                                                                                                    |                               |

Figure 2

Identify the different name variable between MCEDesigner and iSD

Use the iSD help window to find the correct parameters for the iSD. As shown in Figure 3, click the question mark icon in the iSD and open the help window. In the help window, click on the "Search" Tab, type in parameter name, click the "Search" button, and click the links of the search result, then the parameter information for the iSD will be appeared in the right side of the help window, and you can identify the parameter name for the iSD. **Application Note** 5 of 63

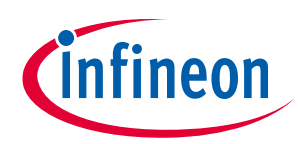

#### Script Performance EvaluationScript Language Overview

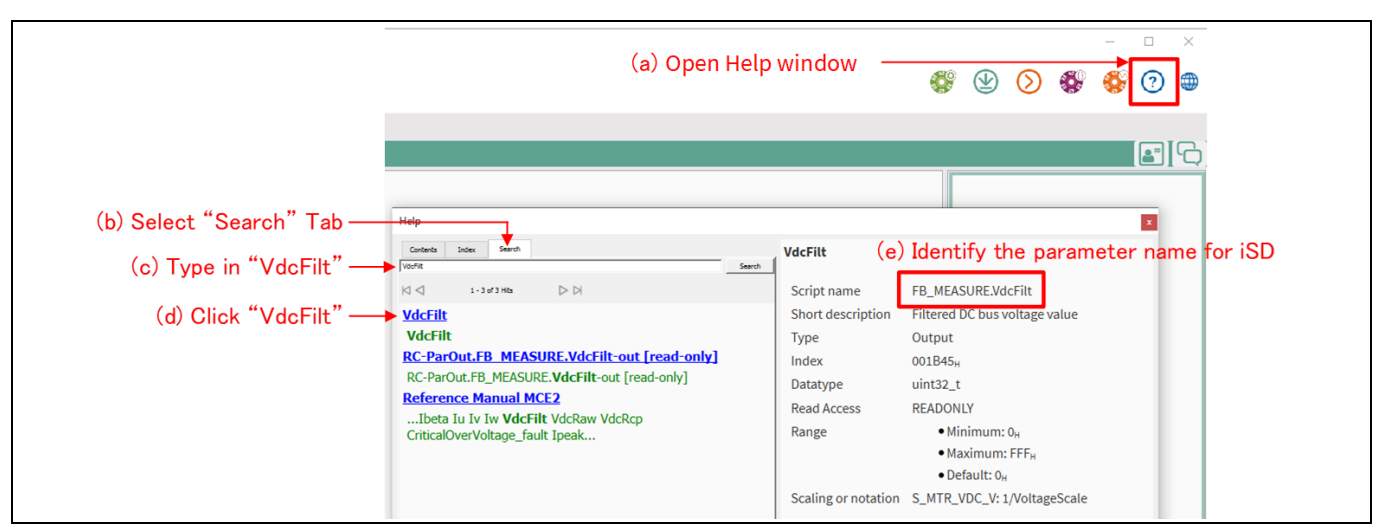

Figure 3 How to identify the parameter name for iSD (using Help window in iSD)

Return to the script and replace the iSD parameter name, resolving the error as shown in Figure 4. With that, the original script source code developed using the MCEWizard/MCEDesigner has been migrated to the iSD. It is ready to build the script project.

| iMOTION <sup>™</sup> Solution Designer - Scr                                                                                                    | pt Editor                                                                                                    | -                                                                                                    |                                      |
|----------------------------------------------------------------------------------------------------|----------------------------------------------------------------------------------------------------|----------------------------------------------------------------------------------------------------|--------------------------------------|
| File Edit Project Debug                                                                                                    | /iew Add-Ins                                                                                                    |                                                                                                    |                                      |
| - 🖬 님 👂 💛 🔠 🎄 🔳 All                                                                                                    | Tasks 🕨 👖 🚬 Task0 🕨 🔊 🖩 Task1 🕨 🚓 🖩                                                                                                    |                                                                                                    |                                      |
| Project Explorer 🔹 🖣 🗙                                                                                                    | globals.mcs × = Script_Task0.mcs* ×                                                                                                    | Properties                                                                                                    | • 4 ×                                |
| <ul> <li>✓ Scriptvs.msvs</li> <li>≥ Revel speed selection</li> <li>&gt; Ince_script</li> <li>Ince_script</li> <li>Incescript</li> <li>Incescript</li> <li>Incescript</li> <li>Script_Task1.mcs</li> </ul> | <pre>     /*Clobal variables*/     /*Task@ init function*/     Script_Task@_init()     /*Tritalize global variable*/     /*Tritalize global variable*/     /*Tritalize local variable*/     /*UcBushIpJoPRi;     /*Tritalize local variable*/     /*UcBushIpJoPRi;     /*Tritalize local variable*/     /*Tritalize local variable*/     /*UcBushIpJoPRi;     /*Tritalize local variable*/     /*UcBushIpJoPRi;     /*Tritalize local variable*/     /*UcBushIpJoPRi;     /*Tritalize local variable*/     /*UcBushIpJoPRi;     /*Tritalize local variable*/     /*UcBushIpJoPRi;     /*Tritalize local variable*/     /*UcBushIpJoPRi;     /*Tritalize local variable*/     /*UcBushIpJoPRi;     /*UcBushIpJoPRi = 0;     /*UcBushItJpJoPRi = VDCBushItJpJOPRi + (@g_MEASURE.vddFilf - VDCBusLPF);     /*UcBushItJpJOEN = VDCBusHItJpJOEN + (@g_MEASURE.vddFilf - VDCBusLPF);     /*UcBushItJpJOEN &gt; 0;     /*UcBushItJpJOEN = VDCBusHItJpJOEN &gt; 0;     /*UcBushItJpJOEN &gt; 0;     /*UcBushItJpJOEN = 0;     /*UcBushItJpJOEN = 0;     /*UcBushItJpJOEN = 0;     /*UcBus</pre> | Project     Script     Script, SCRIPT, TASK0_EXECUTION, PERIOD (ms)     SCRIPT, TASK0_EXECUTION, STEP     SCRIPT, TASK0_EXECUTION, STEP     SCRIPT_TASK1_EXECUTION, STEP     SCRIPT_ASK1_EXECUTION, STEP     SCRIPT_USER_VERSION     Script | 3<br>1<br>2<br>10<br>10<br>10<br>1.0 |
| Script Editor v0.92.0   Translator v1.50.0                                                                                                    |                                                                                                    | Ln 17 Col 44                                                                                                    |                                      |

Figure 4 Modified parameter for iSD with NO errors

As an alternative way to change the parameter names for the iSD. There is an auto completion feature in the Script Editor. As shown in Figure 5, at first select the Unknown parameter 'VdcFilt' and next press the "Ctrl+SpaceBar" shortcut keys in the Script Editor, then a complete list of all the available MCE parameters and variables appear inside editor area. Finally select the desired parameter name and press enter to replace. It is ready to build the script project.

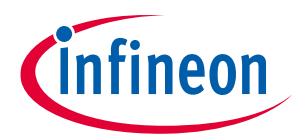

# Script Performance EvaluationScript Language Overview

| IMOTION™ Solution Designer - Script Editor                                                                                                    |                                                                                                    | - 0                                                                                                    | - ×                                  |
|----------------------------------------------------------------------------------------------------|----------------------------------------------------------------------------------------------------|----------------------------------------------------------------------------------------------------|--------------------------------------|
| File Edit Project Debug View                                                                                                    |                                                                                                    |                                                                                                    |                                      |
| : 🖬 🖞 🔛 🝽 🛗 🐘 🔳 🛛 All Tasks 🕨 🔳                                                                                                    | 🚬 Task0 🕨 🔅 💷 Task1 🕨 🚓 🗉                                                                                                    |                                                                                                    |                                      |
| Project Explorer • # ×                                                                                                    | Globals.mcs X 👻 Script_Task0.mcs X 👻                                                                                                    | Properties                                                                                                    | - 0 ×                                |
| A Gricptos.movs     Yeleva geneticion     Yeleva geneticion     Medicolations     Medicolations     Microbaltics     Script_TaskI.mcs     Script_TaskI.mcs     Script_Tas | 1       /*Taské init function*/         3       /*Taské init function*/         4       int VDCBusLPF;         9       /*Titialize global variable*/         9       /*Toské init function*/         10       /*Global Variable*/         11       /*Toské init function*/         12       /*Toské init function*/         11       /*Toské init function*/         12       /*Toské init function*/         13       /*Toské init function*/         14       Script_Taské()         15       /*Toské init function*/         16       /*Toské init function*/         17       /*Toské init function*/         18       Script_Taské()         19       /*Toské init function*/         10       VCBusHultiplyOFM = VOCBusHultiplyOFM + (WdcFIII - VOCBusLPF);         VOCBusHultiplyOFM = VOCBusHultiplyOFM + (WdcFIII = VOCBusLVGFNW         19       /*         10       /*         11       /*         12       /*         13       Script_Taské()         14       /*         15       /*         16       /*         17       VVCBusULtiplyOFM + (WdcFIII + WASUBEVACHEW | 24     Script     Script | 3<br>1<br>2<br>10<br>10<br>10<br>1.0 |
| Script Editor v1.0.0   Translator v2.00.00                                                                                                    |                                                                                                    | Ln 17 Col 51                                                                                                    |                                      |

Figure 5 How to identify the parameter name for iSD (using Auto Completion feature)

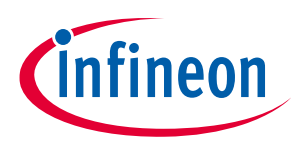

# 2 Script Application Examples

# 2.1 2-Level Speed Selection Interface

# 2.1.1 Speed Selection Interface Requirement

A multi-level speed selection interface to support different speed levels selected by users is commonly seen in motor control applications such as hair-dryers. This example details the requirement and script implementation of a 2-level speed selection interface using one of the available ADC pins on an IMC101T [1] controller from iMOTION<sup>™</sup> MCE series.

Some hardware circuits were designed to translate the position of the speed selection mechanical switch into a corresponding analog voltage level between 0 V and 5 V. Specifically, the voltage range from 0 V to 1 V was defined as the OFF state, the voltage range from 1 V to 2 V was defined as the LOW SPEED state, and the voltage range from 2 V and above was defined as the HIGH SPEED. In order to eliminate potential oscillation when the voltage level is in the vicinity of the boundaries of different speed states, a hysteresis of 0.2 V was introduced.

This application requires an analog voltage sensing interface to sample and translate the analog voltage to the corresponding speed selection levels.

Figure 6 depicts the relationship between the speed selection and the analog voltage level. The solid line shows that when the speed selection is currently in the OFF state, and if the analog voltage rises above 1 V, then the speed selection shifts from the OFF state to the LOW SPEED state. When the current speed selection is in the LOW SPEED state, and if the analog voltage exceeds 2 V, then the speed selection shifts from the LOW SPEED state to the HIGH SPEED state. The dashed line shows that when the speed selection is currently in the HIGH SPEED state, and if the analog voltage falls below 1.8 V, then the speed selection shifts from the HIGH SPEED state to the LOW SPEED state. When the current speed selection is in the HIGH SPEED state to the LOW SPEED state. When the speed selection shifts from the HIGH SPEED state to the LOW SPEED state. When the current speed selection is in the LOW SPEED state, and if the analog voltage falls below 1.8 V, then the speed selection shifts from the HIGH SPEED state to the LOW SPEED state. When the current speed selection is in the LOW SPEED state, and if the analog voltage falls below 1.8 V, then the speed selection shifts from the HIGH SPEED state to the LOW SPEED state. When the current speed selection is in the LOW SPEED state, and if the analog voltage falls below 0.8 V, then the speed selection shifts from the OFF state.

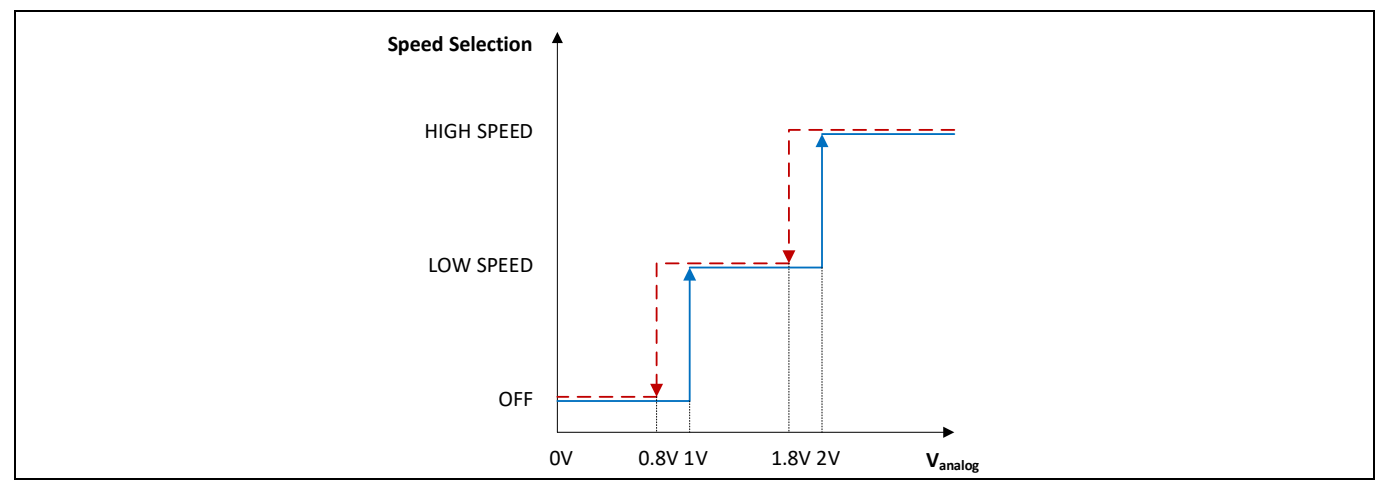

Figure 6Speed Selection & Analog Voltage Relationship

# 2.1.2 Analog Input Pin for Speed Selection Interface

This application specific speed selection requirement described in Section 2.1.1 can be achieved by enabling an analog input pin that is supported by the script engine. For this design, an AINO pin was chosen to interface with the speed selection hardware circuit. Once enabled, this analog input pin is sampled by MCE every 1 ms [2], and the ADC conversion results can be obtained by reading the variable named ADC\_Result0.

# PUBLIC How to Use iMOTION<sup>™</sup> Script Language

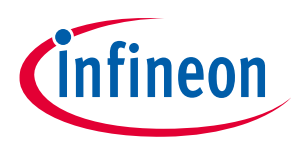

#### Script Performance EvaluationScript Application Examples

Given that the resolution of the ADC is 12 bit, the calculation from the voltage at AIN0 pin to the ADC conversion result follows this formula: ADC\_Result0 =  $INT(V_{AIN0} \cdot \frac{2^{12}-1}{V_{ref}} + 0.5)$ , where  $V_{ref}$  is the reference voltage for the ADC. If we choose V<sub>ref</sub> as 5 V, then those voltage thresholds associated with HIGH SPEED and LOW SPEED levels can be calculated using the abovementioned formula as summarized in Table 1.

| Table 1 | Speed Selection Interface Voltage Thresholds |                   |                       |  |
|---------|----------------------------------------------|-------------------|-----------------------|--|
|         | Variable Name                                | Voltage Threshold | ADC Conversion Result |  |
|         | VLSStart                                     | 1 V               | 819 (ADC Counts)      |  |
|         | VLSStop                                      | 0.8 V             | 655 (ADC Counts)      |  |
|         | VHSStart                                     | 2 V               | 1638 (ADC Counts)     |  |
|         | VHSStop                                      | 1.8 V             | 1474 (ADC Counts)     |  |

#### 2.1.3 **Speed Selection State Machine**

The speed selection logic can be abstracted using a finite state machine (FSM) model. An FSM can change from one state to another in response to certain inputs. Figure 7 shows a state machine that was designed to interpret the speed selection inputs. It uses a state variable named SpeedMode to represent 3 possible states, namely, Speed\_Mode\_OFF (SpeedMode = 0), Speed\_Mode\_LOW\_SPEED (SpeedMode = 1), and Speed\_Mode\_HIGH\_SPEED (SpeedMode = 2). Starting off in the Speed\_Mode\_OFF state, the target speed is reset to 0, and the motor is stopped. If VSP pin voltage is greater than VLSStart, then it shifts to the Speed\_Mode\_LOW\_SPEED state. While it is in the Speed\_Mode\_LOW\_SPEED state, if VSP pin voltage is lower than VLSStop, then it shifts to Speed\_Mode\_OFF; if VSP pin voltage is greater than VHSStart, then it shifts to the Speed\_Mode\_HIGH\_SPEED state. While it is in the Speed\_Mode\_HIGH\_SPEED state, if VSP pin voltage is lower than VHSStop, then it shifts to the Speed Mode LOW SPEED state. While it is in the Speed\_Mode\_HIGH\_SPEED or Speed\_Mode\_LOW\_SPEED state, the target speed is set to the pre-defined HighSpeedValue or LowSpeedValue corresponding to the specific speed selection levels, and the motor is started. The start / stop motor operation can be realized by setting or resetting the motor variable named Command. Thanks to the accessibility of the motor parameters enabled by the script engine, the Command parameter can be directly used in the script code without declaration.

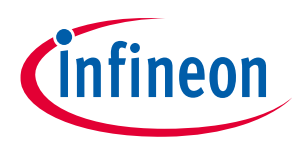

#### Script Performance EvaluationScript Application Examples

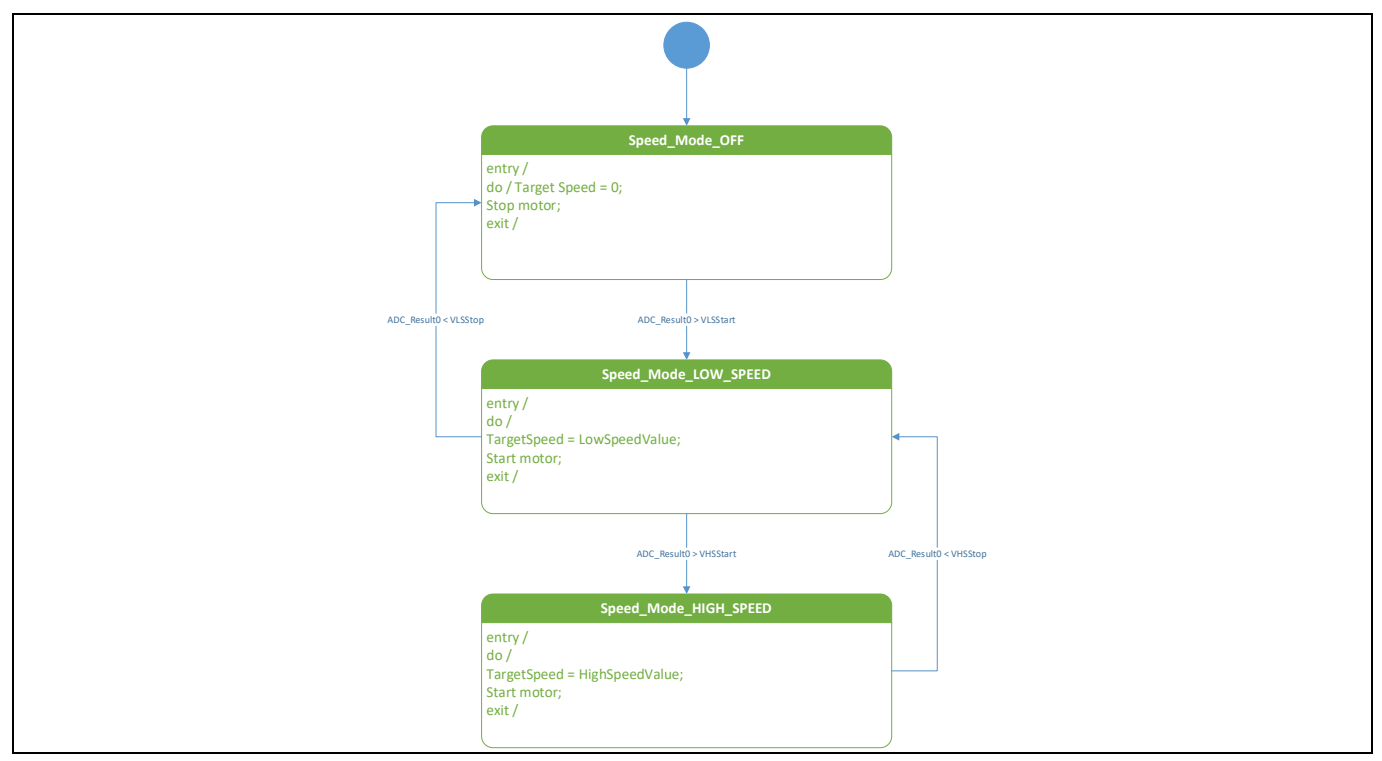

Figure 7 Speed Selection State Machine

# 2.1.4 Speed Selection Interface Script Implementation

Code Listing 1 shows the source code for the 2-level speed selection interface application implemented in Task 1 using the MCEWizard/MCEDesigner. Since the user speed selection switch position doesn't change frequently, it is recommended to set the loop execution period of Task 1 to be 50 ms. Code Listing 2 shows a portion of the compiled script object file where it shows at line 009 that the number of instructions for Task 1 is 20. With this in mind, the execution step for Task 1 should be set to greater than 20 to ensure that the entire loop of Task 1 is completed during each execution period. In this example, the execution period for Task 1 (SCRIPT\_TASK1\_EXECUTION\_PERIOD) was set to 5, and the execution step for Task 1 (SCRIPT\_TASK1\_EXECUTION\_STEP) was chosen to be 20 to meet the desired timing requirement.

This example can also be implemented in Task 0, in which case the execution period for Task 0 (SCRIPT TASKO EXECUTION PERIOD) should be set to 50 to achieve the same execution period of 50 ms.

# 2.1.4.1 Script Code for MCEWizard/MCEDesigner

#### Code Listing 1 Speed Selection Interface Script Code for MCEWizard/MCEDesigner

| 001 | /**************************************                        |
|-----|----------------------------------------------------------------|
| 002 | /*Script user version value, should be 255.255*/               |
| 003 | #SET SCRIPT USER VERSION (1.00)                                |
| 004 | #SET SCRIPT TASK1 EXECUTION PERIOD (5)                         |
| 005 | /*Defines number of lines to be executed every 10mS in Task1*/ |
| 006 | #SET SCRIPT TASK1 EXECUTION STEP (20)                          |
| 007 | /**************************************                        |
| 008 | /* constant definition */                                      |
| 009 | CONST int VLSStart = 819;                                      |
| 010 | CONST int VLSStop = 655;                                       |
| 011 | CONST int VHSStart = 1638; /* 2.0 V => 1638 counts */          |

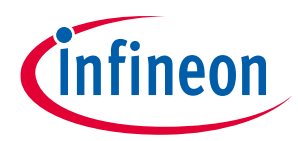

#### Code Listing 1 Speed Selection Interface Script Code for MCEWizard/MCEDesigner

```
CONST int VHSStop = 1474; /* 1.8 V => 1474 counts */
    012
               CONST int LowSpeedValue = 5000;
    013
    014
               CONST int HighSpeedValue = 10000;
    015
               /* Task1 init function*/
    016
               Script Task1 init()
    017
    018
               {
                 /* local variable definition */
    019
    020
                 int SpeedMode;
    021
    022
                 /* Initialize local variable*/
    023
                 SpeedMode = 0;
    024
               }
               /* Task1 script function*/
    025
    026
               Script Task1()
    027
               {
                 if (SpeedMode == 0) /* Speed selection is in OFF state. */
    028
    029
                   {
    030
                     TargetSpeed = 0;
    031
                     Command = 0; /* Stop the motor. */
                     if (ADC Result0 > VLSStart)
    032
    033
                       {
    034
                          SpeedMode = 1; /* Shift to LOW SPEED state. */
    035
                        }
    036
    037
                 if (SpeedMode == 1) /* Speed selection is in LOW SPEED
       state. */
    038
    039
                   {
                     if (ADC Result0 > VHSStart)
    040
    041
                       {
    042
                          SpeedMode = 2; /* Shift to HIGH SPEED state. */
    043
                       }
    044
                     else
    045
                        {
    046
                          if (ADC Result0 < VLSStop)
    047
                            {
                              SpeedMode = 0; /* Shift to OFF state. */
    048
    049
                            }
    050
                          else /* Stay in LOW SPEED state. */
    051
                            {
                              TargetSpeed = LowSpeedValue; /* Update
    0.52
       TargetSpeed. */
    053
                              Command = 1; /* Start motor. */
    054
                            }
    055
                        }
    056
                   }
                 if (SpeedMode == 2) /* Speed selection is in HIGH SPEED
    057
       state. */
    058
                   {
    059
                      if (ADC Result0 < VHSStop)
    060
                        {
    061
                          SpeedMode = 1; /* Shift to LOW_SPEED state. */
Application Note
                                       11 of 63
                                                                                V 1.2
```

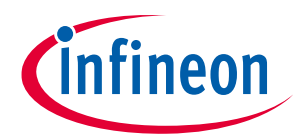

#### Script Performance EvaluationScript Application Examples

#### Code Listing 1 Speed Selection Interface Script Code for MCEWizard/MCEDesigner

| 062 | }                                                               |
|-----|-----------------------------------------------------------------|
| 063 | else /* Stay in HIGH SPEED state. */                            |
| 064 | {                                                               |
| 065 | <pre>TargetSpeed = HighSpeedValue; /* Update TargetSpeed.</pre> |
| */  |                                                                 |
| 066 | Command = 1;                                                    |
| 067 | }                                                               |
| 068 | }                                                               |
| 069 | }                                                               |

#### Code Listing 2 Portion of Compiled Script Object File for Speed Selection Interface Script Code

| 001 | %·                               |                       |
|-----|----------------------------------|-----------------------|
| 002 | % Script Object File             |                       |
| 003 | <u> </u>                         |                       |
| 004 | % SCRIPT USER VERSION            | : 001.000             |
| 005 | % DATE & TIME                    | : 26.09.2022 11:22:33 |
| 006 | % SIZE                           | : 297 Bytes           |
| 007 | % Total Number of Lines          | : 69                  |
| 008 | % Task0 - Number of Instructions | : 0                   |
| 009 | % Task1 - Number of Instructions | : 20                  |
| 010 | 8                                |                       |

# 2.1.4.2 Script Code for iSD

Code Listing 3 and Code Listing 4 shows the source code for the 2-level speed selection interface application using the iSD. In order to reuse the source code from the MCEWizard/MCEDesigner in the iSD, it is necessary to modify the names for some variables. The names of variables that need to be modified are listed in Table 2.

In addition, since the iSD sets the Task 0/Task 1 execution period and execution step in the Script Project Properties, these settings are removed from the script code. Click on Script Project in the Script Explorer, then the information of the script execution period and execution steps are appeared in the Property window as shown in Figure 8, then set the appropriate values. This time, with the same settings as in Code Listing 1, the execution period of Task 1 (SCRIPT\_TASK1\_EXECUTION\_PERIOD) is set to 5 and the execution step of Task 1 (SCRIPT\_TASK1\_EXECUTION\_STEP) to 20. As shown in Figure 9, the number of instructions of each task can be confirmed in the Output window as part of the Build result.

| Code Listing 3 | Speed Selection Interface Script Code for iSD (Global.mcs) |
|----------------|------------------------------------------------------------|
|----------------|------------------------------------------------------------|

| 001 | /**************************************             |
|-----|-----------------------------------------------------|
| 002 | /*Global variables*/                                |
| 003 | /**************************************             |
| 004 | <pre>/* constant definition */</pre>                |
| 005 | CONST int VLSStart = 1240; /* 1 V => 1240 counts */ |
| 006 | CONST int VLSStop = 992;                            |
| 007 | CONST int VHSStart = 2480; /* 2 V => 2480 counts */ |
| 800 | CONST int VHSStop = 2232;                           |
| 009 | CONST int LowSpeedValue = 5000;                     |
| 010 | CONST int HighSpeedValue = 10000;                   |

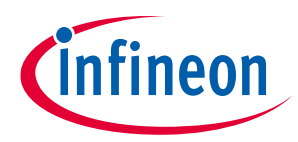

#### Script Performance EvaluationScript Application Examples

#### Code Listing 4 Speed Selection Interface Script Code for iSD (Script\_Task1.mcs) 001 002 /\*Task1 init function\*/ 003 Script Task1 init() 004 { 005 /\* local variable definition \*/ 006 uint8 t SpeedMode; 007 /\*Initialize local variable \*/ 800 009 SpeedMode = 0;010 011 012 /\*Task1 script function\*/ 013 Script Task1() 014 { 015 if (SpeedMode == 0) /\* Speed selection is in OFF state. \*/ 016 { 017 APP MOTOR0.TargetSpeed = 0; APP MOTOR0.Command = 0; /\* Stop the motor. \*/ 018 if (FB ADC.adc result[0] > VLSStart) 019 020 { 021 SpeedMode = 1; /\* Shift to LOW SPEED state. \*/ 022 } 023 024 if (SpeedMode == 1) /\* Speed selection is in LOW SPEED state. \*/ 025 { 026 if (FB ADC.adc result[0] > VHSStart) 027 { 028 SpeedMode = 2; /\* Shift to HIGH SPEED state. \*/ 029 } 030 else 031 { 032 if (FB ADC.adc result[0] < VLSStop) 033 { SpeedMode = 0; /\* Shift to OFF state. \*/ 034 035 036 else /\* Stay in LOW SPEED state. \*/ 037 { 038 APP MOTOR0.TargetSpeed = LowSpeedValue; /\* Update APP MOTOR0.TargetSpeed. \*/ APP MOTOR0.Command = 1; /\* Start motor. \*/ 039 040 } 041 } 042 043 if (SpeedMode == 2) /\* Speed selection is in HIGH SPEED state. \*/044 { 045 if(FB ADC.adc result[0] < VHSStop)</pre> 046 047 SpeedMode = 1; /\* Shift to LOW SPEED state. \*/ 048 } 049 else /\* Stay in HIGH SPEED state. \*/

#### Application Note

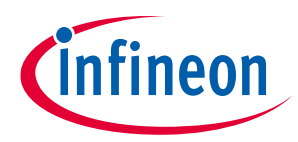

#### Code Listing 4 Speed Selection Interface Script Code for iSD (Script\_Task1.mcs)

|     |        | (                                                  |   |
|-----|--------|----------------------------------------------------|---|
| 050 |        | t t                                                |   |
| 051 |        | APP_MOTOR0.TargetSpeed = HighSpeedValue; /* Update | е |
| APP | MOTOR0 | <pre>FargetSpeed. */</pre>                         |   |
| 052 |        | APP_MOTOR0.Command = 1;                            |   |
| 053 |        | }                                                  |   |
| 054 |        | }                                                  |   |
| 055 | }      |                                                    |   |

#### Table 2 Parameter name Differences between MCEWizard/MCEDesigner and iSD

| MCEWizard/MCEDesigner | iSD                    |
|-----------------------|------------------------|
| TargetSpeed           | APP_MOTOR0.TargetSpeed |
| Command               | APP_MOTOR0.Command     |
| ADC_Result0           | FB_ADC.adc_result[0]   |

| P | roperties                              | • 4 × |
|---|----------------------------------------|-------|
|   | æ 21 📖                                 |       |
|   | Project                                |       |
|   | Script                                 |       |
|   | #SCRIPT_START_COMMAND                  | 3     |
|   | #SCRIPT_TASK0_EXECUTION_PERIOD (ms)    | 50    |
|   | #SCRIPT_TASK0_EXECUTION_STEP           | 10    |
|   | #SCRIPT_TASK1_EXECUTION_PERIOD (10 ms) | 5     |
|   | #SCRIPT_TASK1_EXECUTION_STEP           | 20    |
|   | #SCRIPT_USER_VERSION                   | 1.0   |

#### Figure 8 The execution period and step of each tasks

| Output  |                                                                                                    |
|---------|----------------------------------------------------------------------------------------------------|
| ***Usi  | ng scripting translator version 1.50.0, Folder .¥myProject                                           |
| Build F | Project myProject                                                                                    |
| Build S | Successful - 0 Error, 0 Warning                                                                      |
| Build [ | Date and Time : 2022-09-22 17:09:55                                                                  |
| Script  | Code Memory Size : 179 Bytes of 16 kBytes                                                            |
| Numb    | er of Global Variable(s) : 0, Data Memory Usage : 0 Bytes of 256 Bytes                               |
| Task0   | - Number of Instruction(s) : 0, Number of Variable(s) : 0, Data Memory Usage : 0 Bytes of 128 Bytes  |
| Task1   | - Number of Instruction(s) : 20, Number of Variable(s) : 1, Data Memory Usage : 1 Bytes of 128 Bytes |

#### Figure 9 Build Result of the Speed Selection Interface Script Code on iSD

In the iSD, as shown in Figure 10, the "Watch View" window can be used to read or write script variables in debug mode of the Script Editor. It is also possible to read MCE parameters and variables using this window in debug mode.

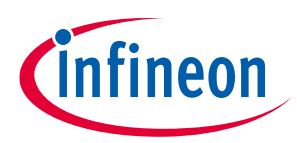

| 😵 iMOTION™ Solution Designer - Script Editor                                                                                                    | – 🗆 X                                                                                                    |
|----------------------------------------------------------------------------------------------------|----------------------------------------------------------------------------------------------------|
| File Edit Project Debug View Add-Ins                                                                                                    |                                                                                                    |
| i 🗑 🍕 😂 🖓 🛅 🔅 📕 All Tasks 🕨 🛢 🚬 Tasko 🕨 🐼 🗉 Task1 🕨 😪 🛍                                                                                                    |                                                                                                    |
| <pre>Project Explorer  • # x   scriptws.msws</pre>                                                                                                    | Projecties       4 ×         Project       *         * Script       *         #SCRIPT_START_COMMAND       3         #SCRIPT_TASK0_EXECUTION_PERIOD (ms)       50         #SCRIPT_TASK0_EXECUTION_STEP       10         #SCRIPT_TASK1_EXECUTION_PERIOD (10 ms)       5         #SCRIPT_USER_VERSION       1.0 |
| 43                                                                                                    | Press '+' to add the variable into Watch View Window                                                                                                    |
| 48 // Start motor.<br>49 - }<br>50 - }                                                                                                    | Project                                                                                                    |
| Watch View                                                                                                    | - ů ×                                                                                                    |
| Datatype     Name     Value       int32_t     FB_ADC.adc_result     2016       uint8_t     SpeedMode     1       int32_t     APP_MOTOR0.TargetSpeed     5000 | To read or write script variables<br>in the Watch View Window in<br>debug mode.                                                                                                    |
| Output         Search Results         Errors         Watch View           Script Editor v0.92.0   Translator v1.50.0         View         View         View  | Connected to GDB Port : 645 Ln 45 Col 15                                                                                                    |

Figure 10 Script Editor: Watch View Window

# 2.2 Low-Pass Filter for DC Bus Voltage

# 2.2.1 DC Bus Voltage Ripple

Typically, the AC input front-end stage consists of a bridge rectifier followed by a bulky DC bus capacitor to convert the AC mains voltage to DC voltage whose amplitude tracks the peak of the AC input voltage. DC bus voltage refers to the voltage across the DC bus capacitor. When the motor is running, the DC bus voltage waveform typically contains high frequency switching ripples as well as low frequency ripples due to bus capacitor charge and discharge operation at twice the mains frequency. Figure 11 is a screenshot of the AC portion of the actual DC bus voltage waveform with an IMC101T controller driving a Permanent Magnet Synchronous Motor (PMSM) running at a speed = 19400 RPM and Vin = 125 VAC / 50 Hz. The amplitude of the DC bus voltage ripples is around 9.84 V.

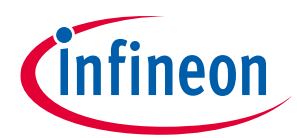

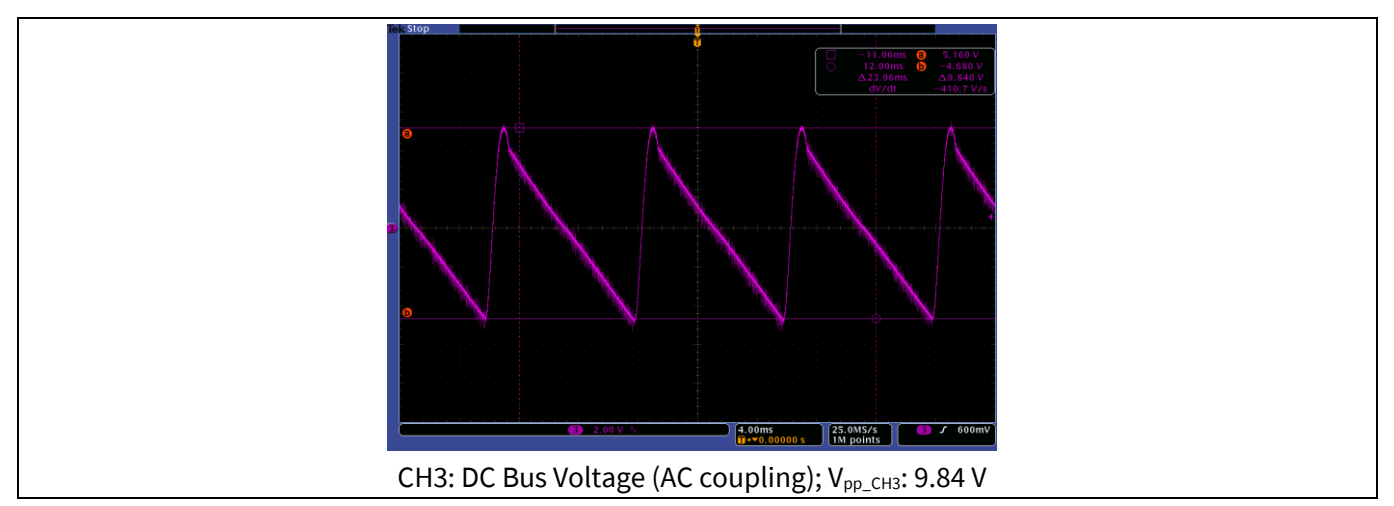

Figure 11 DC Bus Voltage Waveform Screenshot

# 2.2.2 DC Bus Voltage Sensing

The valid input voltage for the ADC of MCE ranges from 0 V to 5 V due to the selection of 5 V as the ADC reference voltage ( $V_{ref} = 5V$ ). Accordingly, the DC bus voltage is scaled down by a voltage divider composed of R1 and R2 as shown in Figure 12 and then connected to VDC pin of MCE. With  $R_1 = 2M\Omega$  and  $R_2 = 13.3K\Omega$ , the DC Bus sensing gain  $G_{DCBus\_sensing} = \frac{R2}{R1+R2} = \frac{13.3K\Omega}{2M\Omega+13.3K\Omega} = 0.00661$ , and the maximum DC voltage that the VDC pin can sense is up to  $\frac{V_{ref}}{G_{DCBus\_sensing}} = \frac{5}{0.00661} = 757$  V.

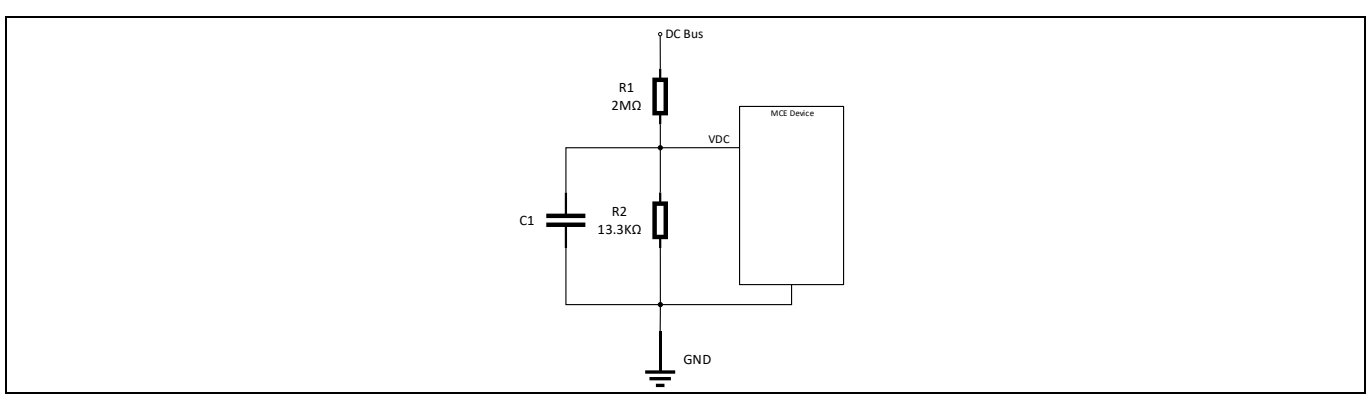

Figure 12 DC Bus Voltage Sensing Interface Circuit Diagram

The DC bus voltage is sampled by MCE every motor Pulse Width Modulation (PWM) cycle and is represented by the motor parameter VdcRaw whose unit is ADC count [2]. A typical motor PWM cycle value is 50 µs. VdcRaw goes through an internal digital LPF stage and the result is stored in VdcFilt [2].

Given that the resolution of the ADC is 12 bit, the conversion from DC bus voltage to ADC sampling result follows this formula:  $V_{DCBus\_ADC} = INT(V_{DCBus} \cdot G_{DCBus\_sensing} \cdot \frac{2^{12}-1}{V_{ref}} + 0.5)$ , where the *INT* operator means taking the integer portion of a given number.

Thanks to the accessibility of the motor parameters enabled by the script engine, VdcRaw and VdcFilt parameters can be directly used in the script code without declaration. Figure 13 shows the VdcRaw and VdcFilt waveforms under the same input / output conditions as in the case of Figure 11 using the tracing window of MCEDesigner [3]. With 9.84 V of DC bus voltage ripple amplitude, VdcRaw ripple amplitude should be

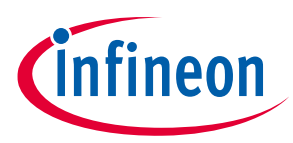

53 ADC counts following the abovementioned conversion formula. From Figure 13 it can be seen that the amplitude of VdcRaw ripple was about 53 ADC counts. Comparing VdcFilt waveform with that of VdcRaw, it can be observed that although most of the high frequency ripples seen in VdcRaw was attenuated, VdcFilt still presented a good amount of low frequency ripples whose amplitude was as high as 30 ADC counts.

In order to obtain an averaged value of DC bus voltage when the system is in steady state, there is a need to implement an additional stage of LPF in the script to attenuate the ripple of VdcFilt to no more than 1 ADC count.

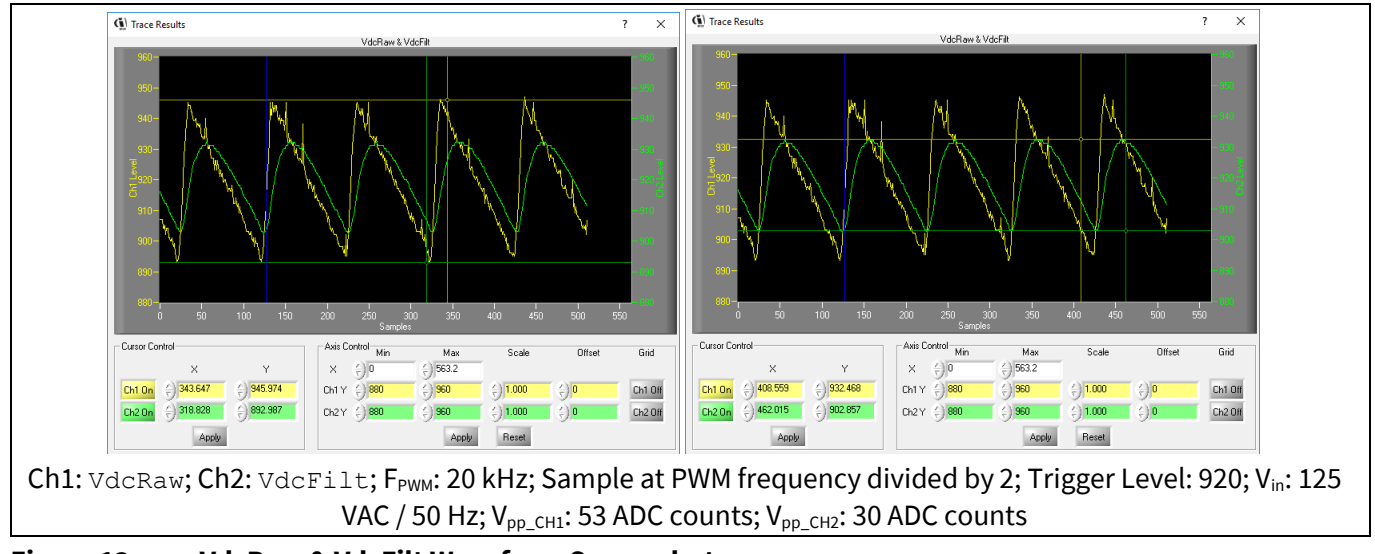

Figure 13VdcRaw & VdcFilt Waveform Screenshot

# 2.2.3 LPF Design & Implementation

Considering the limited resources supported by the script engine, a 1<sup>st</sup> order Infinite Impulse Response (IIR) low-pass digital filter algorithm was chosen for this application. Its difference equation is shown as follows:  $(n) = \alpha \cdot y(n-1) + (1-\alpha) \cdot x(n)$ , where  $\alpha$  is a constant between 0 and 1, x(n) is the current input value, y(n) is the current output value, and y(n-1) is the last output value. This filter's z domain transfer function is as follows:  $H_{LPF}(z) = \frac{1-\alpha}{1-\alpha \cdot z^{-1}}$ . Assuming that the sampling period is represented by  $T_s$ , and using  $z = e^{s \cdot T_s}$  to replace z, we could obtain the filter's transfer function in s domain:  $H_{LPF}(s) = \frac{1-\alpha}{1-\alpha \cdot e^{-sT_s}}$ .

The dominant portion of the VdcFilt ripples was the twice-of-mains-frequency component at 100 Hz or 120 Hz. According to Nyquist theorem, the sampling frequency must be at least twice of the frequency of interest or greater to realize effective attenuation. Task 1 can support down to 10 ms execution period, which in this case is not enough. Task 0 was chosen to implement this LPF algorithm thanks to its support for down to 1 ms execution period. The greater the sampling frequency is, the greater the frequency of interest that can be attenuated goes. Accordingly, we chose the sampling period  $T_s = 1 ms$  so that the LPF would be effective for the frequency ranging up to 500 Hz.

Taking 100 Hz as the worst case example, attenuation of  $\frac{1}{30}$  corresponds to  $20 \cdot log_{10}\left(\frac{1}{30}\right) = -29.5 dB$ . In order to achieve at least -29.5 dB at 100 Hz, the desired  $\alpha$  needs to be 0.98 based on the calculation of the magnitude of  $H_{LPF}(s)$ . Unfortunately, the script engine only supports 32-bit signed integer type of variables [2], so that the floating point number 0.98 has to be represented in fractional format. If we define  $\alpha = \frac{\alpha_{NUM}}{\alpha_{DEN}}$ , then the LPF can be implemented by using the following pseudo code in Code Listing 5.

#### Code Listing 5 LPF Pseudo Code

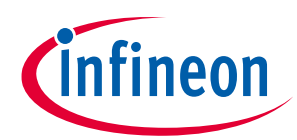

#### Script Performance EvaluationScript Application Examples

| 056 | $Y1(n) = Y1(n-1) + (\alpha DEN - \alpha NUM) * (X(n) - Y(n-1));$ |
|-----|------------------------------------------------------------------|
| 057 | $Y(n) = Y1(n) / \alpha DEN;$                                     |

It is recommended users choose  $\alpha_{DEN}$  to be equal to the power of 2, so that the division operation can be realized efficiently by right shift operation. If we choose  $\alpha_{DEN} = 64$ , then the best integer value with minimum error for  $\alpha_{NUM} = 63$ , which results in an equivalent  $\alpha = 0.984$  with an error of 0.5 %. The division by 64 can be replaced by right shifting 6 bits. Code Listing 6 shows the script code implementation for the LPF using MCEWizard/MCEDesigner, and Code Listing 7 and Figure 16 shows the implementation using the iSD as well.

# 2.2.3.1 Script Code for MCEWizard/MCEDesigner

Code Listing 6 LPF Script Code for MCEWizard/MCEDesigner

| 001 | /**************************************                        |
|-----|----------------------------------------------------------------|
| 002 | /*Script execution time for Task0 in ms, maximum value 65535*/ |
| 003 | #SET SCRIPT TASKO EXECUTION PERIOD (1)                         |
| 004 | /*Defines number of lines to be executed every 1ms in Task0*/  |
| 005 | #SET SCRIPT TASKO EXECUTION STEP (2)                           |
| 006 | /**************************************                        |
| 007 | /* Global variable definition */                               |
| 008 | int VDCBusLPF;                                                 |
| 009 | /**************************************                        |
| 010 | /*Task0 init function*/                                        |
| 011 | Script_Task0_init()                                            |
| 012 | {                                                              |
| 013 | /*Initialize global variable*/                                 |
| 014 | VDCBusLPF = 0;                                                 |
| 015 | <pre>/* local variable definition */</pre>                     |
| 016 | int VDCBusMultiplyDEN;                                         |
| 017 | /*Initialize local variable*/                                  |
| 018 | VDCBusMultiplyDEN = 0;                                         |
| 019 | }                                                              |
| 020 |                                                                |
| 021 | /*Task0 script function*/                                      |
| 022 | Script_Task0()                                                 |
| 023 | {                                                              |
| 024 | /* Vdcbus filtering */                                         |
| 025 | VDCBusMultiplyDEN = VDCBusMultiplyDEN + (VdcFilt - VDCBusLPF); |
| 026 | VDCBusLPF = VDCBusMultiplyDEN >> 6;                            |
| 027 | }                                                              |

As can be seen from the code, since there are 2 effective instructions (line 025 and 026) in the LPF implementation, the number of instructions to be executed every 1 ms by Task 0 needs to be set to 2 accordingly (line 005), so that Task 0 loop execution period becomes 1 ms. Thus, 1 kHz sampling frequency for VdcFilt is ensured. The effective number of instructions for each Task can be found out in the relevant script object file with a suffix of '.ldf'.

With this implementation, the filter's time constant  $\tau = -\frac{T_s}{Ln(\alpha)} = -\frac{1ms}{Ln(0.984)} = 63ms$ ; the cut-off frequency  $f_c = \frac{1}{2\pi\tau} = \frac{1}{2\pi\tau \cdot 63ms} = 2.51Hz$ ; the gain at 100 Hz is -31.9 dB. The Bode plot and step response of the implemented LPF were calculated and shown in Figure 14 and Figure 15.

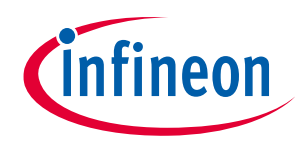

### Script Performance EvaluationScript Application Examples

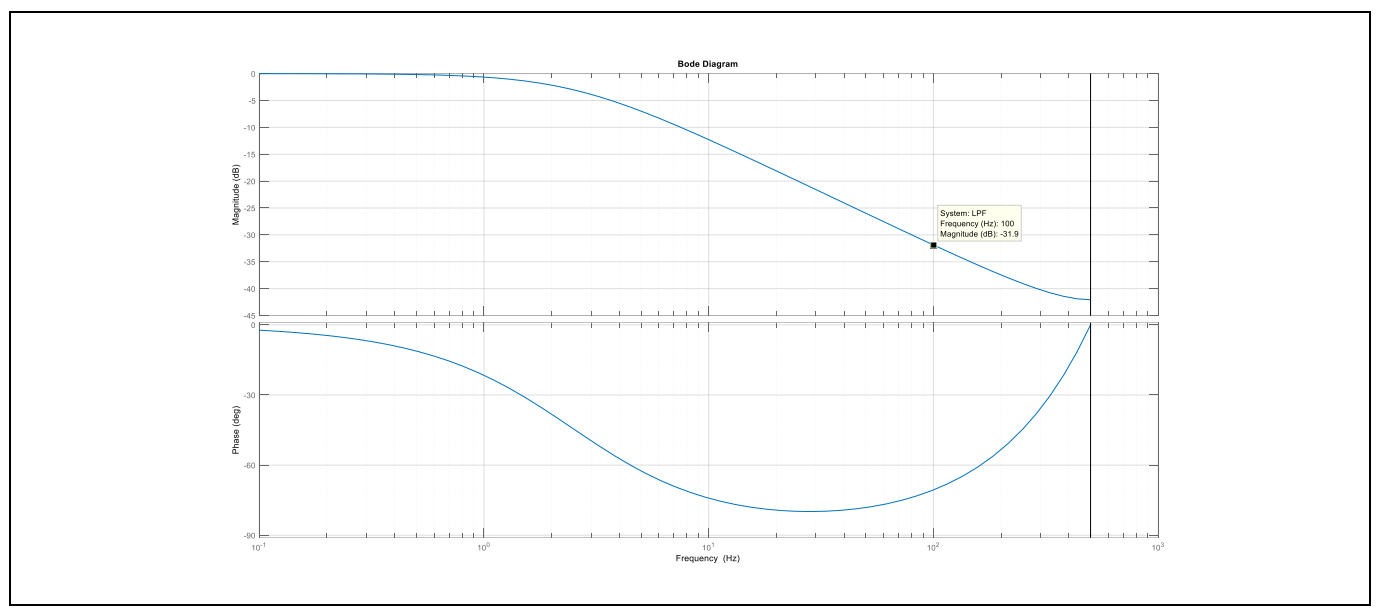

Figure 14 Calculated 1<sup>st</sup> Order IIR LPF Frequency Response

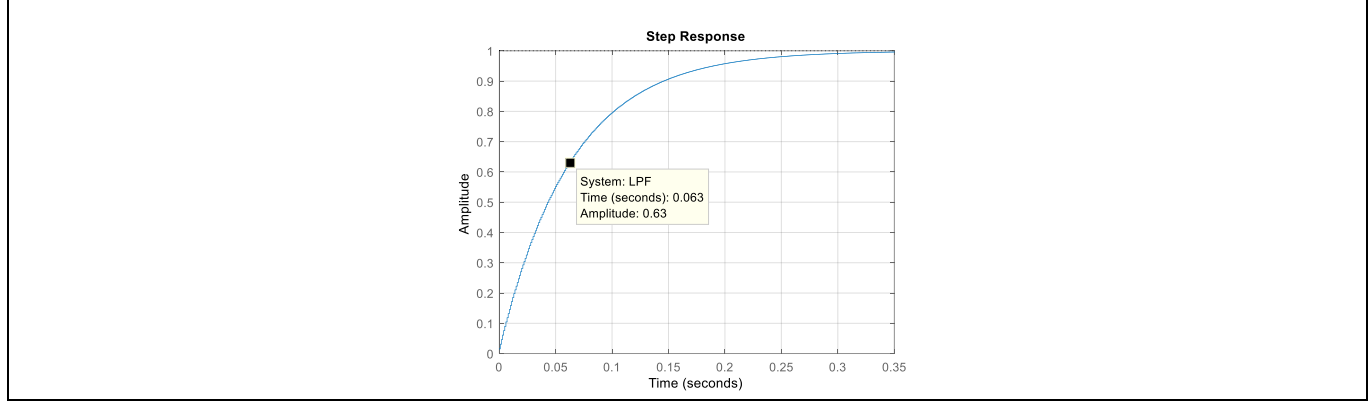

Figure 15 Calculated 1<sup>st</sup> Order IIR LPF Step Response

# 2.2.3.2 Script Code for iSD

The LPF Script Code for the MCEWizard/MCEDesigner (Code Listing 6), migrated to iSD is shown in Code Listing 7 and Code Listing 8. In order to reuse the source code from MCEWizard/MCEDesigner in iSD, the variable names must be modified as shown in Table 3.

### Code Listing 7 LPF Script Code for iSD (Global.mcs)

| 001 | /************************************** |
|-----|-----------------------------------------|
| 002 | /*Global variables*/                    |
| 003 | /************************************** |
| 004 | /* Global variable definition */        |
| 005 | int VDCBusLPF;                          |

#### Code Listing 8 LPF Script Code for iSD (Script\_Task0.mcs)

| 001              | /************************************** | ****/ |
|------------------|-----------------------------------------|-------|
| Application Note | 19 of 63                                | V 1.2 |

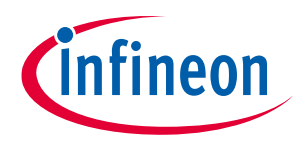

#### Code Listing 8 LPF Script Code for iSD (Script\_Task0.mcs)

| 002 | /*Task0 init function*/                                     |
|-----|-------------------------------------------------------------|
| 003 | Script_Task0_init()                                         |
| 004 | {                                                           |
| 005 | /*Initialize global variable*/                              |
| 006 | VDCBusLPF = 0;                                              |
| 007 | <pre>/* local variable definition */</pre>                  |
| 008 | int VDCBusMultiplyDEN;                                      |
| 009 | /*Initialize local variable*/                               |
| 010 | VDCBusMultiplyDEN = 0;                                      |
| 011 | }                                                           |
| 012 | /**************************************                     |
| 013 | /*Task0 script function*/                                   |
| 014 | Script Task0()                                              |
| 015 | { _                                                         |
| 016 | /* Vdcbus filtering */                                      |
| 017 | VDCBusMultiplyDEN = VDCBusMultiplyDEN + (FB MEASURE.VdcFilt |
| 7 – | /DCBusLPF);                                                 |
| 018 | VDCBusLPF = VDCBusMultiplyDEN >> 6;                         |
| 019 | }                                                           |

| Ρ | roperties                              | ₹ ф 3 |
|---|----------------------------------------|-------|
|   |                                        |       |
| > | Project                                |       |
| ~ | Script                                 |       |
|   | #SCRIPT_START_COMMAND                  | 3     |
|   | #SCRIPT_TASK0_EXECUTION_PERIOD (ms)    | 1     |
|   | #SCRIPT_TASK0_EXECUTION_STEP           | 2     |
|   | #SCRIPT_TASK1_EXECUTION_PERIOD (10 ms) | 10    |
|   | #SCRIPT_TASK1_EXECUTION_STEP           | 10    |
|   | #SCRIPT_USER_VERSION                   | 1.0   |
|   |                                        |       |

Figure 16 The execution period and the step for LPF Script Code

| Table 3 | Parameter name Differences | between MCEWizard | /MCEDesigner and iSD   |
|---------|----------------------------|-------------------|------------------------|
|         |                            | Detheen neerizara | / HEED COIGHEI and IOD |

| MCEWizard/MCEDesigner | iSD                |
|-----------------------|--------------------|
| VdcFilt               | FB_MEASURE.VdcFilt |

# 2.2.4 LPF Test Results

Figure 17 shows the waveforms of the filter input represented by VdcFilt and the filter output represented by VdcFilt of VDCBusLPF\_L (lower 16 bit of VDCBusLPF). It can be seen that the filtered result, VDCBusLPF\_L, fluctuated by no more than 1 ADC count. With the amplitude of VdcFilt being 30 ADC counts, the degree of attenuation achieved was about -30 dB.

Figure 18 shows the measured step response of the implemented LPF, where V<sub>in</sub> was increased from 70 VAC to 125 VAC. The initial value of VdcFilt was 500 ADC counts, and the steady state value of VdcFilt was 919 ADC counts, resulting in a step change of 419 ADC counts. The time it took for VdcFilt to step up by 265 ADC counts

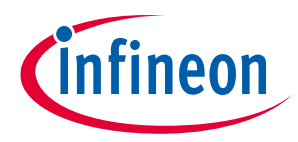

#### Script Performance EvaluationScript Application Examples

 $(419 \cdot (1 - e^{-1}) = 419 \cdot 0.6321 = 265)$  was 63.374 sample counts. Since the motor PWM cycle was 50 µs, and the tracing window screenshot was obtained with a sample rate that was equal to motor PWM frequency divided by 20, the equivalent sample cycle was 1 ms. Accordingly, the measured time constant  $\tau_{measured} = 63.374$  sample counts  $\cdot 1ms = 63.374ms$ . This result matches the theoretical value very well.

Note: In the iSD, the only way to debug the script variables is to use the watch view window in script debugger. Currently it doesn't support reading script variables in dashboard or oscilloscope.

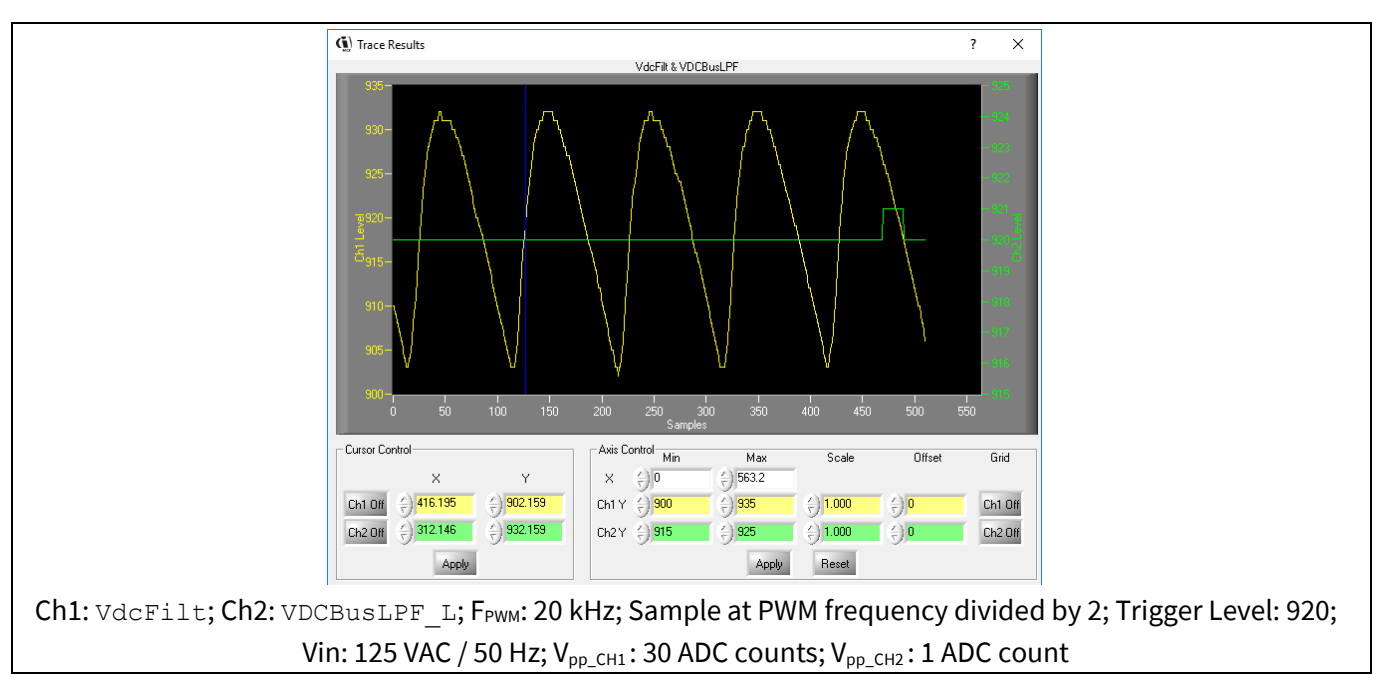

Figure 17 VdcFilt & VDCBusLPF\_L Waveform Screenshot

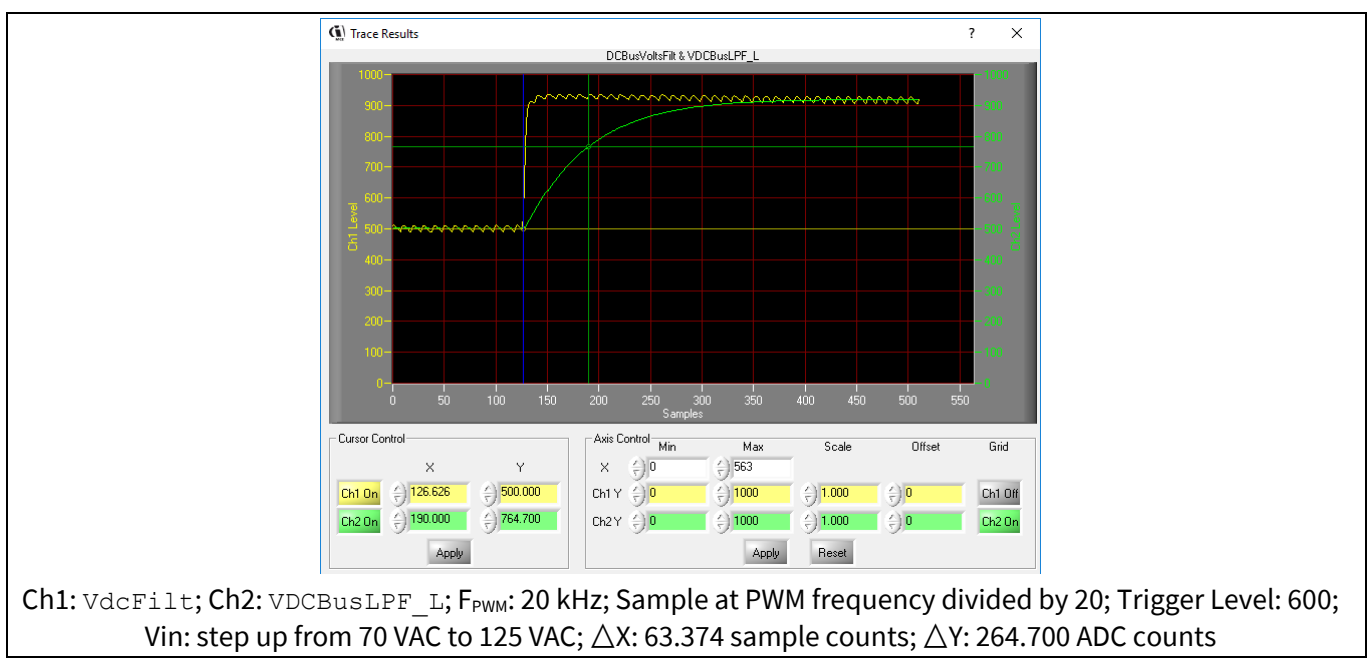

#### Figure 18 Measured 1<sup>st</sup> Order IIR LPF Step Response Screenshot

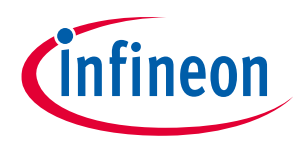

# 2.3 Target Speed Shaping & Brown-out Protection

In this example, it is shown that the motor target speed can be tailored as a function of the DC bus voltage. Additionally, if the DC bus voltage brown-out occurs, then the motor is stopped. Since both of the requirements are based on the DC bus voltage, these two functions are implemented together in this example.

# 2.3.1 Target Speed Requirements

Some applications, such as hair-dryers, require setting the motor target speed dynamically based on instantaneous DC bus voltage level. Take an application that uses a 6 pole PMSM type motor whose maximum speed is 20K RPM as an example: given the 2-level speed selection interface described in Section 2.1, the relationship between the target speed and DC bus voltage is defined by a quadratic function with 2 different sets of coefficients for HIGH SPEED and LOW SPEED levels respectively as shown below.

$$TargetSpeed_{HS} = A_h \cdot V_{DCBus}^2 + B_h \cdot V_{DCBus} + C_h;$$

 $TargetSpeed_{LS} = A_l \cdot V_{DCBus}^2 + B_l \cdot V_{DCBus} + C_l.$ 

The unit of TargetSpeed is RPM, and the unit of  $V_{DCBus}$  is Volt. The coefficients of the quadratic function are listed in Table 4.

|           |                | · · · · · · · · · · · · · · · · · · · |                |          |
|-----------|----------------|---------------------------------------|----------------|----------|
| LOW SPEED |                |                                       | HIGH SPEED     |          |
|           | A <sub>l</sub> | -0.572                                | A <sub>h</sub> | -0.159   |
|           | B <sub>l</sub> | 228.480                               | B <sub>h</sub> | 132.585  |
|           | $C_l$          | -6153.675                             | $C_h$          | 1494.450 |

#### Table 4 Coefficients of the Quadratic Function for Target Speed & DC Bus Voltage Relationships

The calculated target speed using the aforementioned quadratic function needs to be within its corresponding maximum and minimum limits. Table 5 below lists the speed limit requirements for HIGH SPEED and LOW SPEED levels.

#### Table 5 Max. & Min. Target Speed Limit Definitions

|                         | LOW SPEED | HIGH SPEED |
|-------------------------|-----------|------------|
| Max. Target Speed Limit | 16200 RPM | 19400 RPM  |
| Min. Target Speed Limit | 11625 RPM | 13537 RPM  |

In addition, DC bus brown-out protection is required to prevent the motor from continuing to operate when the DC bus voltage decreases below a certain threshold. In order to eliminate potential oscillation when the DC bus voltage is around the brown-out level, a hysteresis of 5 V was introduced. Table 6 lists the DC bus brown-in and brown-out voltage levels.

#### Table 6 DC Bus Brown-In & Brown-Out Voltage Levels

| DC Bus Brown-In Voltage  | 90 V |
|--------------------------|------|
| DC Bus Brown-Out Voltage | 85 V |

The overall relationships between the target speed and the DC bus voltage for HIGH SPEED and LOW SPEED levels are shown in Figure 19 and Figure 20. The solid line shows that if the DC bus voltage rises from 0 V, the

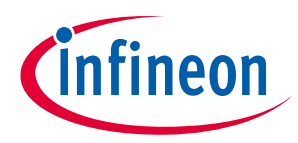

#### Script Performance EvaluationScript Application Examples

motor won't start to run until the DC bus voltage exceeds 90 V. The dashed line shows that if the motor is currently running, then it doesn't stop running until the DC bus voltage falls below 85 V.

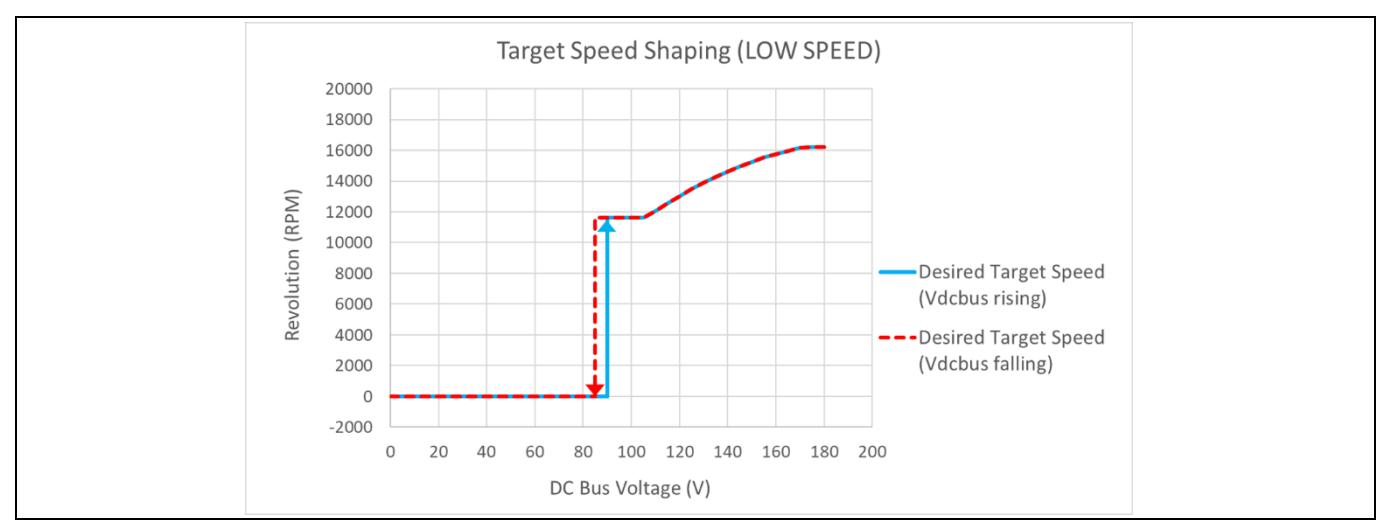

Figure 19 Target Speed Shaping (LOW SPEED)

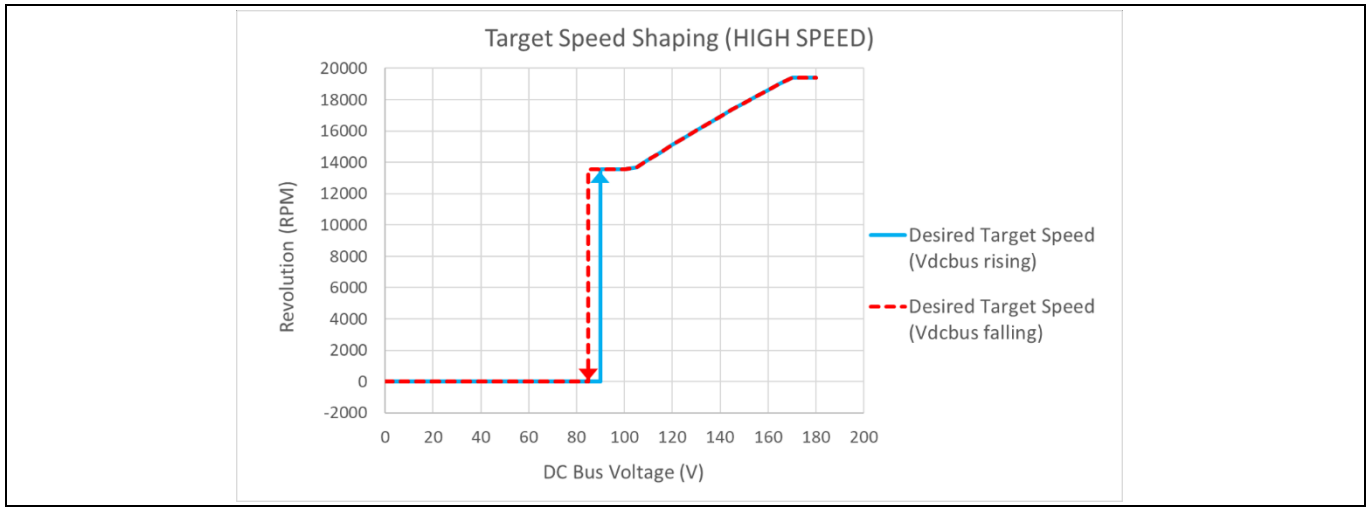

Figure 20 Target Speed Shaping (HIGH SPEED)

# 2.3.2 DC Bus Status State Machine

A dedicated state machine can be designed to keep track of DC Bus brown-in / brown-out status as shown in Figure 21. The DC bus status state machine uses a state variable DCBusState to represent 2 possible states, namely, DC\_Bus\_State\_Abnormal (DCBusState = 0), and DC\_Bus\_State\_Normal (DCBusState = 1). The input signal for this state machine needs to be an averaged DC bus voltage ADC conversion result to minimize potential oscillation. The LPF described in Section 2.2 can be used to generate the required input signal VDCBusLPF. Starting off in DC\_Bus\_State\_Abnormal state, if VDCBusLPF is greater than the value of VDCBusBrownIn, then the DC bus status state machine shifts to DC\_Bus\_State\_Normal state. While it is in DC\_Bus\_State\_Normal state, if VDCBusLPF becomes less than the value of VDCBusBrownOut, then the state machine shifts back to DC\_Bus\_State\_Abnormal state.

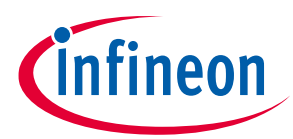

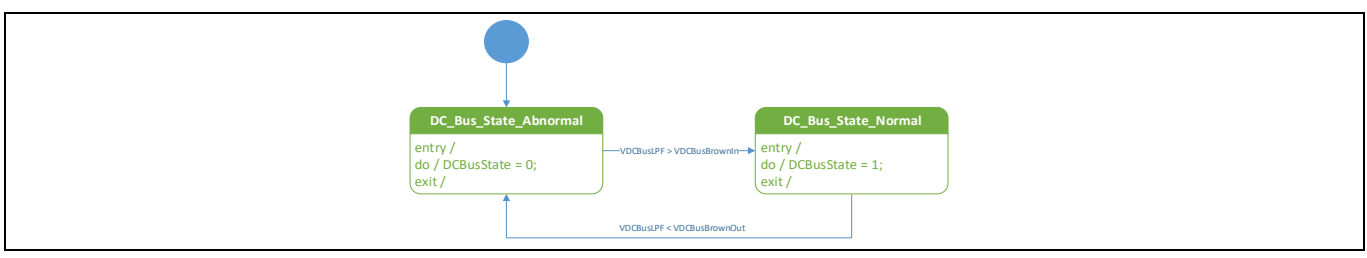

Figure 21 DC Bus Status State Machine Diagram

The calculation of the value of VDCBusBrownIn and VDCBusBrownOut follows the conversion formula described in Section 2.2.2 (voltage sense range is 757 V), and the voltage levels specified in Table 6. The results are shown in Table 7 below.

#### Table 7

| DC Bus Brown-In Voltage  | 90 V | VDCBusBrownIn  | 487 (ADC counts) |
|--------------------------|------|----------------|------------------|
| DC Bus Brown-Out Voltage | 85 V | VDCBusBrownOut | 460 (ADC counts) |

# 2.3.3 Scaling for Target Speed Shaping Calculation

Section 2.3.1 defined the relationship between *TargetSpeed* and  $V_{DCBus}$  for different speed selection levels, where the unit of *TargetSpeed* was RPM, and the unit of  $V_{DCBus}$  was Volt. However, in the MCE software, the target speed is represented by a signed 16-bit integer, where 16383 corresponds to the motor's maximum speed. For this application, TargetSpeed = 16383 corresponds to the maximum motor speed of 20K RPM. The DC bus voltage in the MCE software is presented by its corresponding ADC sampling result in ADC counts, following the conversion formula described in Section 2.2.2. Thus, the formulas defined in Section 2.3.1 cannot be used directly in script code. In order to obtain the correct calculation result of target speed in script code, those scaling factors need to be taken into consideration as shown in the following formula.

 $TargetSpeed_{script} = \left[A \cdot (V_{DCBus_{ADC}} \cdot \frac{V_{ref}}{2^{12}-1} \cdot \frac{1}{G_{DCBus_{sensing}}})^2 + B \cdot (V_{DCBus_{ADC}} \cdot \frac{V_{ref}}{2^{12}-1} \cdot \frac{1}{G_{DCBus_{sensing}}}) + C\right] \cdot \frac{16383}{Speed_{max}}, \text{ where } V_{ref} = 5V, G_{DCBus_{sensing}} = 0.00661 \text{ (described in Section 2.2.2)}, Speed_{max} = 20000, A, B, \text{ and } C \text{ are the 3 } coefficients in the original quadratic function that defines the relationship between the target speed and DC bus voltage for different speed selection levels.}$ 

If we define  $T_{spd_factor} = \frac{16383}{speed_{max}} = 0.819$ , and  $V_{DCBus_factor} = \frac{V_{ref}}{2^{12}-1} \cdot \frac{1}{G_{DCBus_{sensing}}} = 0.185$ , then we can

obtain the following formula:

 $TargetSpeed_{script} = (A \cdot T_{spd\_factor} \cdot V_{DCBus\_factor}^{2}) \cdot V_{DCBus_{ADC}}^{2} + (B \cdot T_{spd\_factor} \cdot V_{DCBus\_factor}) \cdot V_{DCBus_{ADC}} + (C \cdot T_{spd\_factor}) \cdot V_{DCBus\_factor}^{2} + (B \cdot T_{spd\_factor} \cdot V_{DCBus\_factor}) \cdot V_{DCBus\_factor}^{2} + (B \cdot T_{spd\_factor} \cdot V_{DCBus\_factor}) \cdot V_{DCBus\_factor} \cdot V_{DCBus\_factor} \cdot V_{DCBus\_fa$ 

If we define  $A_{script} = A \cdot T_{spd\_factor} \cdot V_{DCBus\_factor}^2$ ,  $B_{script} = B \cdot T_{spd\_factor} \cdot V_{DCBus\_factor}$ , and  $C_{script} = C \cdot T_{spd\_factor} \cdot V_{DCBus\_factor}$ , then the above formula can be simplified as follows.

 $TargetSpeed_{script} = A_{script} \cdot V_{DCBus_{ADC}}^{2} + B_{script} \cdot V_{DCBus_{ADC}} + C_{script}.$ 

Using this formula, the relevant coefficients with the inclusion of the scaling factors can be calculated for different speed selection levels as shown in Table 8.

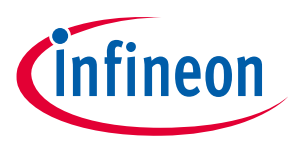

# Table 8 Coefficients in Floating Point Format for the Quadratic Function for Target Speed & DC Bus Voltage Relationships with Scaling Factors LOW SPEED HIGH SPEED Al scrint -0.016 Ah scrint -0.004

| A <sub>l_script</sub> | -0.016    | $A_{h\_script}$       | -0.004   |
|-----------------------|-----------|-----------------------|----------|
| B <sub>l_script</sub> | 34.593    | B <sub>h_script</sub> | 20.074   |
| C <sub>l_script</sub> | -5040.783 | C <sub>h_script</sub> | 1224.179 |

The script engine only supports 32-bit signed integer type of variables [2], so these floating-point numbers have to be represented in fractional format in the script code. For instance, if we choose a common denominator DEN, then the target speed shaping calculation in the script can be realized by using the following pseudo code in Code Listing 9.

#### Code Listing 9 Target Speed Shaping Calculation Pseudo Code

| 001    | Speed_Value = A_NUM * VDCBus * VDCBus + B_NUM * VDCBus + |
|--------|----------------------------------------------------------|
| C NUM; |                                                          |
| 002    | TargetSpeed = Speed_Value / DEN;                         |

Considering the accuracy requirement and overflow limit, we chose a common denominator of 65536 (Q15.16 format), with which the division operation can be replaced by efficient right shifting 16 bits. With that, the numerator value for each coefficient can be calculated accordingly as shown in Table 9.

# Table 9Coefficients in Q15.16 Format for the Quadratic Function for Target Speed & DC Bus<br/>Voltage Relationships with Scaling Factors

| Denominator        |            | 65536              |          |  |
|--------------------|------------|--------------------|----------|--|
| LOW SPEED          |            | HIGH SPEED         |          |  |
| A <sub>l_NUM</sub> | -1049      | A <sub>h_NUM</sub> | -291     |  |
| B <sub>l_NUM</sub> | 2267065    | B <sub>h_NUM</sub> | 1315558  |  |
| C <sub>l_NUM</sub> | -330352746 | C <sub>h_NUM</sub> | 80227776 |  |

# 2.3.4 Target Speed Shaping & Brown-out Protection Script Implementation

Code Listing 10, Code Listing 11, Code Listing 12, and Code Listing 13 show the source code for the target speed shaping with brown-out protection application implemented in Task 1 for the MCEWizard/MCEDesigner and iSD, respectively. Since the target speed doesn't need to be updated too frequently, it is recommended to set the loop execution period of Task 1 to be 50 ms. The compiled script object file shows that the number of instructions for Task 1 is 42. So, the execution step for Task 1 should be set to greater than 42 to ensure that the entire loop of Task 1 is completed during each execution period. In this example, the execution period for Task 1 (SCRIPT\_TASK1\_EXECUTION\_PERIOD) was set to 5, and the execution step for Task 1 (SCRIPT\_TASK1\_EXECUTION\_STEP) was chosen to be 50 to meet the desired timing requirement.

This example can also be implemented in Task 0, in which case the execution period for Task 0 (SCRIPT\_TASK0\_EXECUTION\_PERIOD) should be set to 50 to achieve the same execution period of 50 ms.

Note: When using a negative value for the CONST parameter in the MCEWizard/MCEDesigner, it must be defined in hexadecimal format. If it is defined in decimal format, then, the minus sign will be ignored and the parameter will be recognized as a positive integer. In the iSD, both decimal and hexadecimal format can be used for the negative value CONST parameter.

12/15/2022

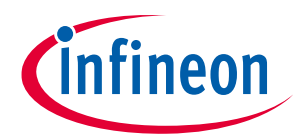

# 2.3.4.1 Script Code for MCEWizard/MCEDesigner

#### Code Listing 10 **Target Speed Shaping & Brown-out Protection Script Code for** MCEWizard/MCEDesigner 001 /\* Script user version value, should be 255.255 \*/ 002 003 **#SET SCRIPT USER VERSION (1.00)** /\* Script execution time for Task0 in mS, maximum value 65535 004 \*/ 005 #SET SCRIPT TASKO EXECUTION PERIOD (1) /\* Defines number of lines to be executed every 1mS in TaskO 006 \*/ 007 **#SET SCRIPT TASKO EXECUTION STEP (2)** /\* Script execution time for Task1 in 10mS, maximum value 008 65535 \*/ 009 **#SET SCRIPT TASK1 EXECUTION PERIOD (5)** /\* Defines number of lines to be executed every 10mS in Task1 010 \*/ 011 #SET SCRIPT TASK1 EXECUTION STEP (50) 012 /\* constant definition \*/ 013 CONST int VDCBusBrownIn = 487; /\* Vdcbus brown in = 90V => 487 014 counts \*/ CONST int VDCBusBrownOut = 460; /\* Vdcbus brown out = 85V => 015 460 counts \*/ 016 CONST int VLSStart = 819; /\* Vsp low spd start = 1V => 819 017 counts \*/ CONST int VLSStop = 655; /\* Vsp low spd stop = 0.8V => 655 018 counts \*/ 019 CONST int VHSStart = 1638; /\* Vsp\_high\_spd\_start = 2V => 1638 counts \*/ CONST int VHSStop = 1474; /\* Vsp high spd stop = 1.8V => 1474 020 counts \*/ 021 CONST int AlNum = 0xFFFFFBE7; /\* -0.016 \* 2^16 = -1049 \*/ 022 CONST int BlNum = 0x002297B9; /\* 34.593 \* 2^16 = 2267065 \*/ 023 CONST int ClNum = 0xEC4F3796; /\* -5040.783 \* 2^16 = -330352746 024 \*/ CONST int AhNum = 0xFFFFFEDD; /\* -0.004 \* 2^16 = -291 \*/ 025 CONST int BhNum = 0x001412E6; /\* 20.074 \* 2^16 = 1315558 \*/ 026 CONST int ChNum = 0x04C82DC0; /\* 1224.179 \* 2^16 = 80227776 \*/ 027 CONST int DenShiftBit = 16; /\* Denominator = 2^16 = 65536 \*/ 028 029 CONST int TspdLSMin = 9523; /\* In LOW SPEED mode, Target Speed 0.30 min = 11625 rpm => 9523 counts. \*/ CONST int TspdLSMax = 13270; /\* In LOW SPEED mode, Target 031 Speed max = 16200 rpm => 13270 counts. $\star/$ CONST int TspdHSMin = 11089; /\* In HIGH SPEED mode, Target 032 Speed min = 13537 rpm => 11089 counts. \*/ CONST int TspdHSMax = 15892; /\* In HIGH SPEED mode, Target 0.3.3 Speed max = 19400 rpm => 15892 counts. \*/ 034 035 /\* Global variable definition \*/

Application Note

26 of 63

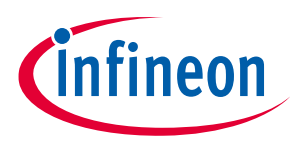

# Code Listing 10 Target Speed Shaping & Brown-out Protection Script Code for MCEWizard/MCEDesigner

| 036  | int VDCBusLPF;                                     |
|------|----------------------------------------------------|
| 037  | int DCBusState;                                    |
| 038  | int SpeedMode;                                     |
| 039  | int SpeedValue;                                    |
| 040  |                                                    |
| 041  | /* Task0 init function */                          |
| 042  | Script Task0 init()                                |
| 043  |                                                    |
| 044  | /* Initialize global variable */                   |
| 045  | VDCBusLPF = 0;                                     |
| 046  | /* local variable definition */                    |
| 047  | int VDCBusMultinlyDEN:                             |
| 048  | /* Initialize local variable */                    |
| 049  | VDCBusMultiplyDEN = 0.                             |
| 050  |                                                    |
| 051  | J                                                  |
| 052  | /* TackO corint function */                        |
| 052  | Carint Mack()                                      |
| 055  |                                                    |
| 054  |                                                    |
| 055  | / ^ Vacbus Illtering //                            |
| 056  | VDCBUSMUITIPIYDEN = VDCBUSMUITIPIYDEN + (VdCFilt - |
|      | SLPF);                                             |
| 057  | VDCBUSLPF = VDCBUSMUICIPIYDEN >> 0;                |
| 058  | }                                                  |
| 059  |                                                    |
| 060  | /* Taski init function */                          |
| 061  | Script_Task1_init()                                |
| 062  |                                                    |
| 063  | /* Initialize global variable */                   |
| 064  | DCBusState = 0;                                    |
| 065  | SpeedMode = 0;                                     |
| 066  | SpeedValue = 0;                                    |
| 067  |                                                    |
| 068  | /* local variable definition */                    |
| 069  |                                                    |
| 0.70 | /* Initialize local variable */                    |
| 071  | }                                                  |
| 072  |                                                    |
| 073  | /* Task1 script function */                        |
| 074  | Script_Task1()                                     |
| 075  | {                                                  |
| 076  | /* DC bus state machine */                         |
| 077  | if (DCBusState == 0) /* DCBus is abnormal. */      |
| 078  | {                                                  |
| 079  | if (VDCBusLPF > VDCBusBrownIn)                     |
| 080  | {                                                  |
| 081  | DCBusState = 1; /* Shift to DCBus normal state. */ |
| 082  | }                                                  |
| 083  | }                                                  |
| 084  |                                                    |
| 085  | if (DCBusState == 1) /* DCBus is normal. */        |
| 086  | {                                                  |
|      |                                                    |

# PUBLIC How to Use iMOTION<sup>™</sup> Script Language

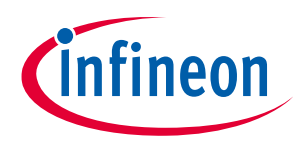

### Script Performance EvaluationScript Application Examples

|              | MCEWizard/MCEDesigner                                                                                   |
|--------------|----------------------------------------------------------------------------------------------------|
| 087          | if (VDCBusLPF < VDCBusBrownOut)                                                                         |
| 088          | {                                                                                                    |
| 089          | DCBusState = 0; /* Shift to DCBus abnormal state. */                                                    |
| 090          | }                                                                                                    |
| 091          | }                                                                                                    |
| 092          |                                                                                                    |
| 093          | /* Speed selection state machine */                                                                     |
| 094          | if (SpeedMode == 0) /* Speed selection is in OFF state.                                                 |
| 095          | {                                                                                                    |
| 096          | <pre>TargetSpeed = 0;</pre>                                                                             |
| 097          | Command = 0; /* Stop the motor. */                                                                      |
| 098          |                                                                                                    |
| 099          | if (ADC Result0 > VLSStart)                                                                             |
| 100          | { _                                                                                                    |
| 101          | SpeedMode = 1; /* Shift to LOW SPEED state. */                                                          |
| 102          | }                                                                                                    |
| 103          | }                                                                                                    |
| 104          |                                                                                                    |
| 105          | if (SpeedMode == 1) /* Speed selection is in LOW_SPEED state.                                           |
| * /          |                                                                                                    |
| 106          | {                                                                                                    |
| 107          | if (ADC_Result0 > VHSStart)                                                                             |
| 108          | {                                                                                                    |
| 109          | SpeedMode = 2; /* Shift to HIGH_SPEED state. */                                                         |
| 110          | }                                                                                                    |
| 111          | else                                                                                                    |
| 112          | {                                                                                                    |
| 113          | if (ADC_Result0 < VLSStop)                                                                              |
| 114          | {                                                                                                    |
| 115          | SpeedMode = 0; /* Shift to OFF state. */                                                                |
| 116          | }                                                                                                    |
| 117          | else /* Stay in LOW_SPEED state. */                                                                     |
| 118          |                                                                                                    |
| 119          | if (DCBusState == 1) /* DC bus voltage is normal.                                                       |
| */           | ,                                                                                                    |
| 120          |                                                                                                    |
| 121          | /* Calculate target speed. Target speed                                                                 |
| IOLLOW       | 'S 2nd order polynomial curve for LS. */                                                                |
| IZZ<br>DINum | * NDCDuciDE - Clivere                                                                                   |
| 100          | ^ VDCBUSLPF + CINUM;                                                                                    |
| 123          | <pre>Speedvalue = Speedvalue &gt;&gt; DenShiitBit; if (SpeedValue &gt; Tendi (Men) /* Upper limit</pre> |
| 124          | <pre>ii (Speedvalue &gt; ISponSMax) /^ Opper limit */</pre>                                             |
| 125          |                                                                                                    |
| 125          | SpeedValue - TendI SMar.                                                                                |
| 127          | speeuvalue – Ispulsmax;                                                                                 |
| 128          | ;<br>if (SpeedValue < TendISMin) /* Iower limit                                                         |
| check        | */                                                                                                    |
| 129          | ,<br>{                                                                                                  |
| 130          | SpeedValue = TspdISMin.                                                                                 |
| 1 3 1        | }                                                                                                    |
| T 7 T        | ]                                                                                                    |

#### Code Listing 10 Target Speed Shaping & Brown-out Protection Script Code for MCEWizard/MCEDesigner

# PUBLIC How to Use iMOTION<sup>™</sup> Script Language

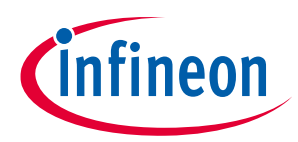

### Script Performance EvaluationScript Application Examples

|   | 132        | <pre>TargetSpeed = SpeedValue; /* Update</pre>                |
|---|------------|---------------------------------------------------------------|
|   | TargetS    | peed. */                                                      |
|   | 133        | Command = 1; /* Start motor. */                               |
|   | 134        | }                                                             |
|   | 135        | else /* DC bus voltage is abnormal. */                        |
|   | 136        | {                                                             |
|   | 137        | <pre>TargetSpeed = 0; /* Reset TargetSpeed. */</pre>          |
|   | 138        | Command = 0; /* Stop motor. */                                |
|   | 139        | }                                                             |
|   | 140        | }                                                             |
|   | 141        | }                                                             |
|   | 142        | }                                                             |
|   | 143        |                                                               |
|   | 144        | if(SpeedMode == 2) /* Speed selection is in HIGH_SPEED state. |
|   | */         |                                                               |
|   | 145        | {                                                             |
|   | 146        | if(ADC_Result0 < VHSStop)                                     |
|   | 147        | {                                                             |
|   | 148        | SpeedMode = 1; /* Shift to LOW_SPEED state. */                |
|   | 149        | }                                                             |
|   | 150        | else /* Stay in HIGH_SPEED state. */                          |
|   | 151        | {                                                             |
|   | 152        | if (DCBusState == 1) /* DC bus voltage is normal. */          |
|   | 153        | {                                                             |
|   | 154        | /* Target speed follows 2nd order polynomial curve            |
|   | for HS.    | */                                                            |
|   | 155        | SpeedValue = AhNum * VDCBusLPF * VDCBusLPF + BhNum            |
|   | * VDCBu    | sLPF + ChNum;                                                 |
|   | 156        | SpeedValue = SpeedValue >> DenShiftBit;                       |
|   | 15/        | if (SpeedValue > TspdHSMax) /* Upper limit check              |
|   | */         |                                                               |
|   | 158        |                                                               |
|   | 159        | Speedvalue = TspdHSMax;                                       |
|   | 16U        | }                                                             |
|   | 101<br>+ / | if (Speedvalue < TspahSMin) /* Lower limit check              |
|   | ^/         |                                                               |
|   | 162        |                                                               |
|   | 163        | speedvalue = TspaHSMin;                                       |
|   | 164        |                                                               |
|   | 100<br>+ ( | TargetSpeed = Speedvalue; /* Update TargetSpeed.              |
|   | 1.00       |                                                               |
|   | 166        | Command = 1; / ^ Start motor. ^/                              |
|   | 167        | }                                                             |
|   | 168        | else / ^ DC bus voltage is abnormal. /                        |
|   | 169        |                                                               |
|   | 170<br>171 | TargetSpeed = U; /* Reset TargetSpeed. */                     |
|   | ⊥/⊥<br>170 | command = U; / ^ Stop motor. */                               |
|   | ⊥/∠<br>172 | }<br>}                                                        |
|   | 174        | }<br>}                                                        |
|   | ⊥/4<br>17⊑ | }                                                             |
| 1 | 1/5        | }                                                             |

# Code Listing 10 Target Speed Shaping & Brown-out Protection Script Code for MCEWizard/MCEDesigner

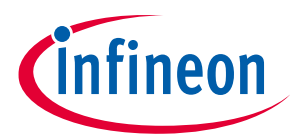

# 2.3.4.2 Script Code for iSD

#### Code Listing 11 Target Speed Shaping & Brown-out Protection Script Code for iSD(Global.mcs)

```
001
002
         /* Global variables */
         003
004
         /* constant definition */
         CONST int VDCBusBrownIn = 487; /* Vdcbus brown in = 90V => 487
005
  counts */
         CONST int VDCBusBrownOut = 460; /* Vdcbus brown out = 85V =>
006
  460 counts */
007
         CONST int VLSStart = 819; /* Vsp low spd start = 1V => 819
008
  counts */
009
        CONST int VLSStop = 655; /* Vsp low spd stop = 0.8V => 655
  counts */
         CONST int VHSStart = 1638; /* Vsp_high_spd_start = 2V => 1638
010
  counts */
011
         CONST int VHSStop = 1474; /* Vsp high spd stop = 1.8V => 1474
  counts */
012
         CONST int AlNum = 0xFFFFFBE7; /* -0.016 * 2^16 = -1049 */
013
         CONST int BlNum = 0x002297B9; /* 34.593 * 2^16 = 2267065 */
014
         CONST int ClNum = 0xEC4F3796; /* -5040.783 * 2^16 = -330352746
015
  */
016
        CONST int AhNum = 0xFFFFFEDD; /* -0.004 * 2^16 = -291 */
         CONST int BhNum = 0x001412E6; /* 20.074 * 2^16 = 1315558 */
017
        CONST int ChNum = 0x04C82DC0; /* 1224.179 * 2^16 = 80227776 */
018
019
         CONST int DenShiftBit = 16; /* Denominator = 2^16 = 65536 */
020
        CONST int TspdLSMin = 9523; /* In LOW SPEED mode, Target Speed
021
  min = 11625 rpm => 9523 counts. */
         CONST int TspdLSMax = 13270; /* In LOW SPEED mode, Target
022
  Speed max = 16200 rpm => 13270 counts. */
         CONST int TspdHSMin = 11089; /* In HIGH SPEED mode, Target
023
  Speed min = 13537 rpm => 11089 counts. */
         CONST int TspdHSMax = 15892; /* In HIGH SPEED mode, Target
024
  Speed max = 19400 rpm => 15892 counts. */
025
026
         /* Global variable definition */
027
         int VDCBusLPF;
028
         int DCBusState;
029
         int SpeedMode;
0.30
         int SpeedValue;
```

| Code Listing 12 | <b>Target Speed Shaping &amp;</b> | <b>Brown-out Protection Scri</b> | pt Code for iSD(Script | t Task0.mcs) |
|-----------------|-----------------------------------|----------------------------------|------------------------|--------------|
|                 |                                   |                                  |                        |              |

| 001 | /* ************************************ | */ |
|-----|-----------------------------------------|----|
| 002 | /* Task0 init function */               |    |
| 003 | Script Task0 init()                     |    |
| 004 | {                                       |    |
| 005 | /* Initialize global variable */        |    |

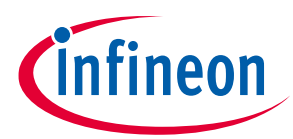

#### Code Listing 12 Target Speed Shaping & Brown-out Protection Script Code for iSD(Script\_Task0.mcs)

```
006
          VDCBusLPF = 0;
007
          /* local variable definition */
800
          int VDCBusMultiplyDEN;
009
          /* Initialize local variable */
010
          VDCBusMultiplyDEN = 0;
011
        }
012
         013
                                                              * /
        /* Task0 script function */
014
015
        Script_Task0()
016
        {
          /* Vdcbus filtering */
017
018
          VDCBusMultiplyDEN = VDCBusMultiplyDEN + (FB MEASURE.VdcFilt
  - VDCBusLPF);
          VDCBusLPF = VDCBusMultiplyDEN >> 6;
019
020
        }
```

Code Listing 13 Target Speed Shaping & Brown-out Protection Script Code for iSD(Script\_Task1.mcs)

| 001 | /* ************************************                         |
|-----|-----------------------------------------------------------------|
| 002 | /* Task1 init function */                                       |
| 003 | Script_Task1_init()                                             |
| 004 | {                                                               |
| 005 | /* Initialize global variable */                                |
| 006 | DCBusState = 0;                                                 |
| 007 | SpeedMode = 0;                                                  |
| 008 | SpeedValue = 0;                                                 |
| 009 | -                                                               |
| 010 | <pre>/* local variable definition */</pre>                      |
| 011 |                                                                 |
| 012 | /* Initialize local variable */                                 |
| 013 | }                                                               |
| 014 |                                                                 |
| 015 | /* ************************************                         |
| 016 | /* Task1 script function */                                     |
| 017 | Script Task1()                                                  |
| 018 | {                                                               |
| 019 | /* DC bus state machine */                                      |
| 020 | if (DCBusState == 0) /* DCBus is abnormal. */                   |
| 021 | {                                                               |
| 022 | if (VDCBusLPF > VDCBusBrownIn)                                  |
| 023 | {                                                               |
| 024 | DCBusState = 1; /* Shift to DCBus normal state. */              |
| 025 | }                                                               |
| 026 | }                                                               |
| 027 | if (DCBusState == 1) /* DCBus is normal. */                     |
| 028 | {                                                               |
| 029 | if (VDCBusLPF < VDCBusBrownOut)                                 |
| 030 | {                                                               |
| 031 | <pre>DCBusState = 0; /* Shift to DCBus abnormal state. */</pre> |
| 032 | }                                                               |

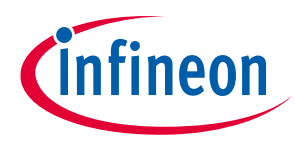

### Code Listing 13 Target Speed Shaping & Brown-out Protection Script Code for iSD(Script\_Task1.mcs)

| 033   | }                                                                     |
|-------|-----------------------------------------------------------------------|
| 034   |                                                                       |
| 035   | /* Speed selection state machine */                                   |
| 036   | if (SpeedMode == 0) /* Speed selection is in OFF state. */            |
| 037   | {                                                                     |
| 038   | APP MOTOR0. Target Speed = $0$ ;                                      |
| 039   | APP MOTORO, Command = 0: /* Stop the motor, */                        |
| 040   |                                                                       |
| 041   | if (FB ADC adc result $[0] > VLSStart$ )                              |
| 042   |                                                                       |
| 043   | SpeedMode = $1 \cdot / *$ Shift to LOW SPEED state */                 |
| 044   |                                                                       |
| 045   | ۲<br>۱                                                                |
| 045   | ;<br>if (SpeedMode 1) /* Speed selection is in IOW SPEED              |
| 040   |                                                                       |
| 047   |                                                                       |
| 047   | i = (EP APC add recult[0] > VUCCtart)                                 |
| 048   | (FB_ADC.adc_result[0] > VHSStart)                                     |
| 049   | $\begin{cases} 0 \\ 0 \\ 0 \\ 0 \\ 0 \\ 0 \\ 0 \\ 0 \\ 0 \\ 0 $       |
| 050   | speedMode = 2; /^ Shirt to HIGH_SPEED state. ^/                       |
| 051   | }                                                                     |
| 052   | else                                                                  |
| 053   | {                                                                     |
| 054   | if (FB_ADC.adc_result[0] < VLSStop)                                   |
| 055   | {                                                                     |
| 056   | SpeedMode = 0; /* Shift to OFF state. */                              |
| 057   | }                                                                     |
| 058   | else /* Stay in LOW_SPEED state. */                                   |
| 059   | {                                                                     |
| 060   | if (DCBusState == 1) /* DC bus voltage is                             |
| norma | al. */                                                                |
| 061   | {                                                                     |
| 062   | <pre>/* Calculate target speed. Target speed</pre>                    |
| follo | ows 2nd order polynomial curve for LS. */                             |
| 063   | SpeedValue = (AlNum * VDCBusLPF * VDCBusLPF)                          |
| + (B) | lNum * VDCBusLPF) + ClNum;                                            |
| 064   | <pre>SpeedValue = SpeedValue &gt;&gt; DenShiftBit;</pre>              |
| 065   | if (SpeedValue > TspdLSMax) /* Upper limit                            |
| chec  | k */                                                                  |
| 066   | {                                                                     |
| 067   | <pre>SpeedValue = TspdLSMax;</pre>                                    |
| 068   | }                                                                     |
| 069   | if (SpeedValue < TspdLSMin) /* Lower limit                            |
| checl | k */                                                                  |
| 070   | {                                                                     |
| 071   | SpeedValue = TspdLSMin;                                               |
| 072   | }                                                                     |
| 073   | APP MOTOR0.TargetSpeed = SpeedValue: $/*$                             |
| Updat | te APP MOTOR0.TargetSpeed. */                                         |
| 074   | $\frac{1}{\text{APP MOTOR0.Command}} = 1: /* \text{ Start motor } */$ |
| 075   |                                                                       |
| 076   | else /* DC bus voltage is abnormal */                                 |
| 077   | {                                                                     |
| 011   | l                                                                     |

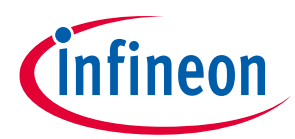

#### Code Listing 13 Target Speed Shaping & Brown-out Protection Script Code for iSD(Script\_Task1.mcs)

```
078
                              APP MOTOR0.TargetSpeed = 0; /* Reset
  APP_MOTOR0.TargetSpeed. */
079
                              APP MOTOR0.Command = 0; /* Stop motor. */
080
                            }
081
                       }
082
                   }
083
               }
084
             if(SpeedMode == 2)
085
               { /* Speed selection is in HIGH SPEED state. */
086
                 if(FB ADC.adc result[0] < VHSStop)
087
                   {
                     SpeedMode = 1; /* Shift to LOW SPEED state. */
880
089
                   }
090
                 else
                   { /* Stay in HIGH SPEED state. */
091
                     if (DCBusState == 1) /* DC bus voltage is normal. */
092
093
                       {
094
                          /* Target speed follows 2nd order polynomial
  curve for HS. */
095
                         SpeedValue = (AhNum * VDCBusLPF * VDCBusLPF) +
   (BhNum * VDCBusLPF) + ChNum;
096
                         SpeedValue = SpeedValue >> DenShiftBit;
097
                         if (SpeedValue > TspdHSMax) /* Upper limit check
   */
098
                            {
099
                              SpeedValue = TspdHSMax;
100
                            }
101
                         if (SpeedValue < TspdHSMin) /* Lower limit check
   */
102
                            {
103
                              SpeedValue = TspdHSMin;
104
                            }
105
                         APP MOTOR0.TargetSpeed = SpeedValue; /* Update
  APP MOTOR0.TargetSpeed. */
                         APP MOTOR0.Command = 1; /* Start motor. */
106
107
                       }
108
                     else /* DC bus voltage is abnormal. */
109
                       {
                         APP MOTOR0.TargetSpeed = 0; /* Reset
110
  APP MOTOR0.TargetSpeed. */
                         APP MOTOR0.Command = 0; /* Stop motor. */
111
112
                       }
113
                   }
114
               }
115
           }
```

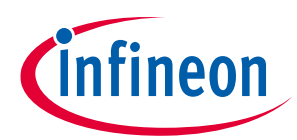

| Project                              |              |
|--------------------------------------|--------------|
| Script                               |              |
| #SCRIPT_START_COMMAND                | 3            |
| #SCRIPT_TASK0_EXECUTION_PERIOD (ms)  | 1            |
| #SCRIPT_TASK0_EXECUTION_STEP         | 2            |
| #SCRIPT_TASK1_EXECUTION_PERIOD (10 n | ns) <b>5</b> |
| #SCRIPT_TASK1_EXECUTION_STEP         | 50           |
| #SCRIPT_USER_VERSION                 | 1.0          |

### Figure 22 The execution period and the step for Target Speed Shaping Brown-out Protection Script Code

To migrate the code from MCEWizard/MCEDesigner(Code Listing 10) to iSD (Code Listing 11), the variable names should be modified as shown in the Table 10.

| Tuble 10 Turumeter hume birter ences between |                       | teen meentala, meebesigner and 15b |
|----------------------------------------------|-----------------------|------------------------------------|
|                                              | MCEWizard/MCEDesigner | iSD                                |
|                                              | VdcFilt               | FB_MEASURE.VdcFilt                 |
|                                              | TargetSpeed           | APP_MOTOR0.TargetSpeed             |
|                                              | Command               | APP_MOTOR0.Command                 |
|                                              | ADC_Result0           | FB_ADC.adc_result[0]               |

#### Table 10Parameter name Differences between MCEWizard/MCEDesigner and iSD

# 2.3.5 Target Speed Shaping Measurement Results

The actual motor speed was measured by calculating the frequency of the motor phase current waveforms while the input voltage was swept from 65 VAC to 130 VAC at different speed selection levels. The measurement data for the LOW SPEED level was shown in Table 11 and plotted against the desired target speed shaping curves in Figure 23. As can be seen from the measurement data, the actual motor speed followed the desired target speed calculated as a quadratic function of the DC bus voltage with a tolerance of no more than 1 %. The calculated speed was limited by either the pre-defined minimum or maximum motor speed for the LOW SPEED level.

|                        |                          | <u> </u>                   | • •                              |                        |
|------------------------|--------------------------|----------------------------|----------------------------------|------------------------|
| V <sub>in</sub> (Vrms) | V <sub>DCbus</sub> (Vdc) | Measured Motor Speed (rpm) | Calculated Target Speed<br>(rpm) | Target Speed Error (%) |
|                        |                          |                            | (1911)                           |                        |
| 64                     | 85.8                     | 11680                      | 11625                            | 0.5 %                  |
| 67                     | 89.6                     | 11740                      | 11625                            | 1.0 %                  |
| 78                     | 105.6                    | 11680                      | 11590                            | 0.8 %                  |
| 80                     | 108.4                    | 11900                      | 11890                            | 0.1 %                  |
| 90                     | 122.0                    | 13216                      | 13204                            | 0.1 %                  |
| 100                    | 135.9                    | 14380                      | 14329                            | 0.4 %                  |
| 110                    | 149.9                    | 15300                      | 15238                            | 0.4 %                  |
| 120                    | 164.0                    | 15980                      | 15926                            | 0.3 %                  |
| 125                    | 171.1                    | 16260                      | 16188                            | 0.4 %                  |
| 126                    | 172.6                    | 16264                      | 16200                            | 0.4 %                  |
|                        |                          |                            |                                  |                        |

Table 11Measurement Data of Target Speed & DC Bus Voltage (LOW SPEED)

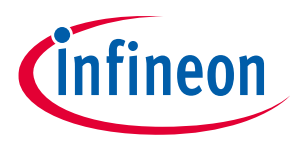

#### Script Performance EvaluationScript Application Examples

| V <sub>in</sub> (Vrms) | V <sub>DCbus</sub> (Vdc) | Measured Motor Speed (rpm) | Calculated Target Speed<br>(rpm) | Target Speed Error (%) |
|------------------------|--------------------------|----------------------------|----------------------------------|------------------------|
| 64                     | 85.8                     | 11680                      | 11625                            | 0.5 %                  |
| 67                     | 89.6                     | 11740                      | 11625                            | 1.0 %                  |
| 130                    | 178.3                    | 16264                      | 16200                            | 0.4 %                  |

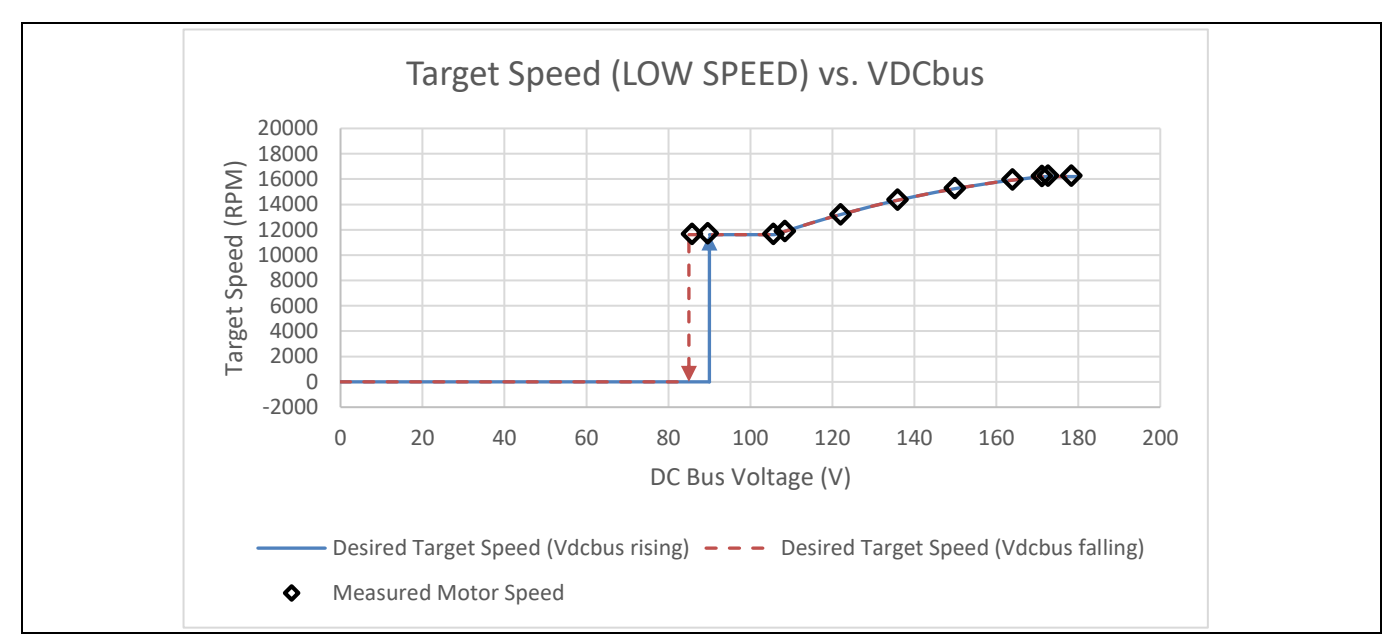

Figure 23 Measurement of Target Speed vs. DC Bus Voltage (LOW SPEED)

Table 12 and Figure 24 show the measurement data for HIGH SPEED level. It can be seen consistently that the actual motor speed followed the desired target speed calculated as a quadratic function of DC bus voltage with tolerance of no more than 1 %. The calculated speed was limited by either the pre-defined minimum or maximum motor speed for HIGH SPEED level.

| Table 12 Measurement Data of Target Speed & DC Bus Voltage (HIGH SP |
|---------------------------------------------------------------------|
|---------------------------------------------------------------------|

| V <sub>in</sub> (Vrms) | V <sub>DCbus</sub> (Vdc) | Measured Motor Speed (rpm) | Calculated Target Speed<br>(rpm) | Target Speed Error (%) |
|------------------------|--------------------------|----------------------------|----------------------------------|------------------------|
| 65                     | 86.3                     | 13100                      | 13537                            | -3.2 %                 |
| 66                     | 87.9                     | 13260                      | 13537                            | -2.0 %                 |
| 77                     | 103.7                    | 13600                      | 13537                            | 0.5 %                  |
| 78                     | 105.0                    | 13628                      | 13667                            | -0.3 %                 |
| 90                     | 121.4                    | 15280                      | 15254                            | 0.2 %                  |
| 100                    | 135.2                    | 16560                      | 16519                            | 0.2 %                  |
| 110                    | 149.0                    | 17762                      | 17728                            | 0.2 %                  |
| 120                    | 162.8                    | 18944                      | 18875                            | 0.4 %                  |
| 124                    | 168.5                    | 19454                      | 19331                            | 0.6 %                  |
| 125                    | 170.0                    | 19458                      | 19400                            | 0.3 %                  |
| 130                    | 177.2                    | 19466                      | 19400                            | 0.3 %                  |

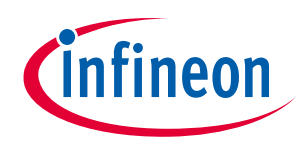

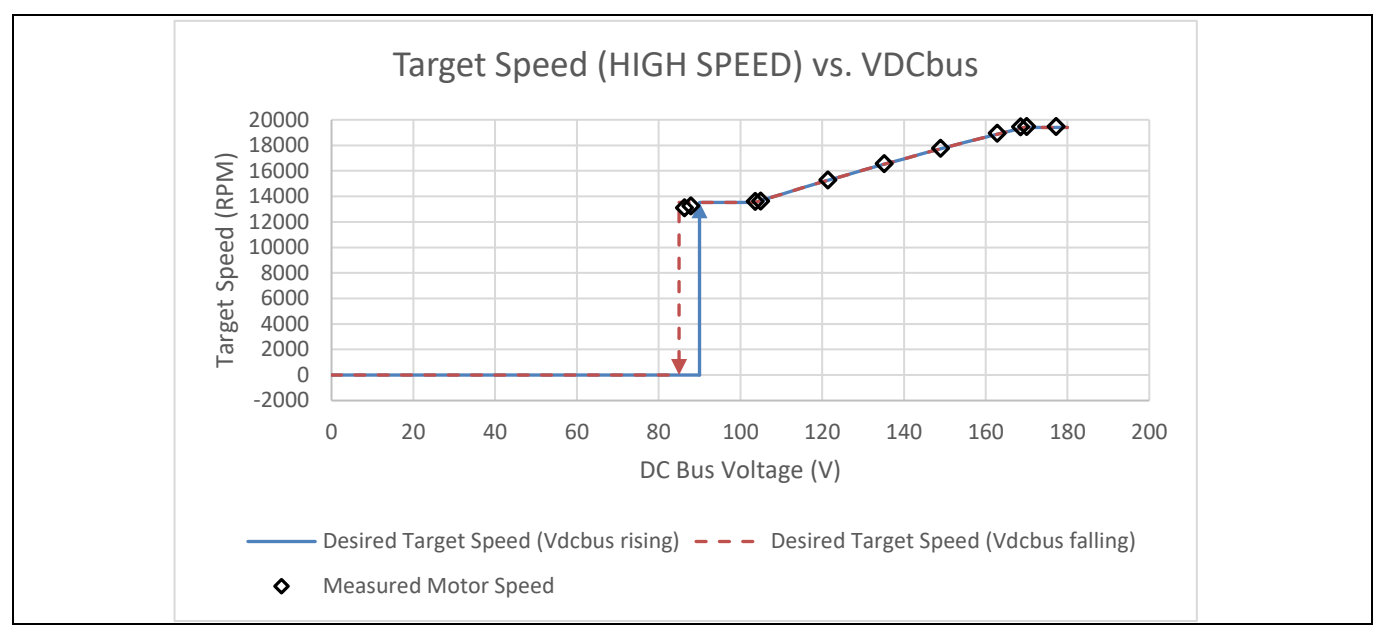

Figure 24 Measurements of Target Speed vs. DC Bus Voltage (HIGH SPEED)

# 2.4 Dynamic Motor Current Limit Customization

# 2.4.1 Motor Current Limit Requirement

By default, the motor current limit is set to 100 % of its rated current. Some applications require implementing a customized motor current limit based on the speed selection input to enable tighter torque control. During the motor speed ramp-up or ramp-down period, the motor current limit needs to be loosened up to its original setting (100 % of the rated current) momentarily to allow for quicker response to speed change request. When the motor is stopped, the motor current limit also needs to be restored to its original setting. The detailed motor current limit requirements are listed in Table 13.

Table 13 Motor Current Limit Requirements

|                     | Rated<br>Current | Speed Ramp-up<br>/ Ramp-down<br>Period | Speed Selection<br>= OFF | Speed Selection<br>= HIGH SPEED | Speed Selection<br>= LOW SPEED |
|---------------------|------------------|----------------------------------------|--------------------------|---------------------------------|--------------------------------|
| Motor Current Limit | 3 A              | 3 A                                    | 3 A                      | 0.6 A                           | 0.38 A                         |

# 2.4.2 Dynamic Motor Current Limit Algorithm Design & Implementation

Figure 25 shows the detailed flowchart for dynamic motor current limit calculation algorithm. During the initialization, the original motor current limit value (MotorLim) is stored in a variable named CurrentLimitOriginal. The customized motor current limit during the steady state at a given speed selection level is updated by the speed selection state machine and is maintained by the variable named CurrentLimitTarget. The instantaneous motor current limit (CurrentLimitValue) is calculated based on the absolute difference between the TargetSpeed and SpdRef. The rate of change for CurrentLimitValue is set by the variable named CurrentLimitIncrement, which was set to 100 (counts / 10 ms) in the script code. Since the rate of change for SpdRef is relatively slower than that for TargetSpeed, if the absolute difference between TargetSpeed and SpdRef is greater than the value of SpeedDiffThresh (100 counts) then it is determined that the speed transient period is started. During this period the motor current limit is required to increment gradually all the way up to its original value. If the absolute difference between

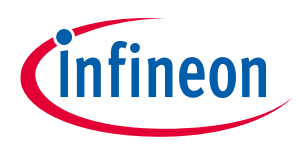

#### Script Performance EvaluationScript Application Examples

TargetSpeed and SpdRef is less than 100 counts, then it implies that the speed steady state is started. During this state the motor current limit is required to decrement gradually down to its customized value represented by CurrentLimitTarget for a given speed selection level. The CurrentLimitValue calculation is updated every loop execution period (10 ms), and then MotorLim value is synchronized to that of CurrentLimitValue.

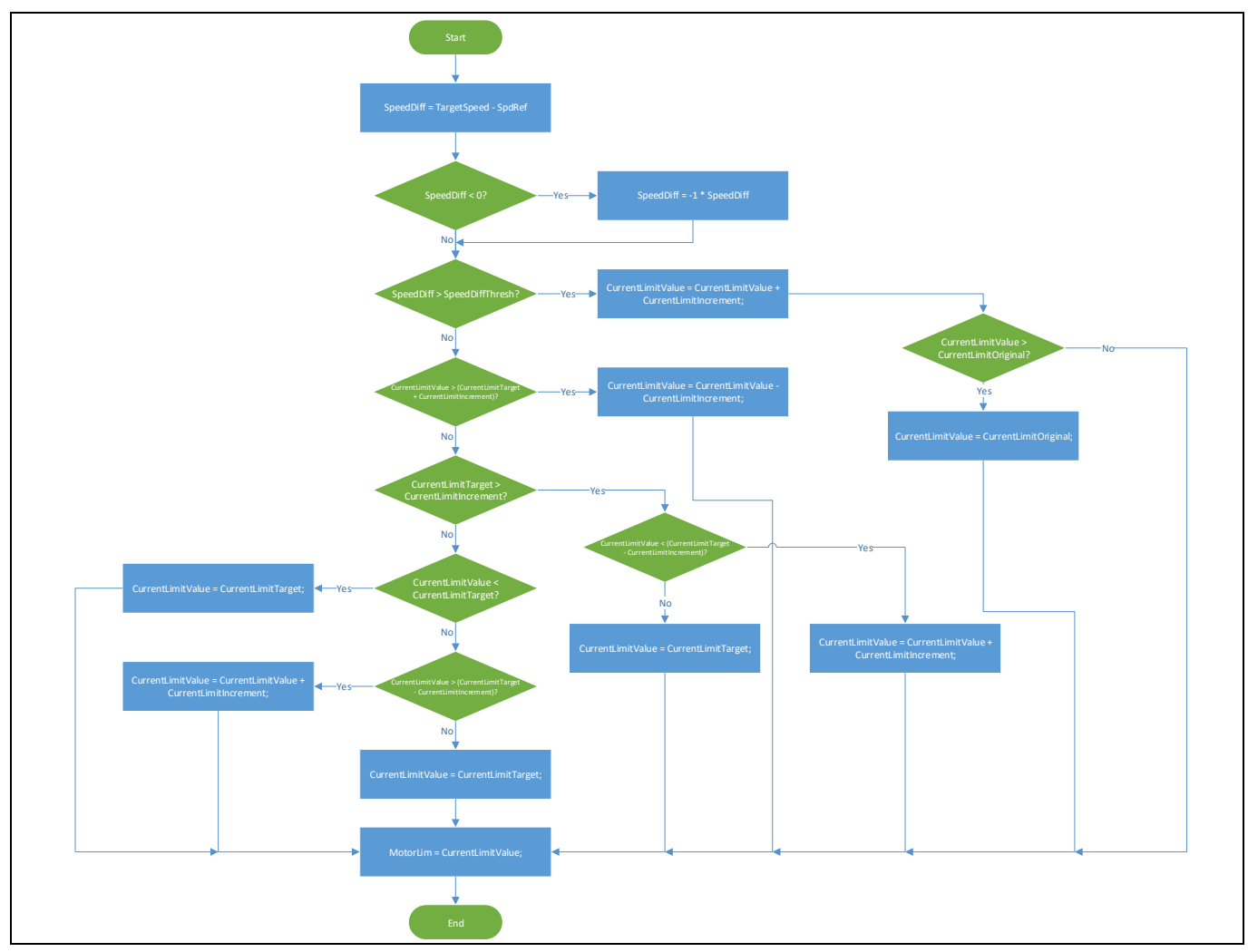

Figure 25 Flowchart of Dynamic Motor Current Limit Algorithm

Code Listing 14 and Code Listing 15 show the source code for the dynamic motor current limit customization application implemented in Task 1 for the MCEWizard/MCEDesigner and iSD, respectively. Since the rate of change for the motor current limit is defined as 100 counts / 10 ms, it is recommended to set the loop execution period of Task 1 to be 10 ms. The compiled script object file shows that the number of instructions for Task 1 is 56. With this in mind, the execution step for Task 1 should be set to greater than 56 to ensure that the entire loop of Task 1 is completed during each execution period. In this example, the execution period for Task 1 (SCRIPT\_TASK1\_EXECUTION\_PERIOD) was set to 1, and the execution step for Task 1 (SCRIPT\_TASK1\_EXECUTION\_STEP) was chosen to be 60 to meet the desired timing requirement.

This example can also be implemented in Task 0, in which case the execution period for Task 0 (SCRIPT\_TASK0\_EXECUTION\_PERIOD) should be set to 10 to achieve the same execution period of 10 ms.

12/15/2022

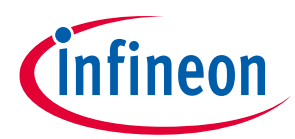

# 2.4.2.1 Script Code for MCEWizard/MCEDesigner

#### Code Listing 14 Dynamic Motor Current Limit Script Code

```
001
002
         /*Script user version value, should be 255.255*/
003
         #SET SCRIPT USER VERSION (1.00)
         /*Script execution time for Task0 in mS, maximum value 65535*/
004
         #SET SCRIPT TASKO EXECUTION PERIOD (1)
005
006
         /*Defines number of lines to be executed every 1mS in Task0*/
007
         #SET SCRIPT TASKO EXECUTION STEP (2)
800
         /*Script execution time for Task1 in 10mS, maximum value
  65535*/
         #SET SCRIPT TASK1 EXECUTION PERIOD (1)
009
010
         /*Defines number of lines to be executed every 10mS in Task1*/
         #SET SCRIPT TASK1 EXECUTION STEP (60)
011
         012
013
         /* constant definition */
         CONST int VDCBusBrownIn = 487; /* Vdcbus brown in = 90V => 487
014
  counts */
015
         CONST int VDCBusBrownOut = 460; /* Vdcbus brown out = 85V =>
  460 counts */
016
017
         CONST int SpeedDiffThresh = 100; /* Set the speed difference
  threshold to 100 counts. */
         CONST int CurrentLimitIncrement = 100; /* Motor current limit
018
  ramp rate = 100 counts / update interval (10 ms). */
019
         CONST int CurrentLimitLS = 519; /* low speed motor current
  limit = 0.38A => 519 counts */
020
         CONST int CurrentLimitHS = 819; /* high speed motor current
  limit = 0.6A => 819 counts */
021
022
         CONST int VLSStart = 819; /* Vsp low spd start = 1V => 819
  counts */
         CONST int VLSStop = 655; /* Vsp low spd stop = 0.8V => 655
023
  counts */
         CONST int VHSStart = 1638; /* Vsp high spd start = 2V => 1638
024
  counts */
025
         CONST int VHSStop = 1474; /* Vsp high spd stop = 1.8V => 1474
  counts */
026
         CONST int LowSpeedValue = 5000;
027
         CONST int HighSpeedValue = 10000;
028
029
030
         /* Global variable definition */
031
         int VDCBusLPF;
032
         int DCBusState;
033
         int SpeedDiff;
034
         int CurrentLimitOriginal;
035
         int CurrentLimitValue;
036
         int CurrentLimitTarget;
037
         int SpeedMode;
038
         039
040
         /*Task0 init function*/
```

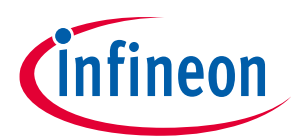

#### Code Listing 14 **Dynamic Motor Current Limit Script Code**

```
041
              Script Task0 init()
    042
               {
    043
                 /*Initialize global variable*/
    044
                VDCBusLPF = 0;
    045
                /* local variable definition */
                int VDCBusMultiplyDEN;
    046
    047
                 /*Initialize local variable*/
    048
                VDCBusMultiplyDEN = 0;
    049
              }
    050
    051
              /*Task0 script function*/
    052
              Script Task0()
    053
              {
                 /* Vdcbus filtering*/
    054
    055
                VDCBusMultiplyDEN = VDCBusMultiplyDEN + (VdcFilt -
      VDCBusLPF);
                 VDCBusLPF = VDCBusMultiplyDEN >> 6;
    056
    057
               }
    058
    059
              /*Task1 init function*/
    060
              Script Task1 init()
    061
              {
    062
                /*Initialize global variable*/
                DCBusState = 0;
    063
    064
                 SpeedDiff = 0;
                CurrentLimitOriginal = MotorLim; /* Save the original motor
    065
      current limit set in MCEWizard.*/
    066
                CurrentLimitValue = CurrentLimitOriginal; /* The initial
       value needs to be synced with the original motor current limit set in
      MCEWizard.*/
    067
                CurrentLimitTarget = CurrentLimitOriginal; /* The initial
      value needs to be synced with the original motor current limit set in
      MCEWizard.*/
    068
                SpeedMode = 0;
    069
                /*local variable definition*/
    070
    071
                 /*Initialize local variable*/
    072
    073
              }
    074
              /*Task1 script function*/
    075
    076
              Script Task1()
    077
               {
    078
                 /* DC bus state machine*/
                 if (DCBusState == 0) /* DCBus is abnormal.*/
    079
    080
                   {
    081
                     if (VDCBusLPF > VDCBusBrownIn)
    082
                       {
                         DCBusState = 1; /* Shift to DCBus normal state.*/
    083
    084
                       }
    085
                   }
    086
    087
                 if (DCBusState == 1) /* DCBus is normal.*/
Application Note
                                      39 of 63
```

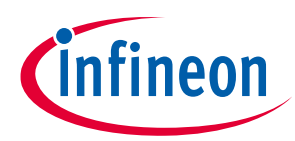

#### Code Listing 14 **Dynamic Motor Current Limit Script Code**

```
088
                   {
                    if (VDCBusLPF < VDCBusBrownOut)
    089
    090
                       {
    091
                         DCBusState = 0; /* Shift to DCBus abnormal state. */
    092
                       }
    093
                /* Calculate the difference between the target speed and the
    094
       speed reference in preparation for motor current limit calculation. */
                SpeedDiff = TargetSpeed - SpdRef; /* Find out the difference
    095
      between the speed reference and the target speed. */
                if(SpeedDiff < 0) /* The target speed is lower than the
    096
      speed reference. */
    097
                    SpeedDiff = -1 * SpeedDiff; /* Takes the absolute value
    098
      of SpeedDiff. */
    099
                  }
                /* Calculate motor current limit based on speed reference
    100
      and target speed. */
    101
                if (SpeedDiff > SpeedDiffThresh) /* The speed reference is
      more than SpeedDiffThresh counts different from the target speed. We
      need to increase the motor current limit to its original value
       temperarily. */
    102
                    CurrentLimitValue = CurrentLimitValue +
    103
       CurrentLimitIncrement; /* Increase the motor current limit by
      CurrentLimitIncrement until it reaches CurrentLimOriginal. */
                    if (CurrentLimitValue > CurrentLimitOriginal) /* Upper
    104
      boundary check for CurrentLimitValue. */
    105
    106
                         CurrentLimitValue = CurrentLimitOriginal;
    107
   108
                else /* The speed reference is no more than 100 counts
    109
       different from the target speed. We need to decrease the motor current
       limit to CurrentLimitTarget. */
    110
                  {
    111
                     if(CurrentLimitValue > (CurrentLimitTarget +
      CurrentLimitIncrement)) /* The motor current limit value at this
      moment is greater than the specified motor current limit by more than
      CurrentLimitIncrement. */
   112
    113
                         CurrentLimitValue = CurrentLimitValue -
       CurrentLimitIncrement; /* Decrease the motor current limit target by
      CurrentLimitIncrement. */
    114
                       }
    115
                    else /* The motor current limit target is no more than
       the specified motor current limit by more than CurrentLimitIncrement.
       */
    116
                       {
                         if (CurrentLimitTarget > CurrentLimitIncrement) /*
    117
      CurrentLimitTarget is greater than CurrentLimitIncrement. Boundary
       check needed for the following minus operation. */
    118
Application Note
                                                                             V 1.2
                                     40 of 63
```

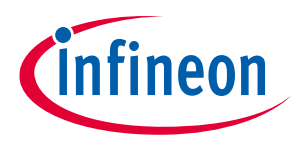

#### Code Listing 14 Dynamic Motor Current Limit Script Code

```
119
                         if (CurrentLimitValue < (CurrentLimitTarget -
  CurrentLimitIncrement)) /* The motor current limit value at this
  moment is less than the specified motor current limit by more than
  CurrentLimitIncrement. */
120
                             CurrentLimitValue = CurrentLimitValue +
121
   CurrentLimitIncrement; /* Increase the motor current limit target by
  CurrentLimitIncrement. */
122
                           }
                         else /* The motor current limit target falls
123
  between CurrentLimitTarget - CurrentLimitIncrement and
  CurrentLimitTarget + CurrentLimitIncrement. */
124
                           {
125
                             CurrentLimitValue = CurrentLimitTarget; /*
  Set the motor current limit target to the specified motor current
  limit. */
126
                           }
127
                       }
128
                     else /* CurrentLimitTarget is no more than
  CurrentLimitIncrement. */
129
                       {
                         if (CurrentLimitValue < CurrentLimitTarget)</pre>
130
131
                           {
132
                             CurrentLimitValue = CurrentLimitTarget; /*
   Set the motor current limit target to the specified LOW SPEED motor
  current limit. */
133
                           }
134
                         else /* CurrentLimitValue is greater than
  CurrentLimitTarget */
135
                             if(CurrentLimitValue > (CurrentLimitTarget -
136
  CurrentLimitIncrement)) /* The motor current limit value at this
  moment is less than the specified LOW SPEED motor current limit by
  more than CurrentLimitIncrement. */
137
138
                                 CurrentLimitValue = CurrentLimitValue +
   CurrentLimitIncrement; /* Increase the motor current limit target by
  CurrentLimitIncrement. */
139
140
                             else /* The motor current limit value is
  within the range of CurrentLimitTarget and CurrentTarget -
  CurrentLimitIncrement. */
141
                                 CurrentLimitValue = CurrentLimitTarget;
142
   /* Set the motor current limit target to the specified motor current
  limit. */
143
                               }
                           }
144
145
                       }
146
                   }
147
              }
            MotorLim = CurrentLimitValue; /* Update MotorLim. */
148
149
```

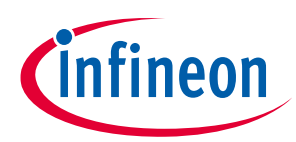

### Code Listing 14 Dynamic Motor Current Limit Script Code

| 150 /*      | Speed selection state machine */                                |
|-------------|-----------------------------------------------------------------|
| 151 if      | (SpeedMode == 0) /* Speed selection is in OFF state. */         |
| 1.52        | {                                                               |
| 153         | TargetSpeed = 0:                                                |
| 154         | CurrentLimitTarget = CurrentLimitOriginal.                      |
| 155         | Command = $0 \cdot /*$ Stop the motor */                        |
| 155         |                                                                 |
| 150         | (A D C D c c u) + 0 > M C C + c u + )                           |
| 150         | (ADC_RESUICO > VISSCAIC)                                        |
| 150         | $\begin{cases} 0 \\ 0 \\ 0 \\ 0 \\ 0 \\ 0 \\ 0 \\ 0 \\ 0 \\ 0 $ |
| 109         | SpeedMode - 1; / Shill to LOW_SPEED State. /                    |
| 100         | }                                                               |
| 161         | }                                                               |
| 162         |                                                                 |
| 163 11      | (SpeedMode == 1) /* Speed selection is in LOW_SPEED             |
| state. */   |                                                                 |
| 164         | {                                                               |
| 165         | if (ADC_Result0 > VHSStart)                                     |
| 166         | {                                                               |
| 167         | SpeedMode = 2; /* Shift to HIGH_SPEED state. */                 |
| 168         | }                                                               |
| 169         | else                                                            |
| 170         | {                                                               |
| 171         | if (ADC_Result0 < VLSStop)                                      |
| 172         | {                                                               |
| 173         | SpeedMode = 0; /* Shift to OFF state. */                        |
| 174         | }                                                               |
| 175         | else /* Stay in LOW_SPEED state. */                             |
| 176         | {                                                               |
| 177         | if (DCBusState == 1) /* DC bus voltage is                       |
| normal. */  |                                                                 |
| 178         | {                                                               |
| 179         | TargetSpeed = LowSpeedValue;                                    |
| TargetSpeed | . */                                                            |
| 180         | CurrentLimitTarget = CurrentLimitLS;                            |
| 181         | Command = 1; /* Start motor. */                                 |
| 182         | }                                                               |
| 183         | else /* DC bus voltage is abnormal. */                          |
| 184         | {                                                               |
| 185         | TargetSpeed = 0; /* Reset TargetSpeed. */                       |
| 186         | CurrentLimitTarget = CurrentLimitOriginal;                      |
| /* When the | target speed is zero, motor current limit is restored back      |
| to the orig | inal limit. */                                                  |
| 187         | Command = 0; /* Stop motor. */                                  |
| 188         | }                                                               |
| 189         | }                                                               |
| 190         | }                                                               |
| 191         | }                                                               |
| 192         | ,<br>,                                                          |
| 193 if      | (SpeedMode == 2) /* Speed selection is in HIGH SPEED            |
| state */    |                                                                 |
| 194         | {                                                               |
| 195         | if(ADC Result) < VHSStop)                                       |
| 196         |                                                                 |
| ± > 0       |                                                                 |

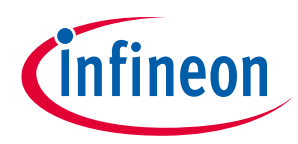

#### Code Listing 14 Dynamic Motor Current Limit Script Code

| 19 | 7 Speed                | dMode = 1; /* Shift to LOW SPEED state. */           |
|----|------------------------|------------------------------------------------------|
| 19 | 8 }                    | _                                                    |
| 19 | 9 else /* S            | Stay in HIGH SPEED state. */                         |
| 20 | 0 {                    |                                                      |
| 20 | 1 if (I                | DCBusState == 1) /* DC bus voltage is normal. */     |
| 20 | 2 {                    |                                                      |
| 20 | 3                      | /* Target speed follows 2nd order polynomial         |
|    | curve for HS. */       |                                                      |
| 20 | 4                      | IargetSpeed = HighSpeedValue;                        |
|    | TargetSpeed. */        |                                                      |
| 20 | 5 (                    | CurrentLimitTarget = CurrentLimitHS;                 |
| 20 | 6 (                    | Command = 1; /* Start motor. */                      |
| 20 | 7 }                    |                                                      |
| 20 | 8 else                 | /* DC bus voltage is abnormal. */                    |
| 20 | 9 {                    |                                                      |
| 21 | .0                     | <pre>IargetSpeed = 0; /* Reset TargetSpeed. */</pre> |
| 21 | .1 (                   | CurrentLimitTarget = CurrentLimitOriginal; /*        |
|    | When the target speed  | is zero, motor current limit is restored back to     |
|    | the original limit. */ |                                                      |
| 21 | .2 (                   | Command = 0; /* Stop motor. */                       |
| 21 | .3 }                   |                                                      |
| 21 | 4 }                    |                                                      |
| 21 | .5 }                   |                                                      |
| 21 | .6 }                   |                                                      |

# 2.4.2.2 Script Code for iSD

#### Code Listing 15 Dynamic Motor Current Limit Script Code (Global.mcs)

```
001
002
         /*Global variables*/
         003
004
         /* constant definition */
005
         CONST int VDCBusBrownIn = 737; /* Vdcbus brown in = 90V => 737
  counts */
006
        CONST int VDCBusBrownOut = 696; /* Vdcbus brown out = 85V =>
  696 counts */
007
         CONST int SpeedDiffThresh = 100; /* Set the speed difference
008
  threshold to 100 counts. */
         CONST int CurrentLimitIncrement = 100; /* Motor current limit
009
  ramp rate = 100 counts / update interval (10 ms). */
010
        CONST int CurrentLimitLS = 519; /* low speed motor current
  limit = 0.05A \Rightarrow 519 counts (12.5% of the maximum value) */
        CONST int CurrentLimitHS = 819; /* high speed motor current
011
  limit = 0.08A \Rightarrow 819 counts (20% of the maximum value) */
012
         CONST int VLSStart = 1240; /* 1V => 1240 counts */
013
         CONST int VLSStop = 992; /* 0.8V => 992 counts */
014
         CONST int VHSStart = 2480; /* 2V => 2480 counts */
015
016
         CONST int VHSStop = 2232; /* 1.8V => 2232 counts */
017
```

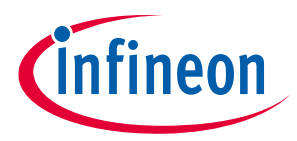

#### Code Listing 15 Dynamic Motor Current Limit Script Code (Global.mcs)

| 018    | CONST int LowSpeedValue = 5000; /* TargetSpeed = 5000 / 16383 |
|--------|---------------------------------------------------------------|
| * MaxS | peed(1000) = 305 rpm (31% of the maximum speed) */            |
| 019    | CONST int HighSpeedValue = 10000; /* TargetSpeed = 10000 /    |
| 16383  | * MaxSpeed(1000) = 610 rpm (61% of the maximum speed) */      |
| 020    |                                                               |
| 021    | /* Global variable definition */                              |
| 022    | int VDCBusLPF;                                                |
| 023    | int DCBusState;                                               |
| 024    | int SpeedDiff;                                                |
| 025    | <pre>int CurrentLimitOriginal;</pre>                          |
| 026    | <pre>int CurrentLimitValue;</pre>                             |
| 027    | <pre>int CurrentLimitTarget;</pre>                            |
| 028    | int SpeedMode;                                                |

#### Code Listing 16 Dynamic Motor Current Limit Script Code (Script\_Task0.mcs)

| 001  | /**************************************            |
|------|----------------------------------------------------|
| 002  | /*Task0 init function */                           |
| 003  | Script Task0 init()                                |
| 004  | $\{$                                               |
| 005  | /*Initialize global variable */                    |
| 006  | VDCBusLPF = 0;                                     |
| 007  | <pre>/* local variable definition */</pre>         |
| 008  | int VDCBusMultiplyDEN;                             |
| 009  | /*Initialize local variable */                     |
| 010  | VDCBusMultiplyDEN = 0;                             |
| 011  | }                                                  |
| 012  |                                                    |
| 013  | /*Task0 script function */                         |
| 014  | Script Task0()                                     |
| 015  | { _                                                |
| 016  | /* Vdcbus filtering */                             |
| 017  | VDCBusMultiplyDEN = VDCBusMultiplyDEN + (VdcFilt - |
| VDCB | usLPF);                                            |
| 018  | VDCBusLPF = VDCBusMultiplyDEN >> 6;                |
| 019  | }                                                  |

#### Code Listing 17 Dynamic Motor Current Limit Script Code (Script\_Task1.mcs)

12/15/2022

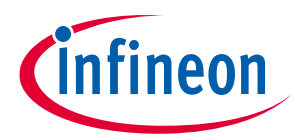

#### Code Listing 17 Dynamic Motor Current Limit Script Code (Script\_Task1.mcs)

```
CurrentLimitValue = CurrentLimitOriginal; /* The initial
008
  value needs to be synced with the original motor current limit set in
  MCEWizard. */
009
            CurrentLimitTarget = CurrentLimitOriginal; /* The initial
  value needs to be synced with the original motor current limit set in
  MCEWizard. */
            SpeedMode = 0;
010
011
           /* local variable definition */
012
013
014
            /* Initialize local variable */
          }
015
016
          017
018
          /*Task1 script function*/
019
          Script Task1() {
020
021
            /* DC bus state machine */
            /* DCBus is abnormal. */
022
023
            if (DCBusState == 0)
024
              {
025
                if (VDCBusLPF > VDCBusBrownIn)
026
                  {
027
                    /* Shift to DCBus normal state. */
028
                    DCBusState = 1;
029
                  }
030
              }
031
            /* DCBus is normal. */
032
            if (DCBusState == 1)
033
              {
034
                if (VDCBusLPF < VDCBusBrownOut)
035
                  {
036
                    /* Shift to DCBus abnormal state. */
                    DCBusState = 0;
037
038
                  }
039
              }
040
            /* Calculate the difference between the target speed and the
  speed reference in preparation for motor current limit calculation. */
041
            /* Find out the difference between the speed reference and
  the target speed. */
            SpeedDiff = APP MOTOR0.TargetSpeed -
042
  FB SPEEDREGULATOR.SpeedRef;
043
044
            /* The target speed is lower than the speed reference. */
045
            if(SpeedDiff < 0)
046
              {
047
                /* Takes the absolute value of SpeedDiff. */
048
                SpeedDiff = -1 * SpeedDiff;
049
              }
050
            /* Calculate motor current limit based on speed reference
  and target speed. */
            if(SpeedDiff > SpeedDiffThresh)
051
```

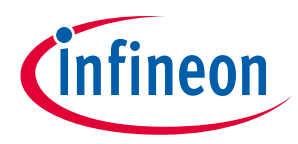

#### Code Listing 17 Dynamic Motor Current Limit Script Code (Script\_Task1.mcs)

```
/* The speed reference is more than SpeedDiffThresh counts
052
  different from the target speed. We need to increase the motor current
  limit to its original value temperarily. */
053
              {
054
                /* Increase the motor current limit by
  CurrentLimitIncrement until it reaches CurrentLimOriginal. */
                CurrentLimitValue = CurrentLimitValue +
055
  CurrentLimitIncrement;
                /* Upper boundary check for CurrentLimitValue. */
056
057
                if (CurrentLimitValue > CurrentLimitOriginal)
058
                  {
059
                    CurrentLimitValue = CurrentLimitOriginal;
060
                   }
061
            /* The speed reference is no more than 100 counts different
062
  from the target speed. We need to decrease the motor current limit to
  CurrentLimitTarget. */
063
            else
064
                /* The motor current limit value at this moment is
065
  greater than the specified motor current limit by more than
  CurrentLimitIncrement. */
066
                if (CurrentLimitValue > (CurrentLimitTarget +
  CurrentLimitIncrement))
067
068
069
                     /* Decrease the motor current limit target by
  CurrentLimitIncrement. */
070
                    CurrentLimitValue = CurrentLimitValue -
  CurrentLimitIncrement;
071
                  }
072
                /\star The motor current limit target is no more than the
  specified motor current limit by more than CurrentLimitIncrement. */
073
                else
074
                     /* CurrentLimitTarget is greater than
075
  CurrentLimitIncrement. Boundary check needed for the following minus
  operation. */
076
                     if (CurrentLimitTarget > CurrentLimitIncrement)
077
                       {
078
                         /* The motor current limit value at this moment
  is less than the specified motor current limit by more than
  CurrentLimitIncrement. */
079
                         if (CurrentLimitValue < (CurrentLimitTarget -
  CurrentLimitIncrement))
080
081
                             /* Increase the motor current limit target
  by CurrentLimitIncrement. */
                             CurrentLimitValue = CurrentLimitValue +
082
  CurrentLimitIncrement;
083
```

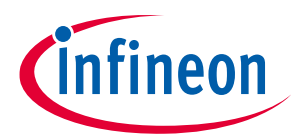

```
Code Listing 17 Dynamic Motor Current Limit Script Code (Script_Task1.mcs)
```

```
084
                         /* The motor current limit target falls between
  CurrentLimitTarget - CurrentLimitIncrement and CurrentLimitTarget +
  CurrentLimitIncrement. */
085
                         else
086
087
                              /* Set the motor current limit target to the
   specified motor current limit. */
088
                             CurrentLimitValue = CurrentLimitTarget;
089
                           }
090
                       }
091
                     /* CurrentLimitTarget is no more than
  CurrentLimitIncrement. */
092
                     else
093
                         if (CurrentLimitValue < CurrentLimitTarget)</pre>
094
095
                           {
                              /* Set the motor current limit target to the
096
  specified LOW SPEED motor current limit. */
097
                             CurrentLimitValue = CurrentLimitTarget;
098
                           }
                         /* CurrentLimitValue is greater than
099
  CurrentLimitTarget */
100
                         else
101
                           {
102
                             /* The motor current limit value at this
  moment is less than the specified LOW SPEED motor current limit by
  more than CurrentLimitIncrement. */
103
                             if (CurrentLimitValue > (CurrentLimitTarget -
  CurrentLimitIncrement))
104
105
                                ł
                                  /* Increase the motor current limit
106
   target by CurrentLimitIncrement. */
107
                                  CurrentLimitValue = CurrentLimitValue +
  CurrentLimitIncrement;
108
                               }
109
                             /* The motor current limit value is within
   the range of CurrentLimitTarget and CurrentTarget -
  CurrentLimitIncrement. */
110
                             else
111
112
                                  /* Set the motor current limit target to
   the specified motor current limit. */
113
                                  CurrentLimitValue = CurrentLimitTarget;
114
115
                                }
116
                           }
117
                       }
118
                   }
119
               }
120
            FB LIMIT SPEED.MotorLim = CurrentLimitValue;
121
            /* Update MotorLim. */
122
```

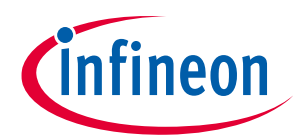

### Code Listing 17 Dynamic Motor Current Limit Script Code (Script\_Task1.mcs)

| 123              | /* Speed selection state machine */                                       |
|------------------|---------------------------------------------------------------------------|
| 124              | /* Speed selection is in OFF state. */                                    |
| 125              | if (SpeedMode == 0)                                                       |
| 126              |                                                                           |
| 127              | APP MOTOR0.TargetSpeed = $0;$                                             |
| 128              | CurrentLimitTarget = CurrentLimitOriginal;                                |
| 129              | /* Stop the motor, */                                                     |
| 130              | APP MOTORO, Command = 0:                                                  |
| 131              | if (FB ADC adc result[0] > VLSStart)                                      |
| 132              |                                                                           |
| 133              | /* Shift to LOW SPEED state. */                                           |
| 134              | SpeedMode = $1$ .                                                         |
| 135              |                                                                           |
| 136              | ر<br>۱                                                                    |
| 137              | /* Speed selection is in IOW SPEED state */                               |
| 138              | if (Speed Mode 1)                                                         |
| 120              | ( ( Speedhode 1)                                                          |
| 139              | i = (FR ADC add require [0] > VUSStart)                                   |
| 140              | (rb_ADC.adc_resurc[0] > VhSstart)                                         |
| 141              | (<br>/* Chift to UICU CDEED atoto */                                      |
| 142              | /^ SHILL TO HIGH_SPEED State. //                                          |
| 143              | SpeedMode = 2;                                                            |
| 144              |                                                                           |
| 145              | }                                                                         |
| 140              | else                                                                      |
| 14/              |                                                                           |
| 148              | if (FB_ADC.adc_result[0] < VLSStop)                                       |
| 149              |                                                                           |
| 150              | /^ Shirt to OFF state. //                                                 |
| 151              | speedMode = 0;                                                            |
| 152              |                                                                           |
| 155              | erse                                                                      |
| 154              | /^ SLAY IN LOW_SPEED SLALE. ^/                                            |
| 155              | (<br>/* DC bus malters is normal */                                       |
| 150              | /^ DC DUS VOICAGE IS NOIMAL. ^/                                           |
| 150              | (DCBUSSCALE I)                                                            |
| 150              | ( /* Undate ADD MOMODO MensetCreed */                                     |
| 159              | /^ Updale APP_MOTORU.TargetSpeed. ^/                                      |
| 160              | APP_MOTORU.Targetspeed - Lowspeedvalue;                                   |
| 101              | (* Chart mater */                                                         |
| 162              | /~ Start MOUOD. ~/                                                        |
| 163              | APP_MOTORU.COmmand - 1;                                                   |
| 164              | } /* DC hus weltage is shreered */                                        |
| 165              | /~ DC DUS VOICAGE IS ADHOFMAI. ~/                                         |
| 100              | else                                                                      |
| 167              |                                                                           |
| 108              | /^ RESEL APP_MOTORU.TargetSpeed. //                                       |
| 109<br>170       | APP MOTOKU.TargetSpeed = U;                                               |
| T / U            | / ^ when the target speed is zero, motor                                  |
| current          | IIMIL IS RESTORED DACK TO THE ORIGINAL LIMIT. */                          |
| $\perp / \perp$  | <pre>CurrentLimitTarget = CurrentLimitOriginal; /* Oten metric = t/</pre> |
| $\perp / \angle$ | /* Stop motor. */                                                         |
| 174              | $APP_MOTORU.Command = 0;$                                                 |
| ⊥/4              | }                                                                         |

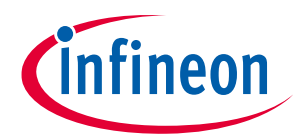

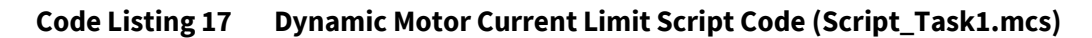

| 175      | }                                                       |
|----------|---------------------------------------------------------|
| 176      | }                                                       |
| 177      | }                                                       |
| 178      | /* Speed selection is in HIGH SPEED state. */           |
| 179      | if(SpeedMode == 2)                                      |
| 180      | {                                                       |
| 181      | if(FB ADC.adc result[0] < VHSStop)                      |
| 182      |                                                         |
| 183      | /* Shift to LOW SPEED state. */                         |
| 184      | SpeedMode = 1;                                          |
| 185      | }                                                       |
| 186      | /* Stay in HIGH SPEED state. */                         |
| 187      | else                                                    |
| 188      | {                                                       |
| 189      | /* DC bus voltage is normal. */                         |
| 190      | if (DCBusState == 1)                                    |
| 191      | {                                                       |
| 192      | <pre>/* Target speed follows 2nd order polynomial</pre> |
| curve fo | or HS. */                                               |
| 193      | <pre>/* Update APP_MOTOR0.TargetSpeed. */</pre>         |
| 194      | APP_MOTOR0.TargetSpeed = HighSpeedValue;                |
| 195      | CurrentLimitTarget = CurrentLimitHS;                    |
| 196      | /* Start motor. */                                      |
| 197      | $APP_MOTOR0.Command = 1;$                               |
| 198      |                                                         |
| 199      | }                                                       |
| 200      | /* DC bus voltage is abnormal. */                       |
| 201      | else                                                    |
| 202      | {                                                       |
| 203      | <pre>/* Reset APP_MOTOR0.TargetSpeed. */</pre>          |
| 204      | $APP_MOTOR0.TargetSpeed = 0;$                           |
| 205      | /* When the target speed is zero, motor current         |
| limit is | s restored back to the original limit. */               |
| 206      | CurrentLimitTarget = CurrentLimitOriginal;              |
| 207      | /* Stop motor. */                                       |
| 208      | $APP_MOTORU.Command = 0;$                               |
| 209      | }                                                       |
| 210      | }                                                       |
| 211      | }                                                       |
| 212      | }                                                       |

| P | roperties                              | • 1 × |
|---|----------------------------------------|-------|
|   |                                        | + •   |
|   | Project                                |       |
| • | Script                                 |       |
|   | #SCRIPT_START_COMMAND                  | 3     |
|   | #SCRIPT_TASK0_EXECUTION_PERIOD (ms)    | 1     |
|   | #SCRIPT_TASK0_EXECUTION_STEP           | 2     |
|   | #SCRIPT_TASK1_EXECUTION_PERIOD (10 ms) | 1     |
|   | #SCRIPT_TASK1_EXECUTION_STEP           | 60    |
|   | #SCRIPT_USER_VERSION                   | 1.0   |
|   |                                        |       |

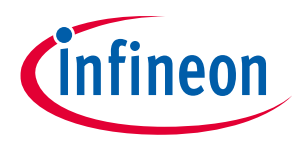

#### Figure 26 The execution period and the step for Dynamic Motor Current Limit Script Code

To migrate the code from MCEWizard/MCEDesigner (Code Listing 14) to iSD (Code Listing 15, Code Listing 16, and Code Listing 17), the variable names should be modified as shown in the Table 14.

#### Table 14 Parameter name Differences between MCEWizard/MCEDesigner and iSD

| MCEWizard/MCEDesigner | iSD                     |
|-----------------------|-------------------------|
| VdcFilt               | FB_MEASURE.VdcFilt      |
| TargetSpeed           | APP_MOTOR0.TargetSpeed  |
| Command               | APP_MOTOR0.Command      |
| ADC_Result0           | FB_ADC.adc_result[0]    |
| MotorLim              | FB_LIMIT_SPEED.MotorLim |

# 2.4.3 Dynamic Motor Current Limit Measurement Results

Figure 27 shows how the motor current limit was dynamically changed when the speed selection changed between the OFF state and the HIGH SPEED state. When the speed selection changed from the OFF state to the HIGH SPEED state, the motor started to spin with its current limit MotorLim set to its original value saved in CurrentLimitOriginal. As the motor speed reference SpdRef approached its HIGH SPEED steady state target speed, the motor current limit MotorLim started to decrease with a rate of 100 counts / 10 ms. After about 330 ms, it reached its customized limit for the HIGH SPEED level (CurrentLimitHS = 819). When the speed selection changed from the HIGH SPEED state to the OFF state, the motor speed reference SpdRef was instantly reset, while the motor limitMotorLim started to ramp up with a rate of 100 counts / 10 ms, and stabilized at its original value saved in CurrentLimitOriginal after about 330 ms.

Figure 28 shows how the motor current limit was dynamically changed when the speed selection changed between the OFF state and the LOW SPEED state. When the speed selection changed from the OFF state to the LOW SPEED state, the motor started to spin with its current limit MotorLim set to its original value saved in CurrentLimitOriginal. As the motor speed reference SpdRef approached its LOW SPEED steady state target speed, the motor current limit MotorLim started to decrease with a rate of 100 counts / 10 ms. After about 360 ms, it reached its customized limit for the LOW SPEED level (CurrentLimitLS = 519). When the speed selection changed from the LOW SPEED state to the OFF state, the motor speed reference SpdRef was instantly reset, while the motor limit MotorLim started to ramp up with a rate of 100 counts / 10 ms, and stabilized at its original value saved in CurrentLimitOriginal after about 360 ms.

Figure 29 shows how the motor current limit was dynamically changed when the speed selection changed between the LOW SPEED state and the HIGH SPEED state. When the speed selection changed from the LOW SPEED state to the HIGH SPEED state, the motor speed reference SpdRef started to ramp up, while the motor current limit MotorLim started to ramp up with a rate of 100 counts / 10 ms from its customized limit for the LOW SPEED level (CurrentLimitLS = 519). It finally reached its original value saved in Current limit MotorLim started to decrease with the same ramp rate, and eventually it was stabilized at its customized limit for the HIGH SPEED level (CurrentLimitHS = 819). When the speed selection changed from the HIGH SPEED state to the LOW SPEED state, the motor speed reference SpdRef started to ramp down, while the motor current limit MotorLim started to ramp up with a rate of 100 counts / 10 ms from its customized limit for the HIGH SPEED level (CurrentLimitHS = 819). When the speed selection changed from the HIGH SPEED state to the LOW SPEED state, the motor speed reference SpdRef started to ramp down, while the motor current limit MotorLim started to ramp up with a rate of 100 counts / 10 ms from its customized limit for HIGH SPEED level (CurrentLimitHS = 819). It finally reached its original value saved in CurrentLimitHS = 819). It finally reached its original value saved in CurrentLimitHS = 819). It finally reached its original value saved in CurrentLimitHS = 819). It finally reached its original value saved in CurrentLimitHS = 819). It finally reached its original value saved in CurrentLimitHS = 819). It finally reached its original value saved in CurrentLimitHS = 819). It finally reached its original value saved in CurrentLimitHS = 819). It finally reached its original value saved in CurrentLimitHS = 819). It finally reached its original value saved in CurrentLimitHS = 819). It finally reached its original value saved in CurrentLimitHS = 819). It finally reached its original value saved in CurrentLimitHS

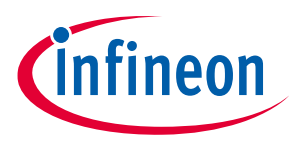

#### Script Performance EvaluationScript Application Examples

current limit MotorLim started to decrease with the same ramp rate, and eventually it was stabilized at its customized limit for the LOW SPEED level (CurrentLimitLS = 519).

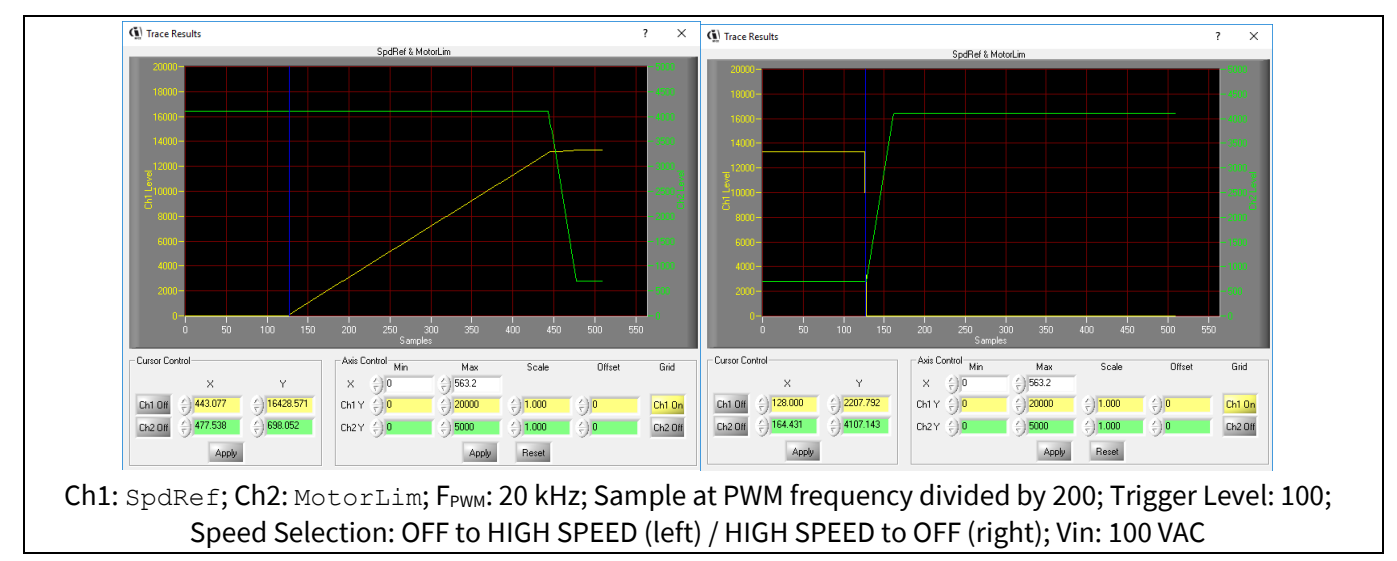

Figure 27 Motor Current Limit Screenshots (OFF <-> HIGH SPEED)

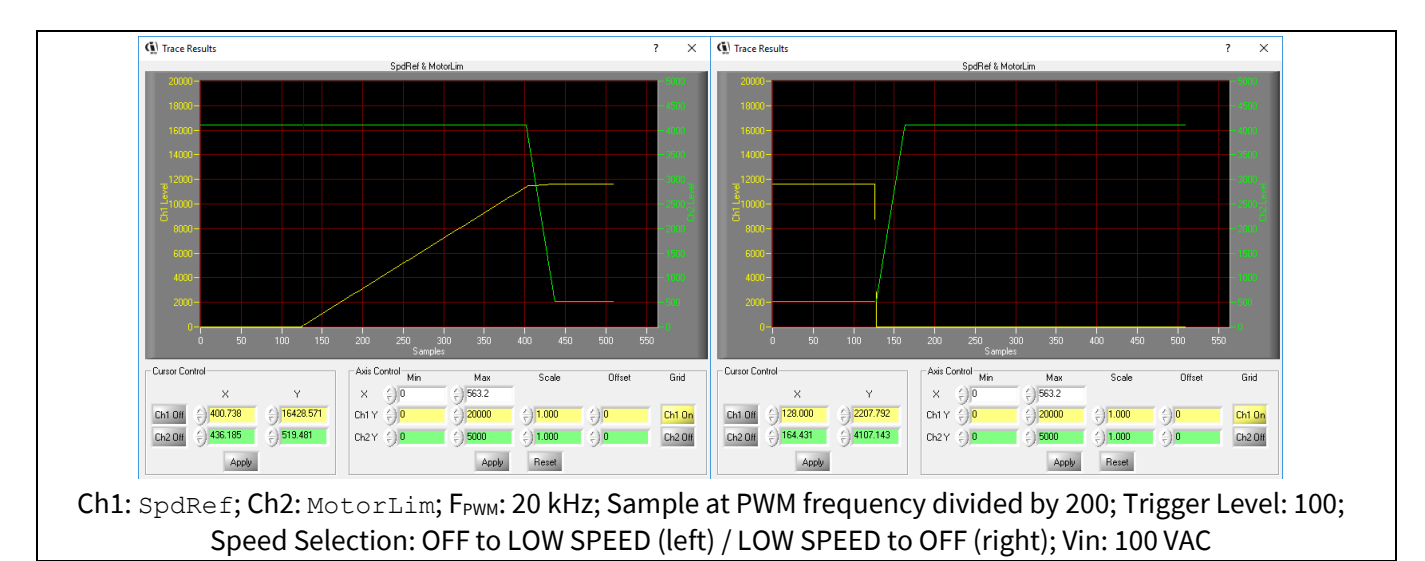

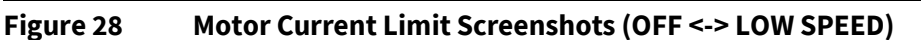

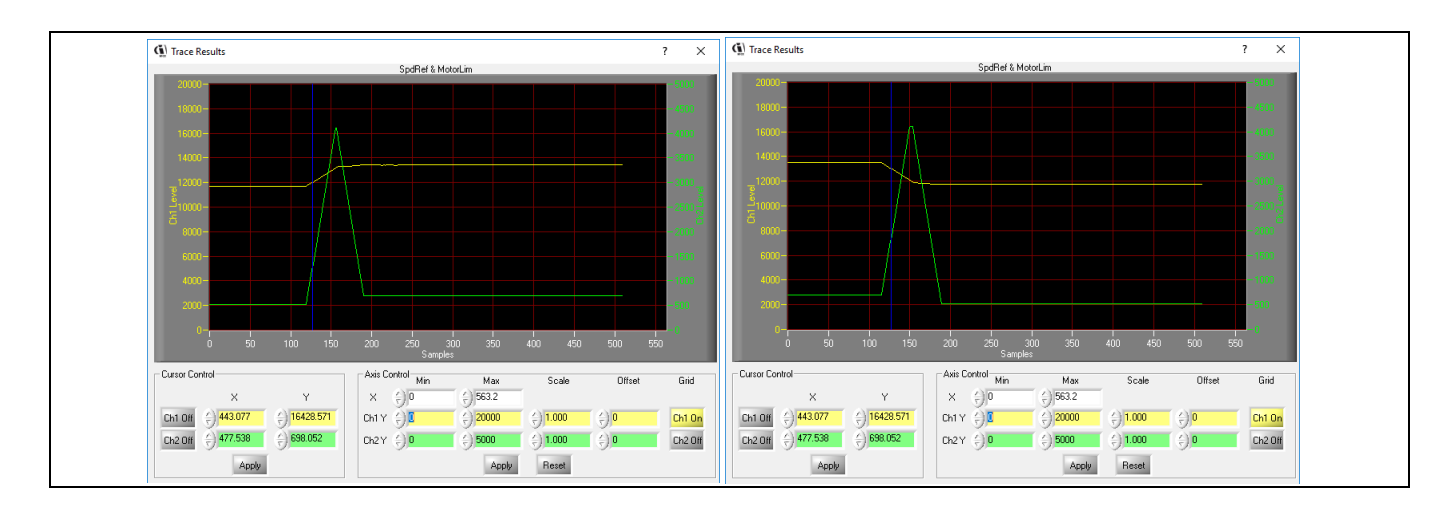

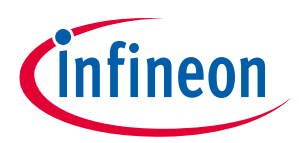

Ch1: SpdRef; Ch2: MotorLim; F<sub>PWM</sub>: 20 kHz; Sample at PWM frequency divided by 200; Trigger Level: 12000; Speed Selection: LOW SPEED to HIGH SPEED (left) / LOW SPEED to HIGH SPEED (right); Vin: 100 VAC

Figure 29Motor Current Limit Screenshots (LOW SPEED <-> HIGH SPEED)

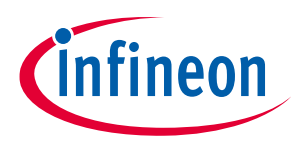

Script Performance EvaluationScript Performance Evaluation

# **3** Script Performance Evaluation

# 3.1 CPU Load Evaluation

The CPU resource is prioritized for the implementation of the motor and PFC control algorithm. The script engine is designed to take advantage of the spare CPU resource for the execution of the script program. The priority of the execution of the script program is lower than that of the motor and PFC control algorithm, so that it won't affect the performance of the control algorithm. However, CPU usage needs to be carefully evaluated before enabling the script function.

# 3.1.1 CPU Load Evaluation Using MCEWizard/MCEDesigner

The estimated CPU usage varies depending on the configuration of the motor or PFC PWM frequency as well as the safety functions. The MCEWizard can be used to estimate the CPU usage. If the CPU usage estimation is greater than 90 %, as shown in the left screenshot of Figure 30, then enabling the script function is likely to overload the CPU. It is highly recommended to keep the CPU usage estimation at no more than 90 % when the users plan to enable the script function.

| Infineon Technologies - MCEWizard 2.0.1.0<br>e Jump To Help                                                                                                    | – 🗆 X                                                                                                    | Infineon Technologies - MCEWizard 2.0.1.0 File Jump To Help                                                                                                    | :                                                                                                    |
|----------------------------------------------------------------------------------------------------|----------------------------------------------------------------------------------------------------|----------------------------------------------------------------------------------------------------|----------------------------------------------------------------------------------------------------|
| ptions Page                                                                                                    | <b>*</b>                                                                                                    | Options Page                                                                                                    |                                                                                                    |
| Base Configu                                                                                                    | uration Options                                                                                                    | Base Configu                                                                                                    | ration Options                                                                                                    |
| Current Configuration<br>Product Family: IMOTION2 MCE<br>Product Name: IMOTION2<br>Motor1 Shunt Configuration: Leg Shunt<br>MCE Clock Freq: 96 MHz<br>Motor 1 PVM Freq: 26.0 kHz<br>Custom Circuit Board: Enabled | System Frequencies          I want to modify PWM frequency         Motor 1 PWM Frequency         Z6 KHz         Fast Control Rate         1         Control Input:         UART ~         Warning: Too high PWM Frequency or wrong control input<br>may lead to no response at all to external commands.         Script Function         Disable ~ | Current Configuration Product Family: IMOTION2 MCE Product Name: IMOTION2 Motor1 Shunt Configuration: Leg Shunt MCE Clock Freq: 96 MHz Motor 1 PVM Freq: 15.0 HHz Custom Circuit Boerd: Enabled | System Frequencies<br>✓ I want to modify PWM frequency<br>Motor 1 PWM Frequency<br>Fast Control Input:<br>Varning: Too high PWM Frequency or wrong control input<br>may lead to no response at all to external commands.<br>Script Function:<br>Script Function:<br>Disable ✓ |
| Additional Options Firmware Version: VI.01.00 V Motor 1 Shunt Confuguration: Leg Shunt V Warning: Make sure shunt configuration matches with hardware                                                             | Motor Controller IC Package: TSSOP-38<br>Warning: Make sure package matches with hardware<br>CPL-ussige[Loading<br>Total MCC Usage: 91% usage<br>Warning: Total MCC Usage should be limited to 90% to allow<br>CPU availability for other tasks                                                                                                    | Additional Options Firmware Version: V1.01.00 V Motor 1 Shunt Confuguration: Leg Shunt V Warning: Make sure shunt configuration matches with hardware                                           | Motor Controller IC Package: TSS0P-38  Warning: Make sure package matches with hardware CPU-basge/Loading Total MCC Usage: 58% usage Total MCC Usage should be limited to 90% to aller CPU availability for effect tasks                                                      |
| revious                                                                                                    | Left: CPU Usage = 91 %:                                                                                                    | Right: CPU Usage = 58 %                                                                                                    | Next                                                                                                    |

Figure 30 CPU Usage Estimation Using MCEWizard

The execution of the script program, depending on the complexity of the code and the configuration of the execution period and the execution step for each task, would have an impact on the CPU loading. It is recommended to evaluate the CPU load during run time with the script program enabled to ensure that the MCE is not overloaded.

The CPU load status can be obtained by reading the system parameter 'CPU Load' [2] using MCEDesigner [3]. The CPU load is represented in 0.1 % [2]. Figure 31 shows that CPU load was at 68.2 %, with the script described in Section 2.3 enabled, while the motor was running with speed selection set to LOW SPEED level. The more complicated the script code becomes, the greater CPU load it would demand.

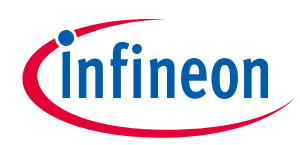

Script Performance EvaluationScript Performance Evaluation

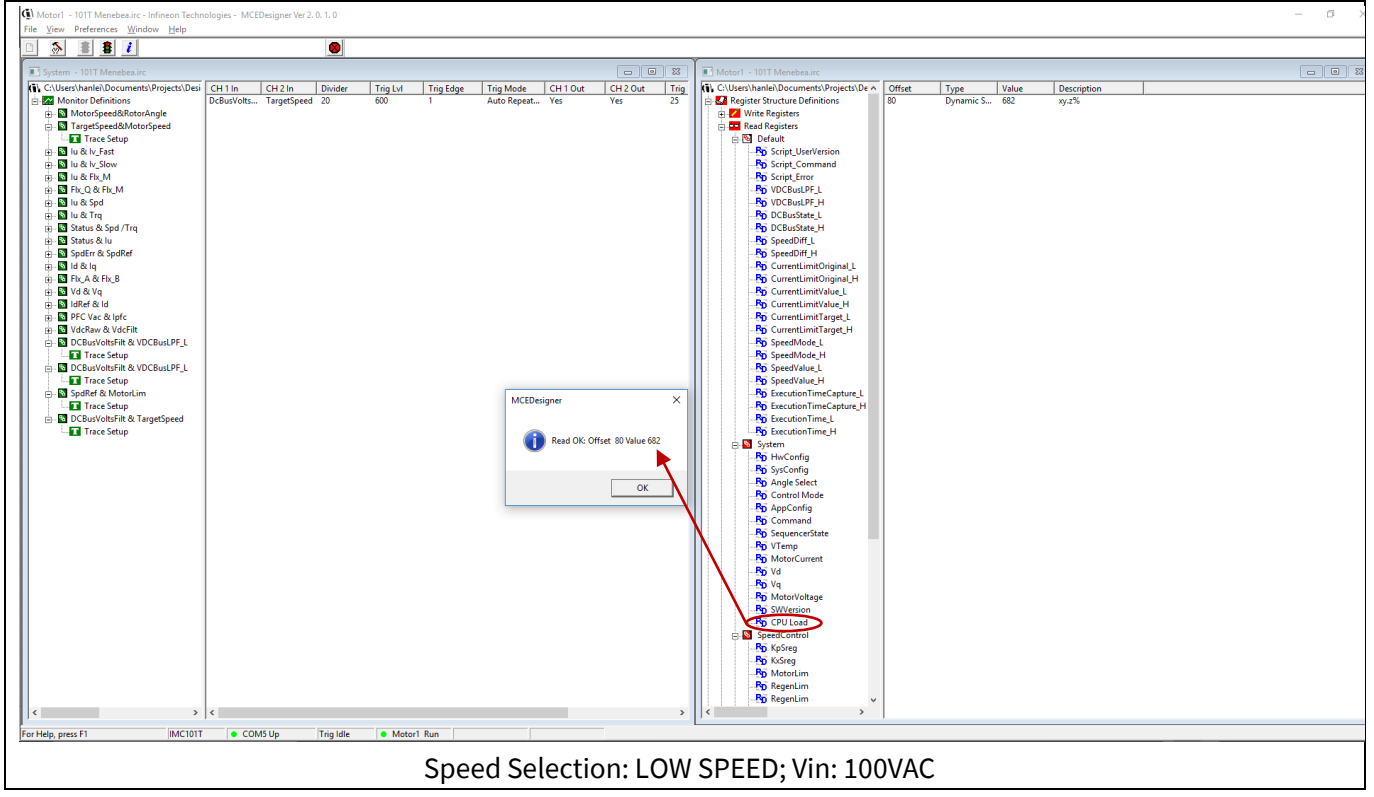

Figure 31 Reading 'CPU Load' Parameter Using MCEDesigner When Script Is Running

# 3.1.2 CPU Load Evaluation Using iSD

The estimated CPU usage varies depending on the configuration of the motor or PFC PWM frequency as well as the safety functions. The Configuration Wizard in the iSD can be used to estimate the CPU usage. If the CPU usage estimation is greater than 90 % as shown in the left screenshot of Figure 32, then enabling the script function is likely to overload the CPU. It is highly recommended to keep the CPU usage estimation at no more than 90 % when the users plan to enable the script function.

|                                                                                   | Motor Control Configuration |          | ?        | Motor Control Configuration        |          | 9   |
|-----------------------------------------------------------------------------------|-----------------------------|----------|----------|------------------------------------|----------|-----|
| - Control Rates                                                                   |                             |          |          | Control Rates                      |          |     |
| PWM frequency                                                                     |                             | 23.0 kHz | ÷ 🤉      | PWM frequency                      | 15.0 kHz | ÷ 0 |
| Current control update rate scaler                                                |                             | 1        | ÷ 🤋      | Current control update rate scaler | 1        | ÷ 🤋 |
| Matar CPU laad                                                                    |                             | 80.5 %   | <u>+</u> | Motor CPU load                     | 52.5 %   | ÷   |
| Base CPU load                                                                     |                             | 10.0 %   | ÷        | Base CPU load                      | 10.0 %   | ÷   |
| Total CPU load                                                                    |                             | 90.50 %  | ÷        | Total CPU load                     | 62.50 %  | ÷   |
| Left: CPU Usage = 90.5 %, fPWM = 23 kHz; Right: CPU Usage = 62.5 %, fPWM = 15 kHz |                             |          |          |                                    |          |     |

Figure 32 CPU Usage Estimation Using iSD

The execution of the script program, depending on the complexity of the code and the configuration of the execution period and the execution step for each task, would have an impact on the CPU loading. It is recommended to evaluate the CPU load during run time with the script program enabled to ensure that the MCE is not overloaded.

The CPU load status can be obtained by reading the system parameter 'CPUloadPeak' [5] as shown in the left screenshot of Figure 33 or the CPU load progress bar as shown in the right screenshot of Figure 33 using the

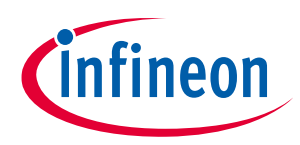

#### Script Performance EvaluationScript Performance Evaluation

iSD. The CPU load is represented in 0.1 % [5]. Figure 33 shows that 'CPUloadPeak' was at 61.4 %, with the script described in Section 2.3 enabled and with the debug mode in the iSD Script Editor, while the motor was running with speed selection set to LOW SPEED level. The more complicated the script code becomes, the greater CPU load it would demand.

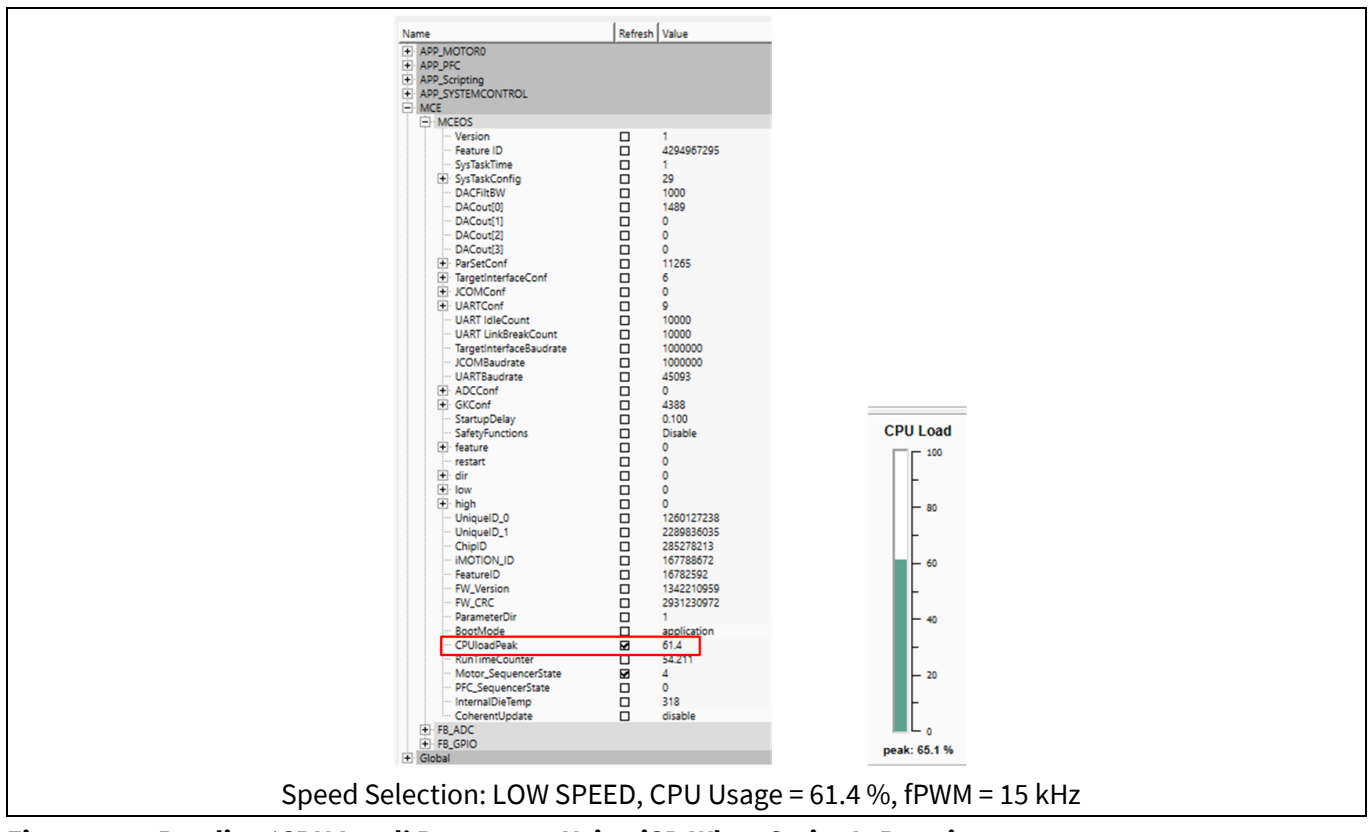

Figure 33 Reading 'CPU Load' Parameter Using iSD When Script Is Running

# 3.2 Script Task Timing

# 3.2.1 Script Task Timing Setup

The script engine supports 2 independent tasks, Task 0 and Task 1, running concurrently. Task 0 is scheduled to be executed in the system tick interrupt, which typically occurs every 1 ms. Task 1 is scheduled to be executed in the background loop task. Task 0 has greater priority than Task 1.

The user script program runs repeatedly on a configurable interval within Task 0 or Task 1 loop. The execution period of Task 0 is configurable in the script code by setting the parameter named  $SCRIPT\_TASK0\_EXECUTION\_PERIOD$ . The granularity of the configurable execution period for Task 0 is 1 ms. For example, setting  $SCRIPT\_TASK0\_EXECUTION\_PERIOD$  to 5 results in an execution period of  $5 \cdot 1mS = 5mS$  for Task 0. The execution period of Task 1 is also configurable in the script code by setting the parameter named  $SCRIPT\_TASK1\_EXECUTION\_PERIOD$ . The granularity of the configurable execution period for Task 1 is 10 ms. For example, setting  $SCRIPT\_TASK1\_EXECUTION\_PERIOD$ . The granularity of the configurable execution period for Task 1 is 10 ms. For example, setting  $SCRIPT\_TASK1\_EXECUTION\_PERIOD$ . The granularity of the configurable execution period of  $5 \cdot 10mS = 50mS$  for Task 1.

The number of script instructions that gets executed by each task during every execution period can be configured in the script code by setting the parameter named SCRIPT\_TASK0\_EXECUTION\_STEP for Task 0 or SCRIPT\_TASK1\_EXECUTION\_STEP for Task 1 accordingly [2].

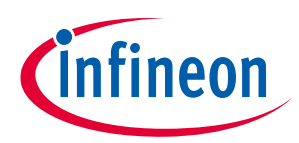

#### Script Performance EvaluationScript Performance Evaluation

The actual timing setup for each script task needs to be adjusted according to the specific application requirements.

#### 3.2.2 Script Task Execution Time Evaluation

#### **Execution Time Evaluation Using MCEWizard/MCEDesigner** 3.2.2.1

The execution time of Task 0 or Task 1 can be measured by taking advantage of the variable named RunTimeCounter provided by the MCE software. RunTimeCounter is a free running timer with 1 ms resolution that is accessible from within the script code. As shown in Code Listing 18, one can capture the value of RunTimeCounter at the beginning of Task 1 and save it in a variable named ExecutionTimeCapture. At the end of Task 1, the value of RunTimeCounter gets captured again and then subtracted with the value of ExecutionTimeCapture to obtain the execution time for Task 1 which is saved in the variable named ExecutionTime. As a global variable, the value of ExecutionTime can be read using MCEDesigner during run time.

The script program described in Section 2.4 was used as an example to evaluate execution time for Task 1, whose execution period was set to 10 ms. Figure 34 shows the value of ExecutionTime L (lower 16 bit of ExecutionTime) was 4 with the script enabled while the motor was running with speed selection set to LOW SPEED level. This shows the loop execution time of Task 1 was about 4 ms while the motor was running. Since the actual execution time for Task 1 was shorter than the specified execution period, it indicates that Task 1 didn't overrun.

The more complicated the script code in each task becomes, the longer loop execution time it would result in. As long as the loop execution time for a script task doesn't exceed the specified loop execution period, the script task wouldn't overrun and the timing requirements can always be guaranteed. If the loop execution time for a script task exceeds the specified loop execution period, then the desired timing for this script task cannot be guaranteed. In that case, the script task will continue to finish up the on-going loop execution and then immediately start a new loop execution, in which case the actual loop execution period for this script task is determined by the loop execution time.

If the execution period of Task 0 is set to 1 ms, then it is not possible to use RunTimeCounter to estimate the execution time of Task 0 due to the resolution limit. In that case, the CPU load can be checked to indirectly estimate the execution status of Task 0. As long as the actual CPU load doesn't exceed 95 %, the specified number of instructions for Task 0 can be guaranteed to be executed within 1 ms period without over-run situation. If Task 0 hasn't finished up executing the specified number of instructions by the end of the 1 ms period, then it would overload the CPU. In that case, an execution fault would be registered by asserting the 10<sup>th</sup> bit of the variable FaultFlags [2], and cause the system to go into fault state when the safety functions are disabled, or going into failsafe mode when the safety functions are enabled.

| 0   | MCEWizard/MCEDesigner                             |
|-----|---------------------------------------------------|
| 001 | /**************************************           |
| 002 | /* Global variable definition */                  |
| 003 | <pre>int ExecutionTimeCapture;</pre>              |
| 004 | <pre>int ExecutionTime;</pre>                     |
| 005 | /**************************************           |
| 006 | /*Task1 script function*/                         |
| 007 | Script Task1()                                    |
| 008 | {                                                 |
| 009 | <pre>ExecutionTimeCapture = RunTimeCounter;</pre> |

#### Execution Time Measurement for Task 1 Using RunTimeCounter in Script Code for **Code Listing 18**

12/15/2022

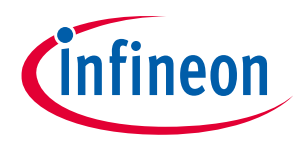

#### Script Performance EvaluationScript Performance Evaluation

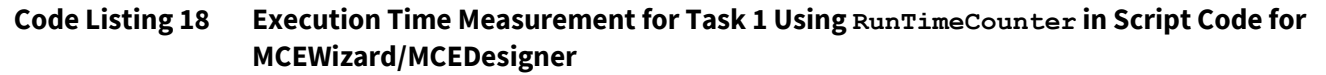

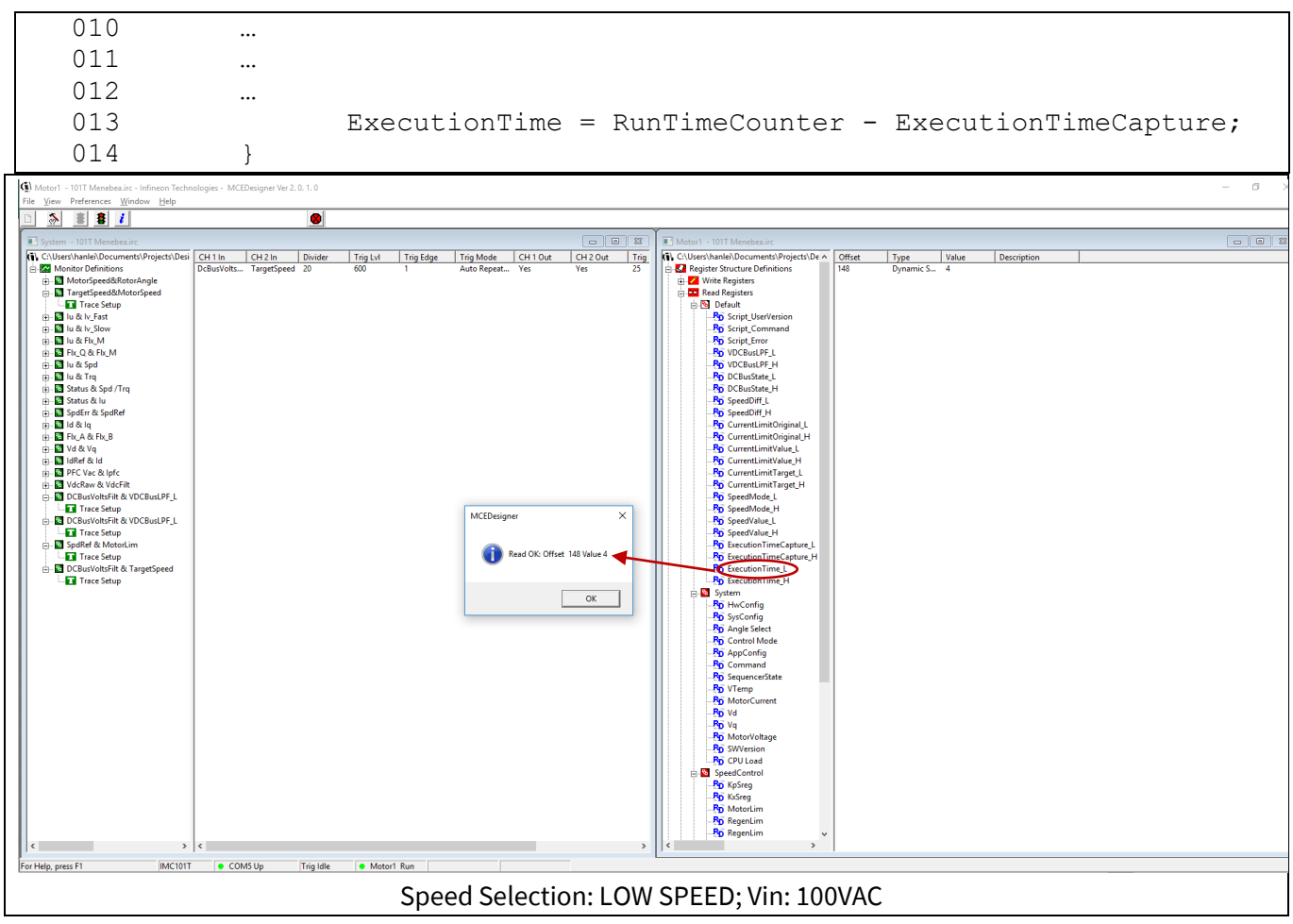

Figure 34 Reading 'ExecutionTime\_L' Variable Used in Script Code Using MCEDesigner

# 3.2.2.2 Execution Time Evaluation Using iSD

Code Listing 19 and Code Listing 20 shows the code for the iSD that is migrated from the code for the MCEWizard/MCEDesigner (Code Listing 18). In this migration, the variable names should be modified as shown in Table 15.

# Code Listing 19 Execution Time Measurement for Task 1 Using RunTimeCounter in Script Code for iSD (Global.mcs)

| 001 | /************************************** |
|-----|-----------------------------------------|
| 002 | /* Global variable definition */        |
| 003 | <pre>int ExecutionTimeCapture;</pre>    |
| 004 | int ExecutionTime;                      |

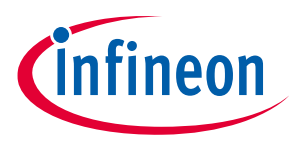

#### Script Performance EvaluationScript Performance Evaluation

| Code Listing 20 | Execution Time Measurement for Task 1 Using RunTimeCounter in Script Code for iSD<br>(Script_Task1.mcs) |
|-----------------|----------------------------------------------------------------------------------------------------|
| 001             | /**************************************                                                                 |
| 002             | /*Task1 script function*/                                                                               |
| 003             | Script_Task1()                                                                                          |
| 004             | { _                                                                                                    |
| 005             | <pre>ExecutionTimeCapture = MCEOS.RunTimeCounter;</pre>                                                 |
| 006             |                                                                                                    |
| 007             |                                                                                                    |
| 008             |                                                                                                    |
| 009             | ExecutionTime = MCEOS.RunTimeCounter- ExecutionTimeCapture;                                             |
| 010             | }                                                                                                    |

#### Table 15 Parameter name Differences between MCEWizard/MCEDesigner and iSD

| MCEWizard/MCEDesigner | iSD                  |
|-----------------------|----------------------|
| RunTimeCounter        | MCEOS.RunTimeCounter |

# 3.2.3 Script Task Execution Period Evaluation

# 3.2.3.1 Execution Period Evaluation Using MCEWizard/MCEDesigner

The variable RunTimeCounter can also be used to measure the loop execution period of Task 0 or Task 1. RunTimeCounter is a free running timer with 1 ms resolution that is accessible from within the script code. Code Listing 21 shows an example of using RunTimeCounter to measure the loop execution period of Task 1 for MCEWizard/MCEDesigner.

# Code Listing 21 Loop Execution Period Measurement for Task 1 Using RunTimeCounter in Script Code for MCEWizard/MCEDesigner

| 0.01 | / * * * * * * * * * * * * * * * * * * *      |
|------|----------------------------------------------|
| 001  |                                              |
| 002  | /* Global variable definition */             |
| 003  | <pre>int LoopExecutionPeriodCapture;</pre>   |
| 004  | int LoopExecutionPeriod;                     |
| 005  | /**************************************      |
| 006  | /*Task1 script function*/                    |
| 007  | Script_Task1()                               |
| 008  | {                                            |
| 009  | LoopExecutionPeriod = RunTimeCounter -       |
| Loop | ExecutionPeriodCapture;                      |
| 010  | LoopExecutionPeriodCapture = RunTimeCounter; |
| 011  |                                              |
| 012  |                                              |
| 013  |                                              |
| 014  | }                                            |

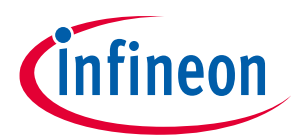

Script Performance EvaluationScript Performance Evaluation

# 3.2.3.2 Execution Period Evaluation Using iSD

Code Listing 22 and Code Listing 23 shows the code for the iSD that is migrated from the code for the MCEWizard/MCEDesigner (Code Listing 21). In this migration, the variable names should be modified as shown in Table 16

# Code Listing 22 Loop Execution Period Measurement for Task 1 Using RunTimeCounter in Script Code for iSD (Global.mcs)

| 001 | /**************************************     |
|-----|---------------------------------------------|
| 002 | <pre>/* Global variable definition */</pre> |
| 003 | <pre>int LoopExecutionPeriodCapture;</pre>  |
| 004 | int LoopExecutionPeriod;                    |

# Code Listing 23 Loop Execution Period Measurement for Task 1 Using RunTimeCounter in Script Code for iSD (Script\_Task1.mcs)

| 001 | /**************************************            |
|-----|----------------------------------------------------|
| 002 | /*Task1 script function*/                          |
| 003 | Script_Task1()                                     |
| 004 | {                                                  |
| 005 | LoopExecutionPeriod = MCEOS.RunTimeCounter -       |
| Loo | pExecutionPeriodCapture;                           |
| 006 | LoopExecutionPeriodCapture = MCEOS.RunTimeCounter; |
| 007 |                                                    |
| 008 |                                                    |
| 009 |                                                    |
| 010 | }                                                  |

#### Table 16 Parameter name Differences between MCEWizard/MCEDesigner and iSD

| MCEWizard/MCEDesigner | iSD                  |  |
|-----------------------|----------------------|--|
| RunTimeCounter        | MCEOS.RunTimeCounter |  |

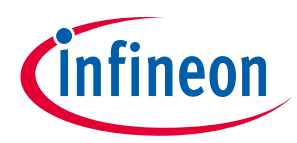

Script Performance EvaluationScript Guidelines & Limitations

# 4 Script Guidelines & Limitations

- With FW REV 1.03.03, the maximum number of global variables supported by the script engine is 30, and the maximum number of local variables for each task is 24. With FW REV 5.X.X and its support of several different variable types, 256 byte of data memory is allocated for global variables and 128 byte of data memory is allocated for local variables in each task separately. The maximum number of global variables and local variables depend on the variable type being used. The intercommunication between Task 0 and Task 1 can be realized by using global variables. Only global variables are accessible from the MCEDesigner, iSD, or user UART interface. It is recommended to define a variable as the global type if users plan to read its value during run time using the MCEDesigner [3] or iSD [5].
- The maximum allowed script code size is 16 kB. This is equivalent to approximately 1500 lines of script code. The actual object code size is reported in the compiled script bytecode file. An example is shown at line 008 and line 009 in Code Listing 2 for the MCEDesigner, and shown in Figure 9 for the iSD.
- The script engine only supports integer type variables, so the floating-point type variables or constants will need to be converted to Q format for proper processing in the script code. An example of Q format conversion can be found in Section 2.3.3. And each script engine in the MCEDesigner [2] and iSD [5] support different types of variables as shown below Table 17 and Table 18 respectively.

| och pe fan d | iste i jpes in mersesigner |                                 |             |
|--------------|----------------------------|---------------------------------|-------------|
| Туре         | Storage Size               | Value range                     | Description |
| int          | 4 bytes                    | -2,147,483,648 to 2,147,483,647 | integer     |

### Table 17 Script Variable Types in MCEDesigner

| Туре     | Storage Size | Value range                        | Description                     |
|----------|--------------|------------------------------------|---------------------------------|
| uint8_t  | 1 bytes      | 0 to 255                           | Byte length unsigned<br>integer |
| int8_t   | 1 bytes      | -128 to 127                        | Byte length integer             |
| uint16_t | 2 bytes      | 0 to 65,535                        | Short unsigned integer          |
| int16_t  | 2 bytes      | -32,768 to 32,767                  | Short integer                   |
| int32_t  | 4 bytes      | -2,147,483,648 to<br>2,147,483,647 | integer                         |
| int      | 4 bytes      | -2,147,483,648 to<br>2,147,483,647 | integer                         |

#### Table 18Script Variable Types in iSD

- The script engine supports 2 independent tasks, Task 0 and Task 1, running concurrently. The user script program runs repeatedly on a configurable interval within Task 0 or Task 1 loop. The shortest possible execution period is 1 ms for Task 0, and 10 ms for Task 1. The execution period for each task can be configured to the multiples of 1 ms for Task 0 or 10 ms for Task 1 in the script code. Task 0 has greater priority than Task 1. The actual timing setup for each script task needs to be adjusted according to the specific application requirements.
- The analog input pins are sampled by the MCE every 1 ms. According to Nyquist theorem, if the input analog signal frequency is greater than 500 Hz, then it cannot be properly represented by the sampling method of MCE script engine. It is highly recommended that an analog LPF should be used to attenuate the input analog signal frequency that is greater than 500 Hz to minimize the aliasing effect.
- The GPIO pins are sampled and updated by MCE every 1 ms. Any GPIO input changes that occur faster than 1 ms will not be properly captured by the sampling method of MCE script engine. Similarly, any GPIO output

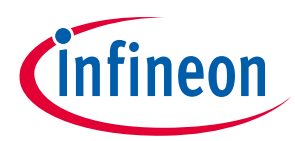

#### Script Performance EvaluationScript Guidelines & Limitations

changes that happen faster than 1 ms cannot be realized by using the script program. The fastest possible frequency generated by toggling an GPIO pin using script is 500 Hz.

- It is recommended to change a specific GPIO pin value only once within the Task 0 or Task 1's loop. If there is more than one instance of GPIO manipulation within Task 0 or Task 1's loop, only the last operation would take effect due to the unique GPIO update mechanism in the MCE software. For example, given that a specific GPIO pin is originally reset to logic low level, if this GPIO pin is set to logic high level at the beginning of Task 0, and is then reset at the end of Task 0, the actual GPIO will not toggle as expected. Instead, it will remain in a reset state after the execution of Task 0 loop.
- For those time critical functions, it is recommended users utilize Task 0, whose minimum execution period can be set to 1 ms. For those functions that are not time critical, either Task 0 or Task 1 can be used. In that case, it is recommended users set the execution period of the script task to 50 ms.
- Digital filter implementation using the script can be realized in Task 0 with sampling frequency up to 1 kHz due to the minimum execution period limit of Task 0. As a result, signal frequency greater than 500 Hz cannot be properly sampled and processed.
- The script language in the MCEWizard/MCEDesigner doesn't support the implementation of infra-red communication. It's available from FW5.1 in the iSD.
- The script language can support Programmable Logic Controller (PLC) as long as the minimum timing requirement is no less than 1 ms.
- The script language doesn't support the implementation of digital Hall Effect sensors.
- In the iSD, the only way to debug the script variables is to use the watch the view window in the script debugger. The iSD doesn't support reading script variables in dashboard or plotting out script variables using 'oscilloscope' function.

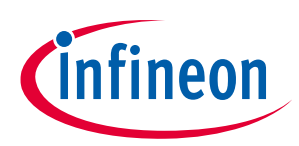

#### Script Performance EvaluationReferences

# 5 References

- [1] iMOTION<sup>™</sup> IMC100 High Performance Motor Control IC Series Datasheet (REV 1.6).
- [2] iMOTION<sup>™</sup> Motor Control Engine Software Reference Manual (REV 1.3).
- [3] MCEDesigner User Guide (REV 2.3.0.1).
- [4] MCEWizard 2.0 User Guide (REV 2.3.0.1).
- [5] iMOTION<sup>™</sup> Motor Control Engine Functional Reference Manual (REV 1.0).

# **Revision history**

| Document<br>version | Date of release | Description of changes                                                                                                    |
|---------------------|-----------------|----------------------------------------------------------------------------------------------------|
| 1.0                 | 9/5/2018        | Initial release.                                                                                                    |
| 1.1                 | 6/5/2020        | Analog input sampling rate and GPIO update rate are revised.<br>Example code in Section 2.1.4, 2.3.4, and 2.4.2 revised to use CONST<br>keyword to define constants.                                                                                                    |
| 1.2                 | 10/27/2022      | <ul> <li>A comment of the iSD is added in the Scope and purpose and Script<br/>Guideline &amp; Limitations.</li> <li>Workflow for the iSD is added in the Script Development Workflow.</li> <li>Example code in Section 2.1.4, 2.2.3, 2.3.4, 2.4.2 and 3.2.2 revised to add<br/>the code for the iSD, and to show each code separately.</li> <li>References is updated to the latest version.</li> </ul> |
|                     |                 |                                                                                                    |

#### Trademarks

All referenced product or service names and trademarks are the property of their respective owners.

#### Edition 12/15/2022

Published by Infineon Technologies AG

81726 Munich, Germany

© 2023 Infineon Technologies AG. All Rights Reserved.

Do you have a question about this document?

Email: erratum@infineon.com

Document reference AN2018-27

#### **IMPORTANT NOTICE**

The information contained in this application note is given as a hint for the implementation of the product only and shall in no event be regarded as a description or warranty of a certain functionality, condition or quality of the product. Before implementation of the product, the recipient of this application note must verify any function and other technical information given herein in the real application. Infineon Technologies hereby disclaims any and all warranties and liabilities of any kind (including without limitation warranties of noninfringement of intellectual property rights of any third party) with respect to any and all information given in this application note.

The data contained in this document is exclusively intended for technically trained staff. It is the responsibility of customer's technical departments to evaluate the suitability of the product for the intended application and the completeness of the product information given in this document with respect to such application. For further information on the product, technology delivery terms and conditions and prices please contact your nearest Infineon Technologies office (www.infineon.com).

#### WARNINGS

Due to technical requirements products may contair dangerous substances. For information on the types in question please contact your nearest Infineor Technologies office.

Except as otherwise explicitly approved by Infineor Technologies in a written document signed by authorized representatives of Infineor Technologies, Infineon Technologies' products may not be used in any applications where a failure of the product or any consequences of the use thereof car reasonably be expected to result in personal injury.